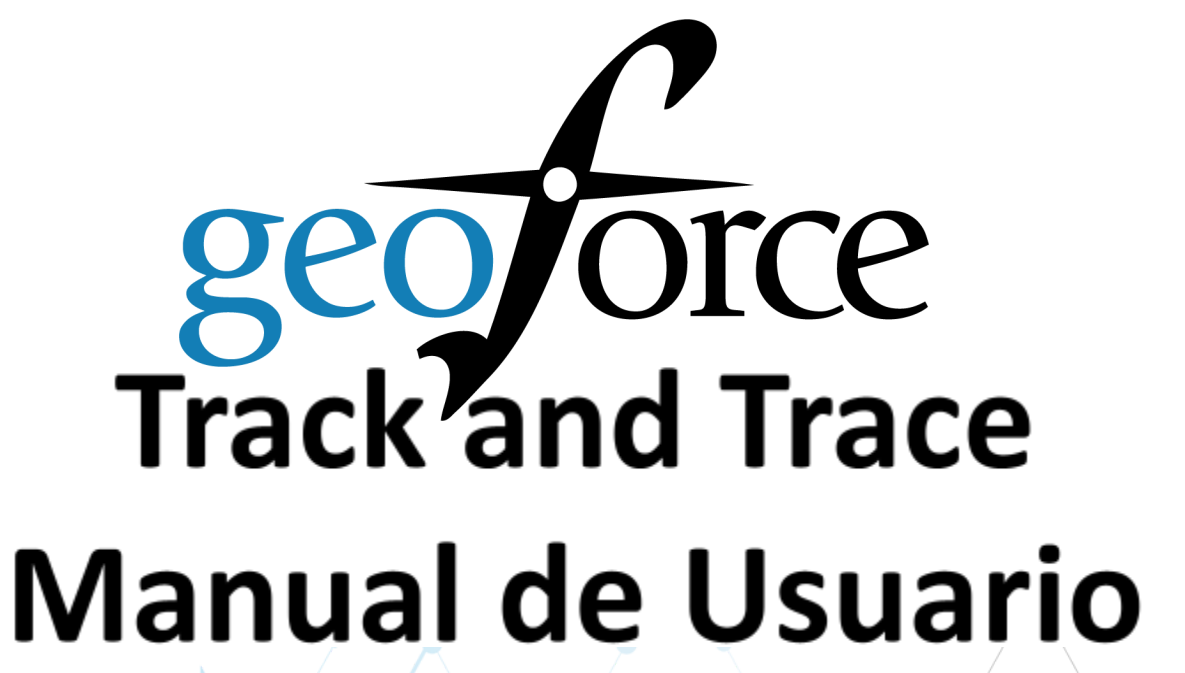

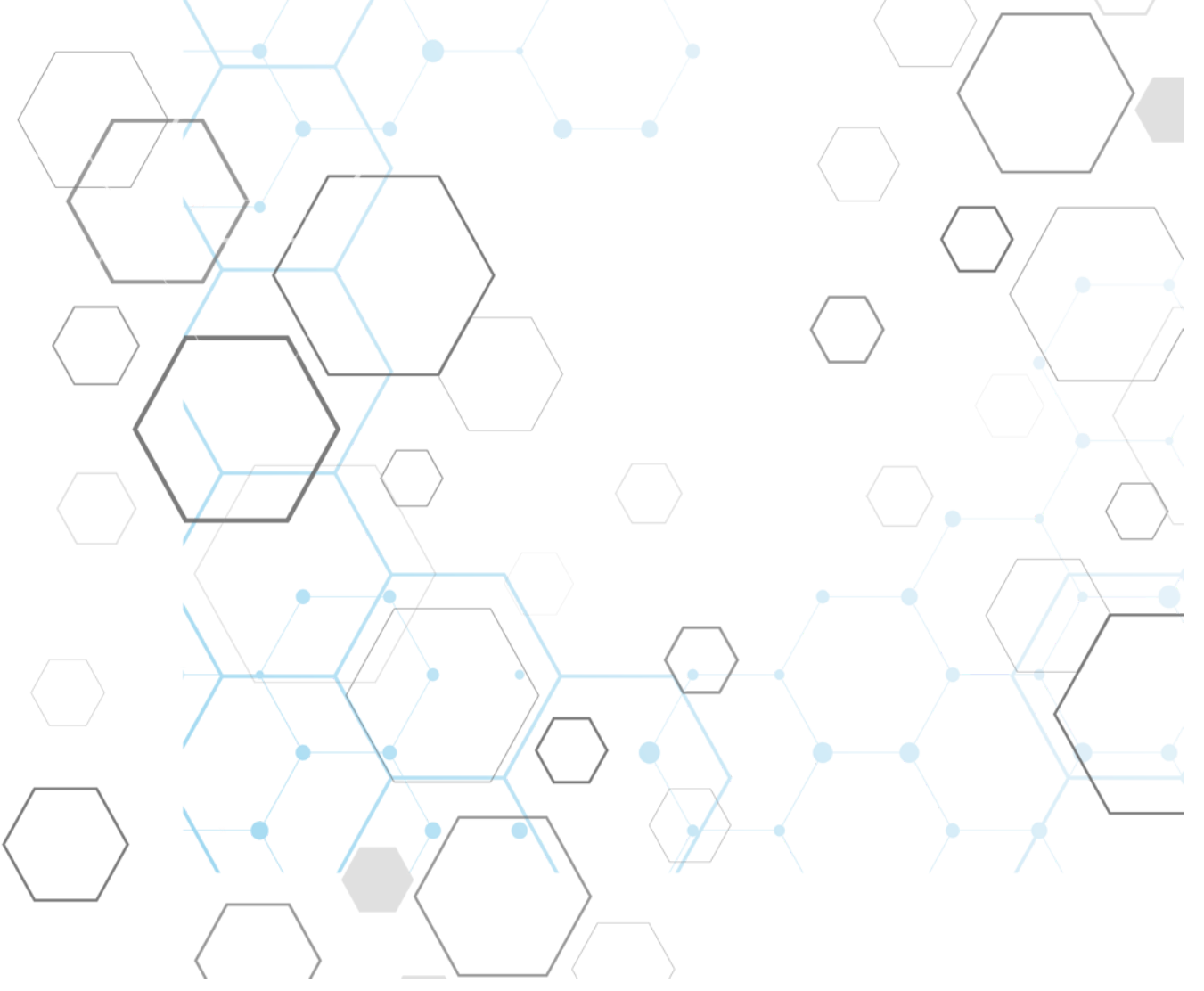

## Tabla de contenido

| Inicio de sesión                   | 7  |
|------------------------------------|----|
| Configuración de la aplicación     | 8  |
| Cuentas                            | 8  |
| Usuarios                           | 9  |
| Ver usuarios                       | 9  |
| Crear un nuevo usuario             | 9  |
| Tipos de usuarios                  | 10 |
| Contraseñas de usuario             | 10 |
| Conductores                        | 11 |
| Crear un nuevo conductor           | 11 |
| Ubicaciones Nombradas              | 12 |
| Crear una nueva ubicación nombrada | 12 |
| Tipos de ubicaciones nombradas     | 13 |
| Bienes                             | 14 |
| Crear un nuevo bien                | 15 |
| Crear un nuevo tipo de bien        | 16 |
| Bienes compartidos                 | 17 |
| Etiquetas                          | 17 |
| Grupos                             | 17 |
| Crear un nuevo grupo               | 18 |
| Límites de velocidad               | 19 |
| Administrador de dispositivos      | 19 |
| Bienes no rastreados               | 19 |
| Vista de mapa                      | 23 |
| Capas del mapa                     | 23 |
| Funciones del mapa                 | 24 |
| Zoom                               | 24 |
| Buscar                             | 25 |
| Restablecer                        | 25 |
| Buscar el más cercano              | 25 |

| Búsqueda por recuadro                          | 25 |
|------------------------------------------------|----|
| Regla                                          | 26 |
| Filtros                                        | 27 |
| Línea de tiempo                                | 28 |
| Vista de lista                                 | 29 |
| Ver y filtrar bienes                           | 29 |
| Exportar bienes                                | 29 |
| Herramientas                                   | 29 |
| Aplicación de las herramientas a los bienes    | 30 |
| Detalles de los bienes                         | 35 |
| Resumen                                        | 35 |
| Historia/Mapa                                  | 37 |
| Telemetría                                     | 40 |
| Conformidad                                    | 41 |
| Tareas de mantenimiento                        | 41 |
| Notas/Anexos                                   | 43 |
| Notificaciones                                 | 43 |
| Creación de notificaciones para un solo bien   | 44 |
| Editar                                         | 45 |
| Informes                                       | 47 |
| Grupos de informes                             | 47 |
| Ejecución y filtrado de informes               | 48 |
| Lista de Informe                               | 48 |
| Informes programados                           | 49 |
| Resumen de los informes                        | 50 |
| Paneles de análisis                            | 54 |
| Panel de movimientos de bienes                 | 56 |
| Encendido/apagado en patio                     | 57 |
| Ciclos en el patio                             | 58 |
| *Panel de conformidad                          | 59 |
| Panel de estado de la bandera de mantenimiento | 60 |
| * Panel de alquiler                            | 61 |

|                                                           | 62 |
|-----------------------------------------------------------|----|
|                                                           | 62 |
| Armada                                                    | 63 |
| Verificación del servicio                                 | 63 |
| Tarjeta de puntuación*                                    | 64 |
| Tipos de tarjetas de puntuación                           | 64 |
| Tarjeta de puntuación personal                            | 64 |
| Panel de la organización                                  | 65 |
| Habilitación de los paneles de conductores y supervisores | 65 |
| Configuración de los paneles de los conductores           | 65 |
| Configuración de paneles de la organización               | 66 |
| Programación de paneles de la organización                | 67 |
| Informes de la tarjeta de puntuación                      | 68 |
| Informes sobre el comportamiento de los conductores       | 68 |
| Administrador de dispositivos                             | 70 |
| Panel de los dispositivos                                 | 70 |
| Perfiles                                                  | 72 |
| Perfiles de cuenta                                        | 72 |
| Perfiles de dispositivos                                  | 73 |
| Informes del perfil                                       | 74 |
| Conformidad                                               | 74 |
| Cómo empezar con Conformidad                              | 74 |
| Visión general de los usuarios de Conformidad             | 75 |
| Usuarios de Conformidad                                   | 75 |
| Añadir un nuevo usuario en Conformidad                    | 76 |
| Ver los usuarios de Conformidad existentes                | 76 |
| Editar un usuario y sus funciones                         | 77 |
| Pólizas de Conformidad                                    | 78 |
| Normas de Conformidad en tres partes:                     | 78 |
| Creación de pólizas de Conformidad                        | 78 |
| Pólizas de Conformidad activas                            | 78 |
| Borrador de la póliza                                     | 79 |

| Ver el estado de Conformidad       | 79 |
|------------------------------------|----|
| Añadir certificaciones completadas | 80 |
| Alquiler                           | 82 |
| Alquiler integrado                 | 82 |
| Alquiler de vehículos              | 82 |
| Importación masiva                 | 83 |
| Panel de alquiler                  | 84 |
| Aplicaciones móviles Geoforce      | 85 |
| Aplicación Track & Trace           | 85 |
| Mobile Field Tools (MFT)           | 86 |
| Recursos de Geoforce               | 91 |

# Inicio de sesión

Al crear su cuenta de usuario de Track and Trace, debería recibir un correo electrónico de app@Geoforce.com con las instrucciones para crear su contraseña.

Inicie sesión en: https://app.geoforce.com/login

Nombre de usuario: el correo electrónico de su empresa. Contraseña: establecida a través de un enlace de correo electrónico enviado a usted.

Si no recuerda su contraseña, pero conoce su nombre de usuario, puede seleccionar "Restablecer contraseña". ¿No encuentra el correo electrónico con su contraseña? Revise su carpeta de correo no deseado o póngase en contacto con el servicio de asistencia de Geoforce: 888-574-3878 Opción 2 o helpdesk@geoforce.com.

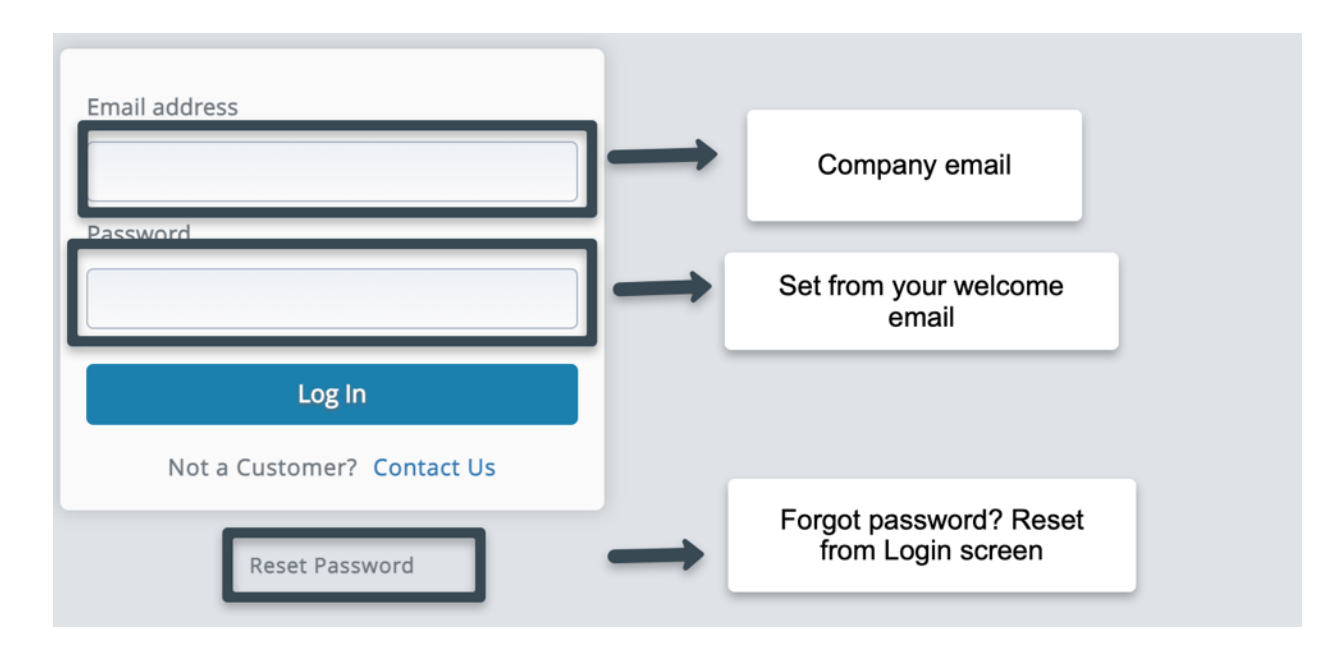

# Configuración de la aplicación

La ficha de Configuración permite a los usuarios añadir y realizar cambios en los bienes, usuarios, ubicaciones nombradas, etc. En el caso de las nuevas empresas, es conveniente dedicar algo de tiempo a la ficha de configuración para asegurarse de que sus etiquetas facilitan su identificación en los informes y en las vistas del mapa/lista.

## Cuentas

1. En la ficha de Configuración, haga clic en el botón de Cuentas en la parte superior izquierda de la pantalla.

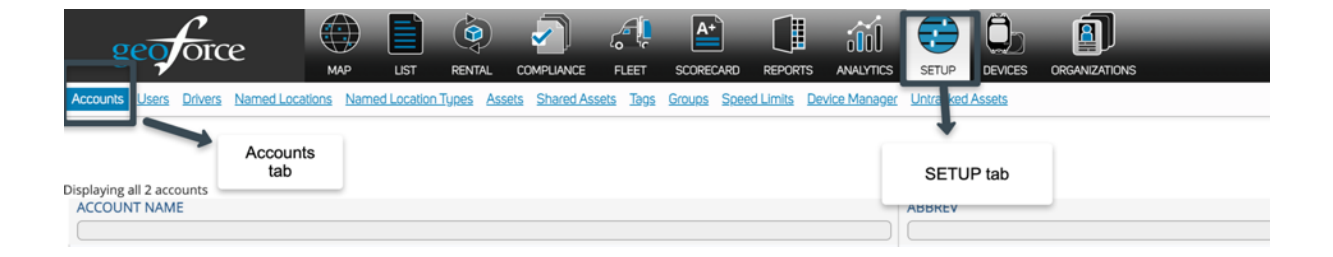

2. Esta pantalla le mostrará todas las subcuentas incluidas en su cuenta.

| geoforce                                                         | RENTAL COMPLIANCE FLEET         | SCORECARD REPORTS      |                               |                                | Chat is online |
|------------------------------------------------------------------|---------------------------------|------------------------|-------------------------------|--------------------------------|----------------|
| Accounts Users Drivers Named Locations Named Location            | Types Assets Shared Assets Tags | Groups Speed Limits De | vice Manager Untracked Assets |                                |                |
|                                                                  |                                 |                        |                               | Export a list of your accounts |                |
| Displaying all 2 accounts                                        |                                 |                        |                               |                                |                |
| ACCOUNT NAME                                                     |                                 |                        | ABBREV                        |                                | ACTION         |
|                                                                  |                                 |                        |                               |                                |                |
| Geoforce Global Business Demo                                    |                                 |                        | GEODEMO1                      |                                |                |
| Geoforce Global Business Demo - Construction                     |                                 |                        | GGBDCONSTRU                   | CTION                          | 7 6            |
| Ļ                                                                |                                 |                        |                               | Edit or Delete                 |                |
| A list of all your organization's<br>accounts and child accounts |                                 |                        |                               | account                        |                |

## Usuarios

#### Ver usuarios

- 1. Haga clic en la ficha CONFIGURACIÓN en la parte superior de la pantalla.
- 2. Seleccione "Usuarios" en las opciones del submenú.
- 3. Ver todos los usuarios de la cuenta actual.

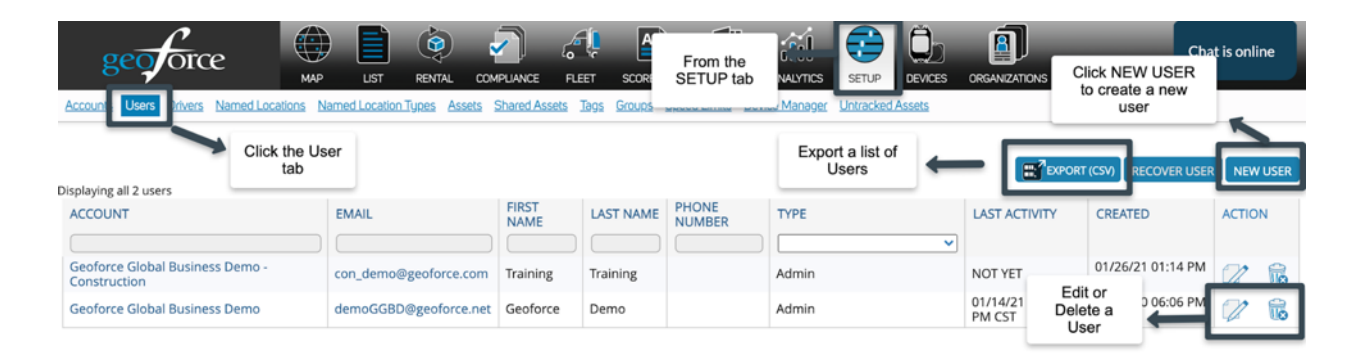

#### Crear un nuevo usuario

- 1. Haga clic en "Nuevo usuario" para añadir un NUEVO USUARIO.
- 2. Complete toda la información del usuario y seleccione el Tipo de Usuario. Para las definiciones, véase Tipos de usuario, a continuación.
- 3. No olvide guardar los cambios haciendo clic en el botón "Guardar cambios".

| PROFILE            | IENT APPLICATION                                    | S                 |             |   |               |                                  |
|--------------------|-----------------------------------------------------|-------------------|-------------|---|---------------|----------------------------------|
| User               |                                                     |                   |             |   |               |                                  |
| First Name *       |                                                     |                   |             |   |               |                                  |
| Last Name *        |                                                     |                   |             |   |               | Complete all User<br>information |
| Email *            |                                                     |                   |             |   | _             |                                  |
| Phone Number       |                                                     |                   |             |   |               |                                  |
| Send welcom        | e email                                             |                   |             |   |               |                                  |
| User type          | S                                                   | tandard           | *           |   | $\rightarrow$ | Select a User type for           |
| Account            |                                                     | eoforce Global Bu | siness Demo | ~ |               | access level                     |
| Default Locale     | TE                                                  | nglish 🗸          |             |   |               |                                  |
| Email Notification | Send User<br>Welcome Email<br>for password<br>setup |                   |             |   |               |                                  |

#### Tipos de usuarios

- Admin: Puede ver y editar todo en la cuenta, incluyendo los bienes, grupos, ubicaciones, usuarios e informes. Puede asignar etiquetas, crear usuarios, construir ubicaciones nombradas, establecer reglas y ejecutar informes.
- Estándar: Puede ver todo y crear informes. No puede editar.
- Sólo lectura: puede ver todo en el mapa, pero no puede editarlo. No puede crear informes.
- Admin/Inspector: puede ver y actualizar algunos elementos de la cuenta, los bienes, los grupos, las ubicaciones, los usuarios y los informes.
- Mantenimiento: Puede inspeccionar los bienes y editar las tareas de mantenimiento y ejecutar informes. No puede ver las etiquetas en el mapa.
- Inspector: Uso especial para la herramienta de campo móvil solamente. Sólo lectura con la excepción de la edición e inspección de bienes.

### Contraseñas de usuario

Para cambiar su propia contraseña o la de otra persona, haga clic en el lápiz de edición junto a su cuenta de usuario y seleccione "Restablecer contraseña" en las opciones de la parte superior derecha.

Cambiar contraseña: le permitirá actualizar su propia contraseña existente (y sólo la suya).

Restablecer contraseña: enviará una contraseña generada aleatoriamente al correo electrónico del usuario (para usted o para otro usuario)

No olvide guardar los cambios haciendo clic en los botones "Ok" o "Guardar cambios".

| New Password: *     |  |
|---------------------|--|
| Confirm Password: * |  |
| Reventer and Concel |  |

#### app.geoforce.com says

Clicking on the OK button below will assign a new random password to this user and send them an email indicating their password has been reset. Are you sure you want to do this?

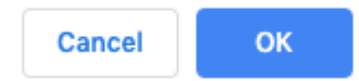

## Conductores

En esta etiqueta podrá añadir, ver, editar y eliminar conductores o asignar conductores a los vehículos.

| Accounts Users Drivers Named Locations Name | ed Location Types | Assets Shared | Assets Tags Groups Speed Lim | ts Device Manager | t Untracked Assets        |
|---------------------------------------------|-------------------|---------------|------------------------------|-------------------|---------------------------|
| Displaying all 8 drivers                    |                   |               |                              |                   | Click "NEW DRIVER" button |
| ASSC ORGANIZATION                           | FIRST NAME        | LAST NAME     | EMAIL                        | EMAIL             | DRI SCG NOTES ACTION      |
|                                             |                   |               |                              |                   |                           |
| Geoforce Global Business Demo               | John              | Doe           | jdoe@noemail.com             |                   | Edit or Delete a          |
| Geoforce Global Business Demo               | Caspian           | Costello      | ccostello@popameemail.com    |                   | Driver                    |
| Geoforce Global Business Demo               | Karen             | Blarney       | kblarney@nonameer            | tes driver is on: | abled to 72 B             |
| Geoforce Global Business Demo               | Sam               | Garcia        | sgarcia@nonameema            | ive a driver scor | precard 2 16              |
| Geoforce Global Business Demo               | Chris             | Hemsworth     | chemsworth@nonameemail.co    | m <b>1</b>        |                           |
| Geoforce Global Business Demo               | Kyle              | Morgan        | kmorgan@nonameemail.com      |                   |                           |
| Geoforce Global Business Demo               | Ken               | Appleton      | kappleton@demo.com           | 0                 | 2 6                       |

#### Crear un nuevo conductor

- 1. Seleccione el botón "Nuevo conductor" en la parte derecha de la pantalla.
- Luego complete la información deseada (nombre y apellido, correo electrónico, etc.). Marque también las opciones "Activar informe de viaje" y "Enviar tarjetas de puntuación por correo electrónico al conductor" si desea recibirlas.
- 3. Haga clic en "Guardar".

#### NEW DRIVER

| 🗕 General Info       | न्द्र Driver Details                                                        | 🛄 Scorecard Data                                            |                                                                                         |
|----------------------|-----------------------------------------------------------------------------|-------------------------------------------------------------|-----------------------------------------------------------------------------------------|
| First Name *         | License Number State                                                        | Email Scorecards to this Driver  Additional Email Addresses | Checkmark to<br>enable driver<br>scorecard                                              |
| Last Name *          | iButton Number                                                              | Separate email addresses with a                             |                                                                                         |
| Email<br>Employee ID | Minimum Trip Duration (minutes)  Enable Trip Report Associate Personal User |                                                             | Add supervisor<br>emails to<br>receive a copy<br>of driver's<br>individual<br>scorecard |
| Phone F              | Required fields for driver's to receive scorecards                          |                                                             |                                                                                         |
| Mobile               |                                                                             |                                                             |                                                                                         |

## Ubicaciones Nombradas

Las Ubicaciones Nombradas se utilizan para insertar geocercas personalizadas alrededor de lugares importantes, como patios de casas, oficinas y lugares de trabajo. Esta etiqueta le permitirá ver todas las ubicaciones nombradas que se han creado bajo la cuenta. Para crear una nueva ubicación nombrada, haga clic en "Nueva ubicación nombrada" en la parte superior derecha de la pantalla.

| Accounts Users Drivers Named Location | ons Named Location Types A | ssets Shared Assets Tags Groups                               | Speed Limits Device Manager Uni | racked Assets                          |                      |        |           |        |
|---------------------------------------|----------------------------|---------------------------------------------------------------|---------------------------------|----------------------------------------|----------------------|--------|-----------|--------|
| Displaving all 4 namedlocations       |                            | Named Locations are<br>geofences. Named<br>Location Types are |                                 | Click to build a new<br>Named Location |                      | NEW N/ | MED LOC   | TATION |
| NAME                                  | NEAREST ADDRESS            | categories of geofences                                       | CREATION                        | IDATE                                  | TYPE                 |        | ACTIO     | N      |
| Geoforce California Office            | 101 West Branch Street, A  | rroyo Grande, US-CA, 93420, US                                | 09/01/20                        | 06:09 PM CDT                           | Field Office         |        | 2         | R      |
| Geoforce Denver Office                | 3333 S Bannock St, Englew  | vood, US-CO, 80110, US                                        | 02/10/21                        | 07:34 PM CST                           | Field Office         |        | $\square$ | R      |
| Geoforce Plano Office                 | 5805 Granite Pkwy, Plano,  | US-TX, 75024, US                                              | 09/01/20                        | 06:11 PM CDT                           | Field Office         |        | 2         | R      |
| Geoforce Home Yard                    | 935 Via Palo, Nipomo, US-  | CA, 93444, US                                                 | 09/17/20                        | 11:28 AM CDT                           | Hor Edit or Delete a |        | 2         | R      |
|                                       |                            |                                                               |                                 |                                        | Named Location       | 1      |           |        |

#### Crear una nueva ubicación nombrada

- 1. Al hacer clic en el botón "Nueva ubicación nombrada", se accede a la pantalla del mapa dentro de la aplicación.
- 2. Navegue hasta la ubicación que desea geocercar introduciendo cualquier información de ubicación (como la dirección o latitud y longitud) en la barra de búsqueda o encontrando la ubicación manualmente en el mapa.
- 3. Nombre su geocerca, seleccione un "tipo" de geocerca si es aplicable, y añada un contacto de emergencia en el sitio si lo necesita.
- 4. Seleccione el tipo de ubicación nombrada que desea dibujar eligiendo una de las siguientes opciones:
  - Radio: una geocerca circular con un punto central.
  - Polígono: una forma de "conectar los puntos".
  - Punto: una geocerca de un solo punto.
- 5. Cuando esté satisfecho con su geocerca, haga clic en "Guardar" en la parte inferior izquierda para salir.

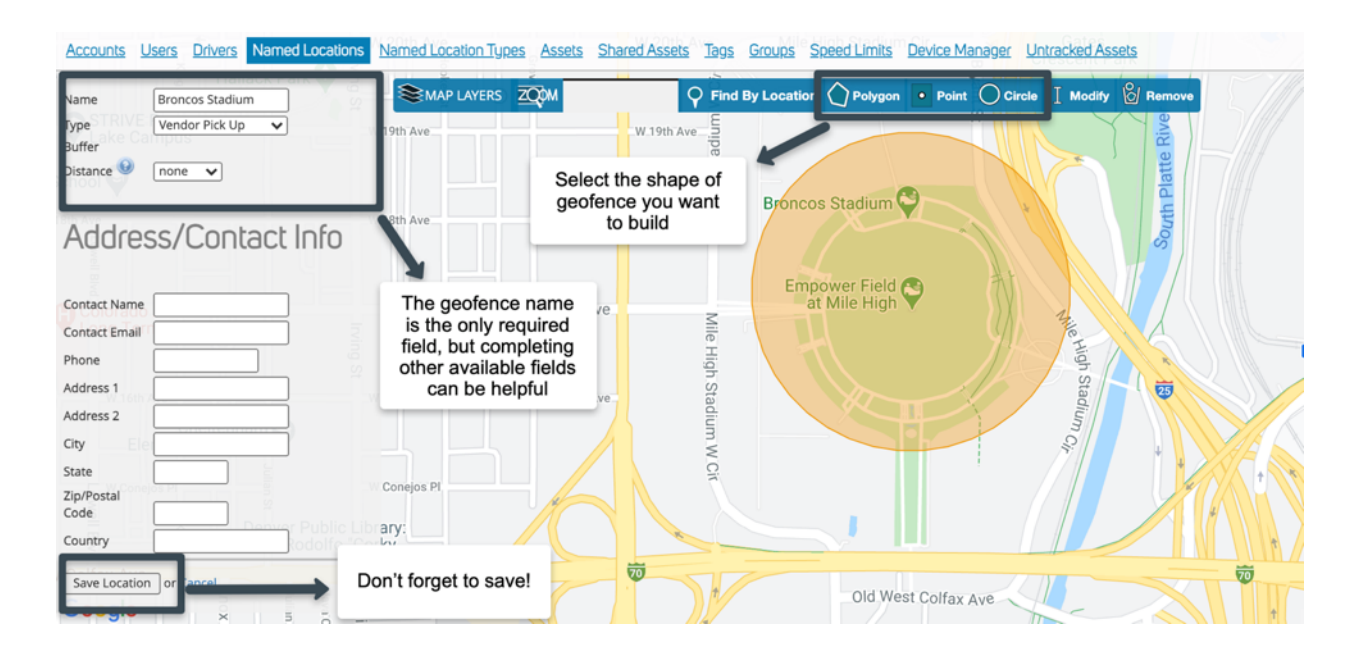

## Tipos de ubicaciones nombradas

Aquí podrá crear un tipo de Ubicación Nombrada para asignarlo a una Ubicación Nombrada. Ejemplo: Usted puede crear el tipo Zona de Descarga y asignarlo a cualquier Ubicación Nombrada que se considere este tipo de ubicación. Para crear un nuevo tipo de ubicación, haga clic en la casilla "Nuevo tipo de ubicación" en la parte superior derecha de la pantalla.

| Accounts Users Drivers Named          | Location Named Location Types Assets     | Shared Assets Tags Groups Speed Limits Device Mana | ger Untracked Assets        |                   |              |        |
|---------------------------------------|------------------------------------------|----------------------------------------------------|-----------------------------|-------------------|--------------|--------|
| Disclusion all 6 anno discriminations | $\rightarrow$                            |                                                    | Click to create a new Named | PORT (CSV) NEW NA | MED LOCATION | N TYPE |
| NAME                                  | Use Named Location                       | ТҮРЕ                                               | Location Type               |                   | ACTIO        | N      |
|                                       | Types to organize your<br>geofences into |                                                    |                             |                   |              | -      |
| Field Office                          | categories                               | Other                                              |                             |                   | 1            | 6      |
| Home Yards                            |                                          | Home Yard                                          | Edit or Delete              | ea ←              | - 2          | i.     |
| Manufacturing Site                    |                                          | Job Site                                           | Named Location              | Туре              | 2            | R      |
| Vendor Pick Up                        |                                          | Job Site                                           |                             |                   | 2            | ß      |
| Waste Station                         |                                          | Job Site                                           |                             |                   | 2            | ß      |
| Well Site                             |                                          | Job Site                                           |                             |                   |              | ß      |

## **Bienes**

En Configuración, haga clic en "Bienes" para ver sus bienes actuales. Al crear la cuenta, tendrá una de las dos opciones que se han configurado para usted en su cuenta:

| Accounts Users Drivers Named Locations Named Loc | ation Types Assets Shared Assets | Tags Groups Speed Limits      | Device Manager | Untracked Assets |              |           |        |               | _  |
|--------------------------------------------------|----------------------------------|-------------------------------|----------------|------------------|--------------|-----------|--------|---------------|----|
| Displaying assets 1 - 35 of 81 in total          |                                  | Export or create a new        |                |                  |              |           |        |               |    |
| ACCOUNT                                          | ASSET NAME                       |                               |                | 45551            | <b>ر ا</b>   | AGS ASSIG | INED   | ACTIO         | N  |
| Geoforce Global Business Demo                    | Sam Garcia Truck 1009            |                               | 1009           | Light Duty Truck | 89           | 953-6455- | DEMO   |               | R  |
| Geoforce Global Business Demo                    | John Doe Truck 1234              | +                             | 1234           | Light Duty Truck | 15           | 541-7918- | DEMO   | $\mathcal{Q}$ | i. |
| Geoforce Global Business Demo                    | 2019 Ford F150 M1                | Search or sort assets         | 6-A3           | Light Duty Truck | 37           | 749-6982- | DEMO   | $\mathcal{Q}$ | ß  |
| Geoforce Global Business Demo - Construction     | Backhoe (GGBDCONSTRUCTIO         | by Name, ID, Type, o<br>Tag # | 5-UR55         | Backhoe          | 31           | 116-1258- | DEMO   | $\mathcal{Q}$ | i. |
| Geoforce Global Business Demo - Construction     | Dozer (GGBDCONSTRUCTION)         |                               | 21-2589        | Bulldozer        | Edit or Dele | ete an    |        | $\square$     | R  |
| Geoforce Global Business Demo - Construction     | Skid Steer (GGBDCONSTRUCTIO      | N)                            | 21-5985        | Skid Steer       | asset        |           | DEMO   | $\mathcal{Q}$ | R  |
| Geoforce Global Business Demo - Construction     | POLE TRAILER (GGBDCONSTRUC       | CTION)                        | 21-8578        | Trailer          | 2-           | -7432-722 | 7-DEMO | $\mathcal{Q}$ | R  |
| Geoforce Global Business Demo - Construction     | Dozer (GGBDCONSTRUCTION)         |                               | 21-8589        | Bulldozer        | 70           | 080-9243- | DEMO   | $\mathcal{Q}$ | R  |
| Geoforce Global Business Demo - Construction     | Basket (GGBDCONSTRUCTION)        |                               | 22-5648        | Basket           | 2-           | -2390-163 | 9-DEMO | $\mathbb{Z}$  | R  |
| Geoforce Global Business Demo - Construction     | Basket (GGBDCONSTRUCTION)        |                               | 22-5651        | Basket           | 2-           | -7718-518 | 8-DEMO | $\mathbb{Z}$  | ī  |

- En el momento del envío, todas las etiquetas nuevas se cargan en su cuenta como un bien con el mismo nombre que el ESN (número de serie electrónico) de la etiqueta. Deberá editar los bienes con los verdaderos nombres de los bienes durante la configuración de la cuenta.
  - a. Haga clic en el nombre del bien en la etiqueta LISTA.
  - b. Seleccione "EDITAR".
  - c. Actualice el Nombre del Bien y el ID del Bien con los nombres de su propio equipo.

₽ 0-194803947:0-194803947

SUMMARY HISTORY/MAP TELEMETRY COMPLIANCE MAINTENANCE TASKS NOTES/ATTACHMENTS NOTIFICATIONS

|   | ASSET                    |             |    |                                                           |                                            |
|---|--------------------------|-------------|----|-----------------------------------------------------------|--------------------------------------------|
|   | Asset Name:<br>Asset ID: | 0-194803947 | ]→ | Edit the Asset Name & ID with your own<br>equipment names | Asset Type Selection<br>Search Asset Types |
| Ę | Asset Description:       |             |    |                                                           | Basket     Buoy     Cargo Carrying Unit    |

2. Si a sus etiquetas les falta un bien, o si ha eliminado un bien anteriormente, tendrá que crear un nuevo bien.

Crear un nuevo bein

- 1. Haga clic en "Nuevo Bien" para abrir la ventana de bienes.
- 2. Rellene los campos Nombre del bien e ID del bien.
- 3. Añada una descripción de su bien si lo desea.
- 4. Utilice el menú desplegable para seleccionar una etiqueta GPS para asignar a su bien. La etiqueta debe estar ubicada en la misma cuenta de informes que el bien que está editando. Un bien debe tener una etiqueta GPS asignada para poder capturar los datos de los informes.

| Accounts             | <u>Users</u> | <u>Drivers</u> | Named Locations | Named Location Types | Assets | Shared Assets      | <u>Tags</u>     | <u>Groups</u>        | <u>Speed L</u>     | <u>imits</u>   | Device Manager   | Untracked Assets |
|----------------------|--------------|----------------|-----------------|----------------------|--------|--------------------|-----------------|----------------------|--------------------|----------------|------------------|------------------|
|                      |              |                |                 |                      |        |                    |                 |                      |                    |                |                  |                  |
| Asset Name           | e *          |                |                 |                      |        |                    |                 |                      | →                  |                | Asset Name a     | nd               |
| \sset ld *           |              |                |                 |                      |        |                    |                 |                      |                    | AS             | fields           | uirea            |
| Descriptior          |              |                |                 |                      |        | Important!         | An as           | sset mu<br>rder to d | st have<br>capture | a G            | PS Tag<br>orting |                  |
| GPS Tag<br>No Tag As | signed       |                |                 | ~                    | →      | data. Use<br>you w | the d<br>ish to | rop dov<br>assign    | vn to se<br>to you | elect<br>r ass | the tag<br>set.  |                  |

5. Seleccione el Tipo de Bien más apropiado para el equipo. Si no ve su tipo de equipo en la lista, puede crear un nuevo tipo de bien siguiendo los pasos de la siguiente sección.

Crear un nuevo tipo de bien

- 1. Haz clic en la etiqueta "Configuración" y luego selecciona "Cuentas".
- En nombre de la cuenta, seleccione la cuenta en la que desea crear el tipo de bien. (Nota: si tiene subcuentas, tendrá que crear estos tipos de bienes personalizados en cada cuenta).
- 3. En la parte inferior de la página, seleccione "Editar".
- 4. Vaya a la etiqueta "bienes y reglas".
- 5. Desplácese hacia abajo hasta "Configurar tipos de bienes asignables". Mueva el ratón sobre cualquier tipo de bien de la lista y aparecerá un icono verde de signo más. Haga clic en él.
- Se creará un "Nuevo Modo". Coloque el ratón sobre ese nombre, y a la derecha le aparecerán tres opciones: añadir otra nota, renombrar o eliminar. Haga clic en renombrar.
- 7. Ahora puede escribir en ese campo. Añada el nombre del bien. Repita esta operación para todos los bienes que necesite.
- 8. Cuando haya terminado, en la parte inferior de la pantalla haga clic en "Guardar cambios".
- 9. El tipo de bien personalizado se puede asignar ahora desde la página de creación de bienes, o desde la etiqueta Editar de la página de descripción de bienes.

| Accounts              | Users   | S Drivers          | Named Locations   | Named Location Types | <u>Assets</u> | <u>Tags</u> | <u>Groups</u> | Speed Limits |  |  |
|-----------------------|---------|--------------------|-------------------|----------------------|---------------|-------------|---------------|--------------|--|--|
| Setu                  | p Assig | nable Ass          | et Types          |                      |               |             |               |              |  |  |
|                       | Non     | -Powerec           | Equipment         |                      |               |             |               |              |  |  |
|                       | F       | -rowered<br>Jacket | Lquipment         |                      |               |             |               |              |  |  |
|                       | + F     | Buov               |                   |                      |               |             |               |              |  |  |
|                       | + (     | Cargo Car          | rving Unit        |                      |               |             |               |              |  |  |
|                       | € F     | rac Tank           | , <u>,</u>        |                      |               |             |               |              |  |  |
|                       | I       | ntermedi           | ate Bulk Containe | r                    |               |             |               |              |  |  |
|                       | I       | SO Conta           | iner              |                      |               |             |               |              |  |  |
|                       | - C     | Other Nor          | -Powered Equipm   | ient                 |               |             |               |              |  |  |
|                       | F       | ail Car            |                   |                      |               |             |               |              |  |  |
|                       | - F     | coll-off           |                   |                      |               |             |               |              |  |  |
|                       | - 🗋 S   | Sling              |                   |                      |               |             |               |              |  |  |
|                       | Trailer |                    |                   |                      |               |             |               |              |  |  |
| Wellhead Equipment    |         |                    |                   |                      |               |             |               |              |  |  |
| 🖃 🚱 Powered Equipment |         |                    |                   |                      |               |             |               |              |  |  |
| (                     | • 4     | aricultur          | al Equipment      | An arrow w           | vill appe     | ear to      | add           |              |  |  |

## **Bienes compartidos**

Si tiene una cuenta de ShareTo, tiene la posibilidad de compartir bienes. Cualquier bien que se comparta desde o hacia la cuenta será visible en esta etiqueta. Póngase en contacto con Geoforce para obtener instrucciones sobre cómo utilizar la función ShareTo.

|                                                |                                   | TAAS PURAKS | Speed Limits Device | e manager <u>O</u> | III dukeu Assets       |          |            |
|------------------------------------------------|-----------------------------------|-------------|---------------------|--------------------|------------------------|----------|------------|
|                                                | Indicates the<br>account that the |             |                     | Export o           | f Delete shared assets |          | PORT (CSV) |
| Displaying 1 assetshare<br>ASSET NAME ASSET ID | assets are shared<br>From and To  | 1           | FROM                |                    | то                     | STATE    | ACTION     |
| Dispatch Truck KB-101                          | Light Duty Truck                  |             | GEODEMO1            |                    | Geoforce/Test          | accepted | 6          |

## Etiquetas

En Etiquetas, todas las etiquetas activas dentro de la cuenta aparecerán en esta página. Esta página también mostrará los bienes asignados a la etiqueta y la hora en que la etiqueta fue reportada por última vez. Si desea ver sus dispositivos retirados, marque la casilla "Incluir dispositivos retirados".

| Accounts Users Drivers       | Named Locations | Named Location Types Assets | Shared Assets Tags Gro | ups Speed Limits Device Manag | ger Untracked Assets                   |              |                         |                    |
|------------------------------|-----------------|-----------------------------|------------------------|-------------------------------|----------------------------------------|--------------|-------------------------|--------------------|
| Activate Devices             |                 | Bulk Activate               | Include retired c      | devices                       |                                        | Expo<br>repo | rt a list of rting tags | EXPORT (CSV)       |
| Displaying tags 1 - 35 of 53 | Tag Type        | State                       | ~                      | Asset                         | Battery Level                          | Las          | st Reported At          | 1 2 Next<br>ACTION |
| 0633-9722-DEMO               | XS-GT2          | Active                      |                        | GT2 - Frac Tank               | 98                                     | 02/          | 11/21 10:22 AM CST      | 2                  |
| 0642-0910-DEMO               | XC-SET-PA       | Active                      |                        | Heater 4                      |                                        | 02/          | 11/21 11:52 AM CST      |                    |
| 0767-9973-DEMO               | ROVR            | Search or Sort by           |                        | KA SUV                        |                                        |              | 1/21 08:58 AM CST       | 2                  |
| 0891-3947-DEMO               | XC-SET-PA       | Tag Number, or Type         |                        | Heater 2                      | For devices that<br>battery life, this | have a       | /21 09:24 AM CST        | 2                  |
| 0894-6649-DEMO               | XC-SET-PA       | Active                      |                        | Heater H                      | will provide the est                   | stimated     | 1/21 10:25 AM CST       | 2                  |
| 1163-0461-DEMO               | ROVR            | Active                      |                        | Vehicle                       | battery remain                         | in ig        |                         | 2                  |
| 1541-7918-DEMO               | Geotab          | Active                      |                        | John Doe Truck 1234           |                                        | 02/          | 11/21 11:44 AM CST      | 2                  |
| 2-0057-6576-DEMO             | XS-GT1K         | Active                      |                        | Basket GT1                    | 35                                     | 02/          | 11/21 09:35 AM CST      | 2                  |
| 2-1076-0645-DEMO             | XS-GT1K         | Active                      |                        | Basket                        | 39                                     | 02/          | 11/21 12:13 AM CST      | 2                  |
|                              |                 |                             |                        |                               |                                        |              |                         |                    |

## Grupos

En esta etiqueta encontrará todos los grupos creados bajo esta cuenta. Los grupos le permiten organizar su equipo en ciertas categorías para establecer notificaciones, reglas o ejecutar informes de esas categorías. Normalmente, pueden ser funcionales, geográficos o tipos de equipos.

| Accounts Users Drivers Named Locations Named Location Types Assets Shared Assets Tags Groups Speed Limits Device Ma | anager Untracked Assets      |
|----------------------------------------------------------------------------------------------------|------------------------------|
| Displaying all 6 labels<br>NAME                                                                                     | Export or Create a new group |
| All Assets                                                                                                    |                              |
| Basket                                                                                                    |                              |
| Geoforce Driving Safety                                                                                             | Edit or Delete a group       |
| Tanks                                                                                                    |                              |
| Trailers                                                                                                    |                              |
| Trucks                                                                                                    | 2 6                          |

#### Crear un nuevo grupo

- 1. Haga clic en "Nuevo grupo" para abrir la ventana de edición del grupo.
- 2. Nombre de su grupo.
- Seleccione "SHARETO: Grupo" si desea crear un grupo vinculado a una cuenta SHARETO. A diferencia de los grupos normales, los bienes que se encuentran en una cuenta SHARETO se añaden y restan de forma programada cuando se comparten y se retiran bienes a la cuenta SHARETO asociada. Póngase en contacto con Geoforce para obtener más información sobre las cuentas SHARETO.
- 4. No olvide guardar los cambios.

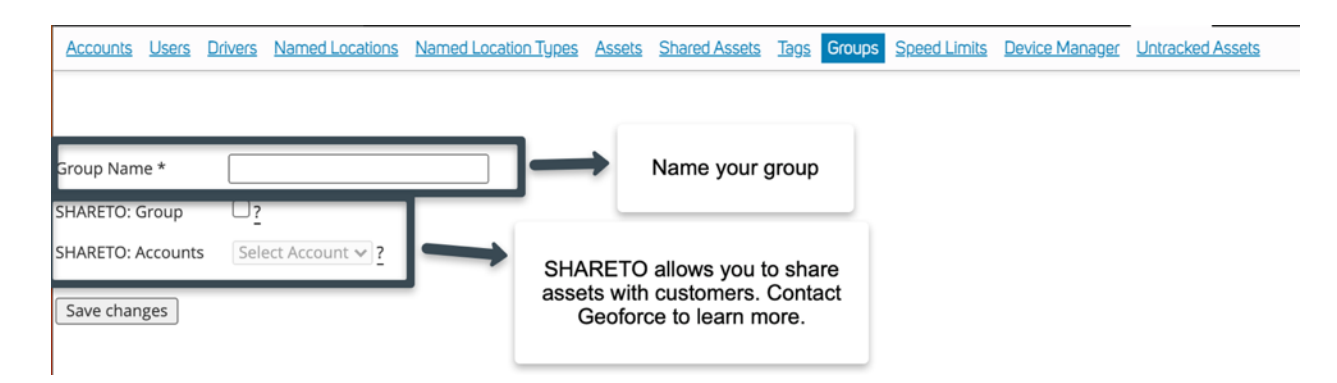

## Límites de velocidad

En esta etiqueta se puede configurar el límite de velocidad para la cuenta que se aplicaría a todos los vehículos. Ejemplo: si se establece un límite de velocidad de 70 mph, se activarán eventos de exceso de velocidad para todos los vehículos que superen esa velocidad (independientemente de los límites de velocidad indicados). También puede asignar límites de velocidad específicos a grupos concretos y a ubicaciones nombradas.

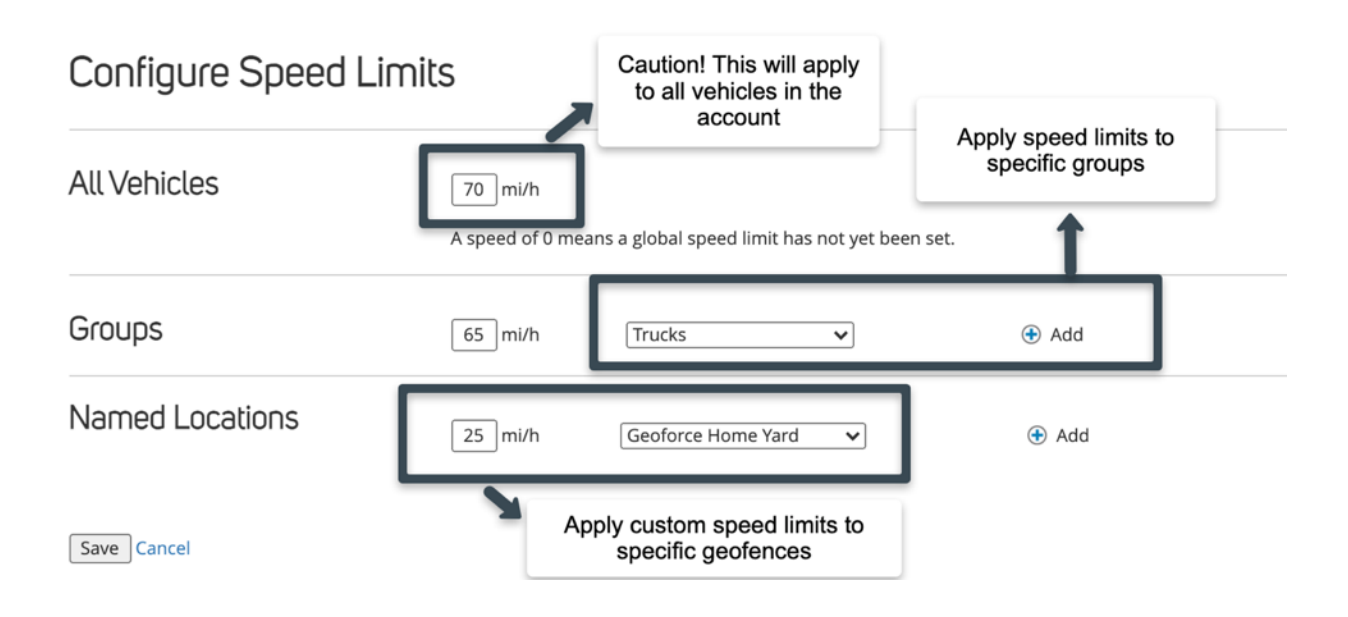

## Administrador de dispositivos

El Administrador de Dispositivos tiene varias capacidades: administrar informes de dispositivos, informes más profundos y salud de los dispositivos. Esto sólo funciona para determinados tipos de dispositivos. Para acceder, póngase en contacto con su administrador de cuentas o con <u>helpdesk@geoforce.com</u>. \*Vea más detalles en la sección <u>Administrador de dispositivos</u> de este manual de usuario.

## **Bienes no rastreados**

Los bienes no rastreados son bienes sin dispositivo de rastreo. Los bienes no rastreados pueden incluir cosas como eslingas, cajas de madera, cajas de herramientas u otros equipos que no

necesitan rastreadores, sino que se rastrean a través de un bien rastreado asociado. Para acceder a esto, por favor, póngase en contacto con su gerente de cuentas o con <u>helpdesk@geoforce.com</u>.

#### Navegar hasta los bienes no rastreados

Los usuarios deben configurar uno o más bienes no rastreados para asociarlos a un bien rastreado. Esto se hace desde la etiqueta "Bienes no rastreados" dentro de la aplicación de Configuración.

Para navegar a la página de configuración de bienes, siga los siguientes pasos:

- 1. Haga clic en el icono de configuración
- 2. Localice la etiqueta "Bienes no rastreados".

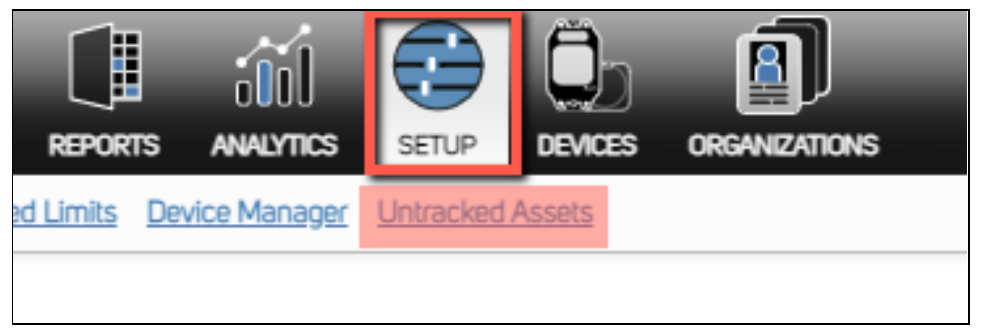

Creación de bienes no rastreados

1. Para crear un bien no rastreado, seleccione el botón "Nuevo bien no rastreado" en la parte derecha de la pantalla.

|                | EXPORT (CSV) | NEW UNTRACKED ASSET |
|----------------|--------------|---------------------|
| ASSET ASSIGNED |              | ACTION              |

- 2. Rellene los siguientes campos y seleccione "Guardar cambios".
  - a. Nombre del bien
  - b. ID del bien
  - c. Descripción
  - d. Bien asignado (si lo hay)

e. Tipo de bien

| New Untracked Ass        | set                                 |
|--------------------------|-------------------------------------|
| Asset Name:<br>Asset ID: |                                     |
| Description              |                                     |
| Untracked Asset Owner    | Geoforce Global Business Developn 🗸 |
| Assigned Asset           |                                     |
| SAVE CHANGES CANCEL      |                                     |

3. Una vez que haga clic en "Guardar cambios", el bien no rastreado debería aparecer en la lista y debería aparecer un cuadro de notificación indicando que se ha creado con éxito.

Editar un bien no rastreado

- 1. Para editar un bien no rastreado, seleccione el icono de lápiz y papel junto al bien no rastreado deseado.
- 2. A continuación, realice los cambios que desee en los bienes no rastreados, como el nombre del bien, el ID del bien, el tipo de bien, el bien asignado (si lo hay), el grupo asignado, etc., y haga clic en "Guardar" en la parte derecha de la pantalla.

| P Dem                                                                                                    | o Test : Demo Test                              | ×              |
|----------------------------------------------------------------------------------------------------|-------------------------------------------------|----------------|
| Assigned Asset: None                                                                                                    |                                                 |                |
| SUMMARY COMPLIANCE NOTES/ATTACHMENTS EDIT                                                                                                    |                                                 |                |
| UNTRACKED ASSET                                                                                                    |                                                 |                |
| Creation Date: 2022-02-15 13 38-33-0600<br>Untracked Asset Name: Demo Test<br>Untracked Asset D: Demo Test<br>Description<br>Untracked Asset Owner: Gedgace Global Business Develor | Asset Type Selection<br>Untracted Asset > Crate | <i>р</i> 1234н |
| Converte linked                                                                                                    |                                                 | Save           |
| [Select Group                                                                                                    |                                                 |                |

Borrar un bien no rastreado

- 1. Para eliminar un bien no rastreado, seleccione el icono de la papelera junto al bien no rastreado deseado.
- 2. Una vez seleccionado, aparecerá un cuadro que le preguntará si está seguro de querer

eliminar el Bien no rastreado. Seleccione "OK" y el bien no rastreado será eliminado.

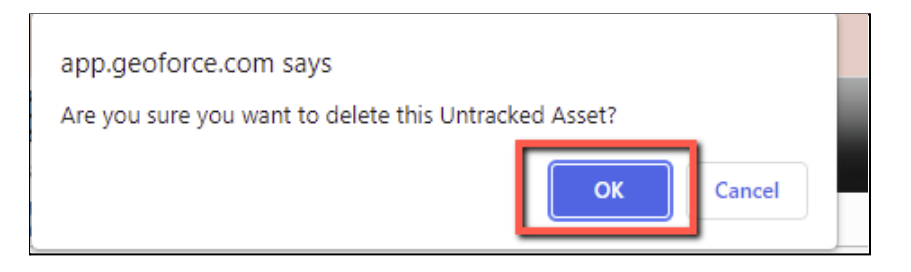

\*\* Por favor, tenga en cuenta que una vez que un bien no rastreado es eliminado, no puede ser recuperado. Por favor, asegúrese de borrarlo únicamente si ya no necesita el bien no rastreado.

Bien no rastreado (vista de lista)

Los bienes no rastreados estarán disponibles en la parte derecha de la pantalla en la vista de lista.

|            |          |                                         |                |                       |                  | 1 entries        |
|------------|----------|-----------------------------------------|----------------|-----------------------|------------------|------------------|
| ASSET NAME | ASSET ID | LAST SEEN LOCATION                      | LAST SEEN TIME | LOCATIONS             | ТҮРЕ             | UNTRACKED ASSETS |
|            |          |                                         | ~              |                       |                  |                  |
|            | Konnah   | 4475 EM741 Crandall US TV 75114 US      | 25 minutos ago | Kaufman County, US-TX | Light Duty Truck | Tort             |
| Asset Name | Kerman   | 4475 PW1741, Crandall, 05-1X, 75114, 05 | 25 minutes ago | Texas, US             | Light Duty Truck | lest             |
|            |          |                                         |                |                       |                  |                  |

Al hacer clic en el nombre del bien no rastreado, aparecerá la página de detalles del bien no rastreado. Desde aquí puede editar el bien no rastreado o ver la información.

| Assigned Asset: Asset Name                |  |  |  |  |  |  |  |  |
|-------------------------------------------|--|--|--|--|--|--|--|--|
| SUMMARY COMPLIANCE NOTES/ATTACHMENTS EDIT |  |  |  |  |  |  |  |  |
| ASSET DESCRIPTION                         |  |  |  |  |  |  |  |  |
| GROUPS                                    |  |  |  |  |  |  |  |  |
| Asset is currently not in any Groups      |  |  |  |  |  |  |  |  |

Para ver todos los bienes no rastreados a través de la vista de lista, seleccione el botón de bienes no rastreados en la parte superior de la pantalla.

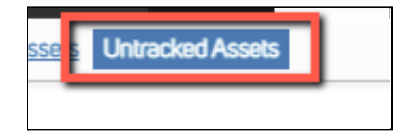

# Vista de mapa

La vista del mapa le dará una vista general de sus bienes en el mapa. Desde aquí puede hacer zoom para ver dónde se encuentran los bienes, buscar bienes específicos y filtrar diferentes capas del mapa.

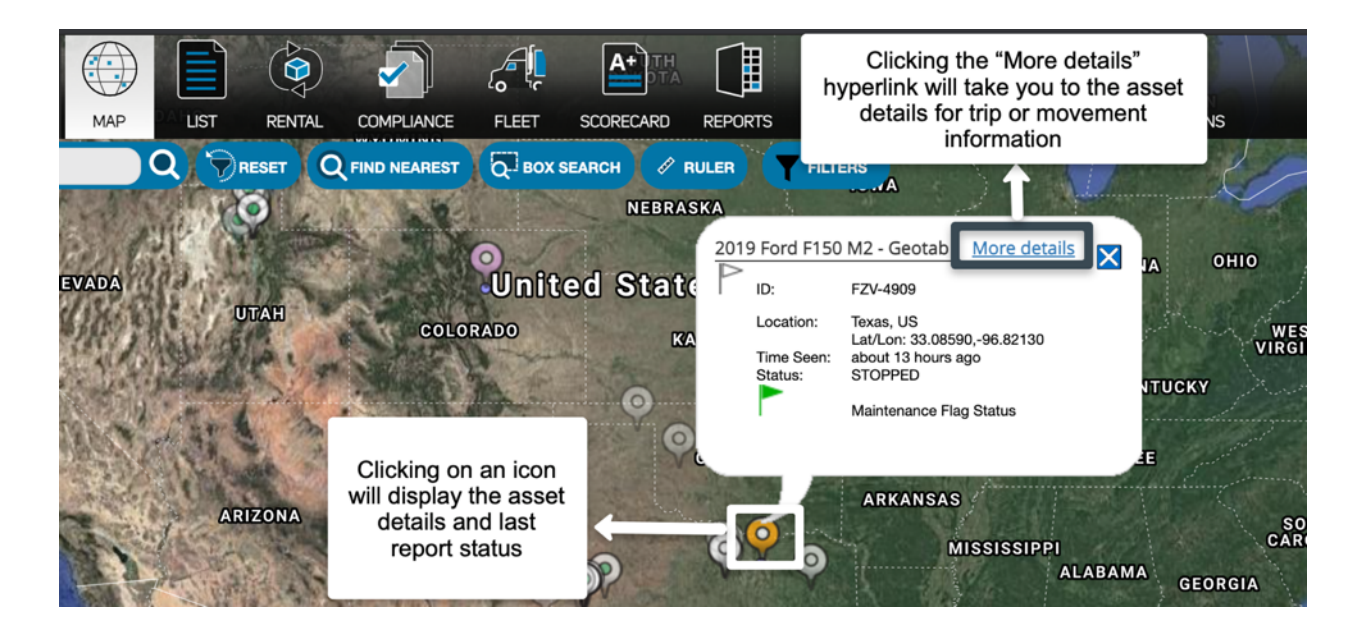

## Capas del mapa

Las capas de mapa son archivos de imagen cargados sobre el mapa. Las capas de mapa pueden utilizarse para identificar áreas importantes de su operación o necesidades específicas, como líneas de ferrocarril o sitios de pozos. Para añadir una capa de mapa a su mapa, seleccione el botón "Capas de mapa" en la parte superior izquierda y elija las capas que desea superponer. Si su empresa tiene necesidades específicas de capas de mapa, póngase en contacto con Geoforce para informarse sobre el proceso para añadirlas.

También puede ajustar la visibilidad de su mapa principal por calle, satélite, terreno o vista híbrida desde el menú de capas de mapa.

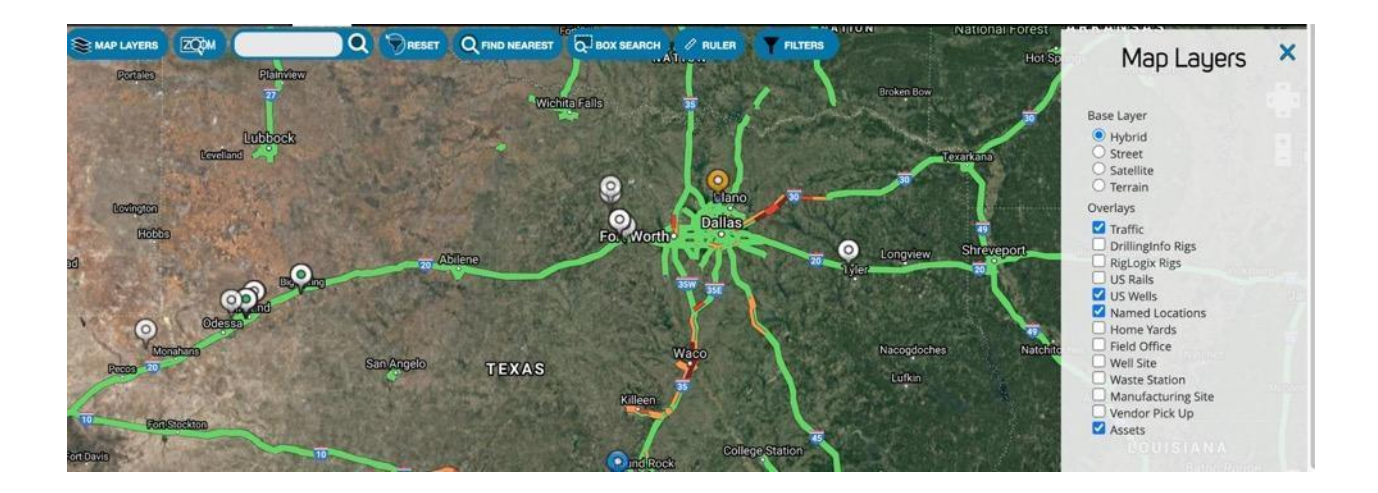

## Funciones del mapa

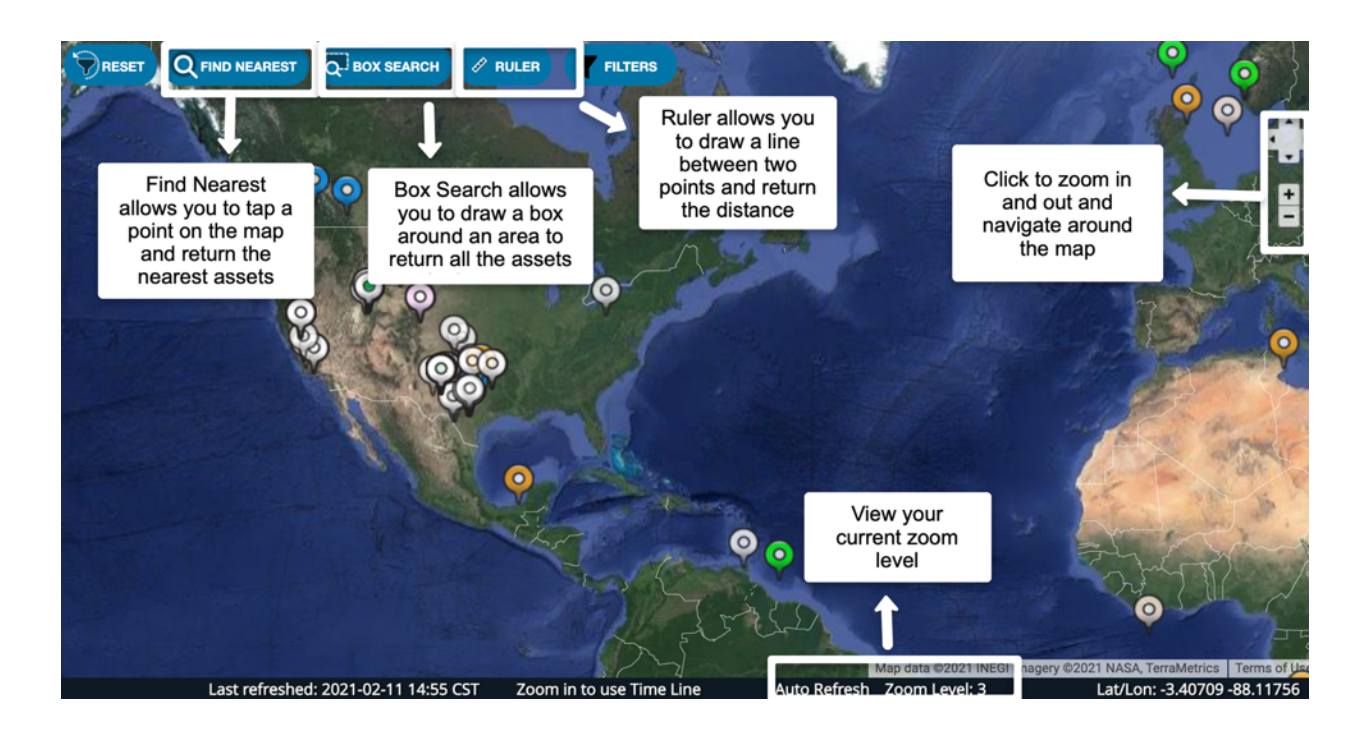

## Zoom

En la parte derecha de la página hay signos "+" y "-". Sirven para acercarse o alejarse de la página. También puede hacer doble clic en un área determinada para acercarse. En la parte inferior derecha de la página, verá el nivel de zoom. Esto le mostrará el nivel de zoom en el que se encuentra actualmente la página.

## Buscar

Bajo el icono del mapa hay una barra de búsqueda. Dentro de esta barra de búsqueda, puede buscar un bien por su ID o nombre, ubicación nombrada, dirección, latitud o longitud, etc. Para buscar, escriba la información y luego seleccione la lupa y los resultados aparecerán abajo en el mapa.

## Restablecer

Este botón restablecerá la vista del mapa a la configuración original. Restablecerá todas las capas del mapa, los niveles de zoom y cualquier otra característica del mapa que haya activado.

## Buscar el más cercano

Esta función le permite tocar un punto en el mapa para obtener una lista de todos los bienes más cercanos a ese punto, empezando por el más cercano. Puede utilizarla para evaluar quién está más cerca de un trabajo para su envío o exportar la lista a un supervisor de campo.

| ۲          | MAP LAYERS                       |           |                 | Q             | Q FIND NEAREST | BOX SEARCH     |                   | FILTERS                 | Springfield  | Mark Twain<br>National Forest |
|------------|----------------------------------|-----------|-----------------|---------------|----------------|----------------|-------------------|-------------------------|--------------|-------------------------------|
| -          | Search Resul                     | lts       |                 | ×             | Page - said    | 0              | - 2               | CHEROKE                 | Branson      |                               |
| No.        | Name                             | ID        | Distance        | EXPORT ASSETS |                | 0              | OKLAH<br>Oklahoma | 10MA                    |              |                               |
| 100        | Sam Garcia<br>Truck 1009         | 1009      | 24.9<br>miles   |               | Amarillo       |                | ST.               | i cella                 |              | Mempl                         |
| A          | Chris<br>Hemsworth<br>Truck 8855 | 8855      | 111.63<br>miles |               |                |                | CHICKA<br>NATI    | CHOCTAW<br>NATION<br>ON | ARKAN        | ISAS                          |
| ħ          | Heater D                         | HeatDAT4  | 157.32<br>miles |               | Lubbook        | 3              | 0                 | 0                       |              | MISS                          |
| C. A. Cont | Heater F                         | HeatFAT4  | 162.53<br>miles |               |                | Abilene        | Fort Wurth•       | Dailas 💿 g              | Shreveport   | All B                         |
| 200        | Heater H                         | HeatHAT4  | 179.94<br>miles |               | 0              | and the second |                   |                         |              | Charles to                    |
| ĒČ         | Heater E                         | HeatEAT4  | 179.94<br>miles |               | A Land         | TEX            | AS                | CO                      |              | St.                           |
| AL LON     | Heater A                         | HeatAAT4  | 179.95<br>miles |               | F.             |                | Austin            | Xer                     |              |                               |
|            | Heater B                         | HeatBAT4  | 184.5<br>miles  |               | 1 million      | Sa             | (Con              | Houston                 | Lake Charles | New Orle                      |
| 6          | - marting                        | Sin Salar |                 | CHIHUAHUA     | Part Salar     | Sal            | ne allo           | Sugar Land Galvestor    | D            | and the second second second  |

## Búsqueda por recuadro

Esta función le permite dibujar un recuadro sobre un área para obtener una lista de los bienes que se encuentran en esa área. Haga clic en "Búsqueda por recuadro" en la parte superior de la

pantalla y dibuje un recuadro sobre el área que desea buscar. Una vez que suelte el recuadro, aparecerá una lista de bienes en la parte izquierda de la pantalla con todos los bienes que se encuentran dentro de esa área recuadrada. Exporte la lista si lo necesita.

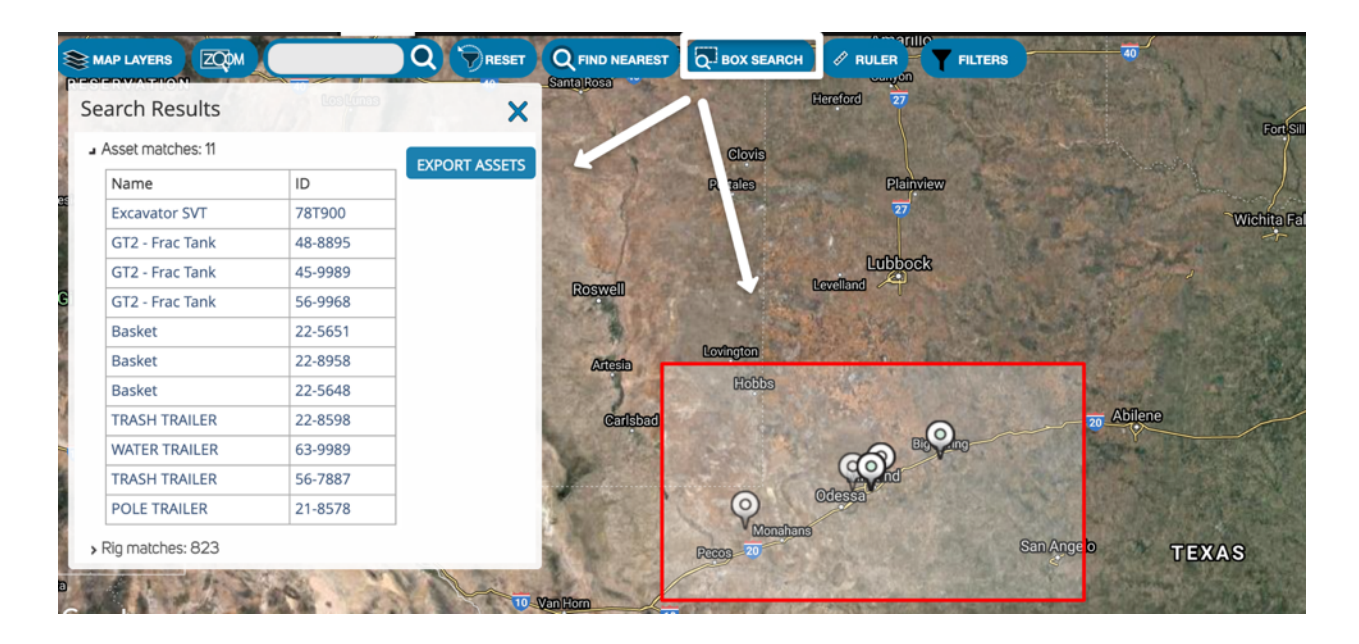

## Regla

La regla le indicará la distancia entre dos puntos o varios puntos. Para utilizarla, haga clic en "Regla" en la parte superior de la pantalla y haga clic en el punto uno, luego desplácese al punto dos y haga clic para fijar la regla. La distancia aparecerá en la parte superior de la pantalla junto al botón "Regla". Para salir de este modo, haga doble clic en el segundo punto. También puede encontrar la distancia entre varios puntos haciendo clic en el punto A-B, luego en el punto B-C y el total se acumulará en la casilla "Distancia" junto a la casilla "Regla".

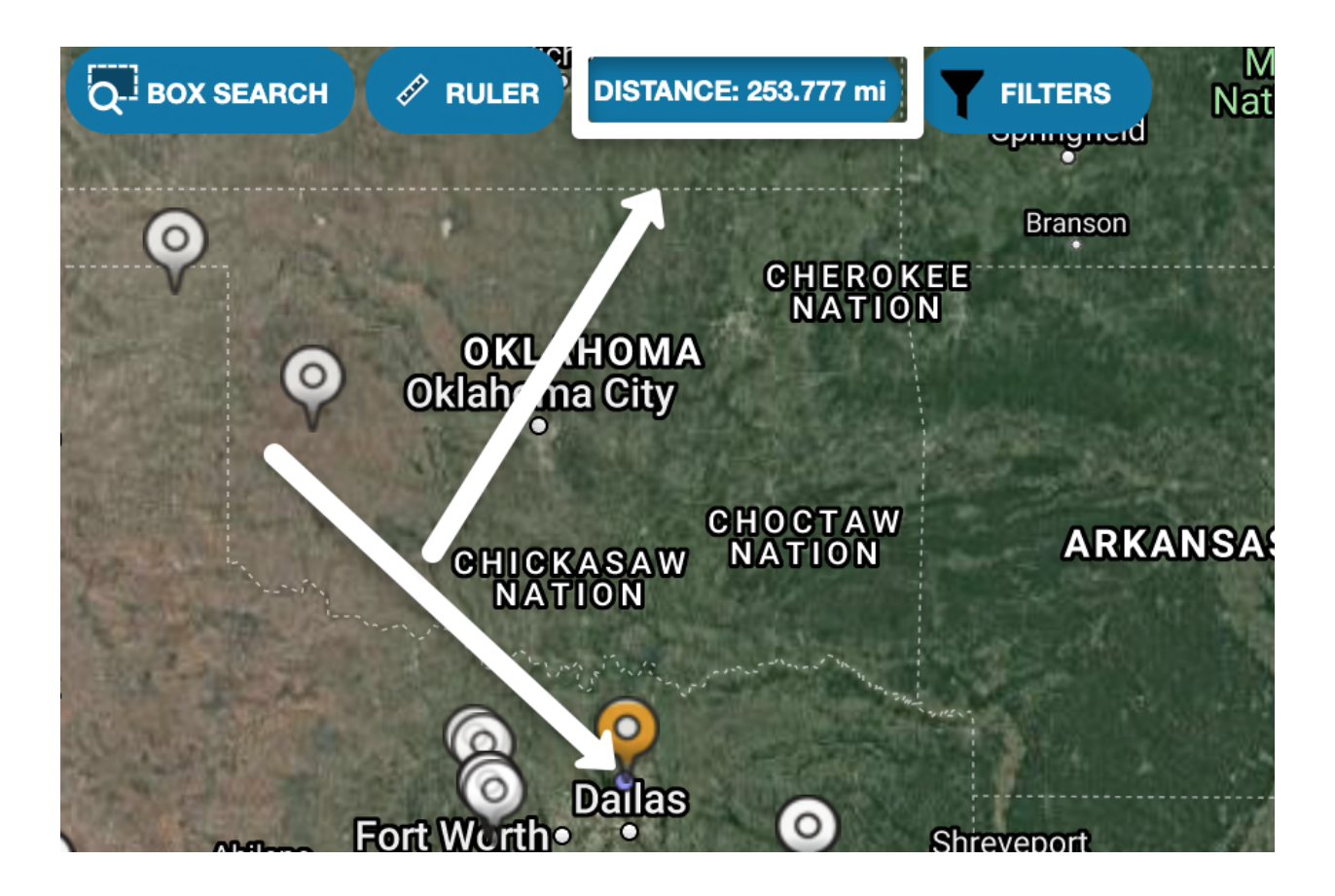

## Filtros

El filtro le permite reducir la lista de etiquetas en el mapa para mostrar sólo las que coinciden con los atributos que usted seleccione. Cuando haga clic en el botón Filtro, aparecerá un menú en la parte derecha de la pantalla que le permitirá seleccionar los parámetros a filtrar.

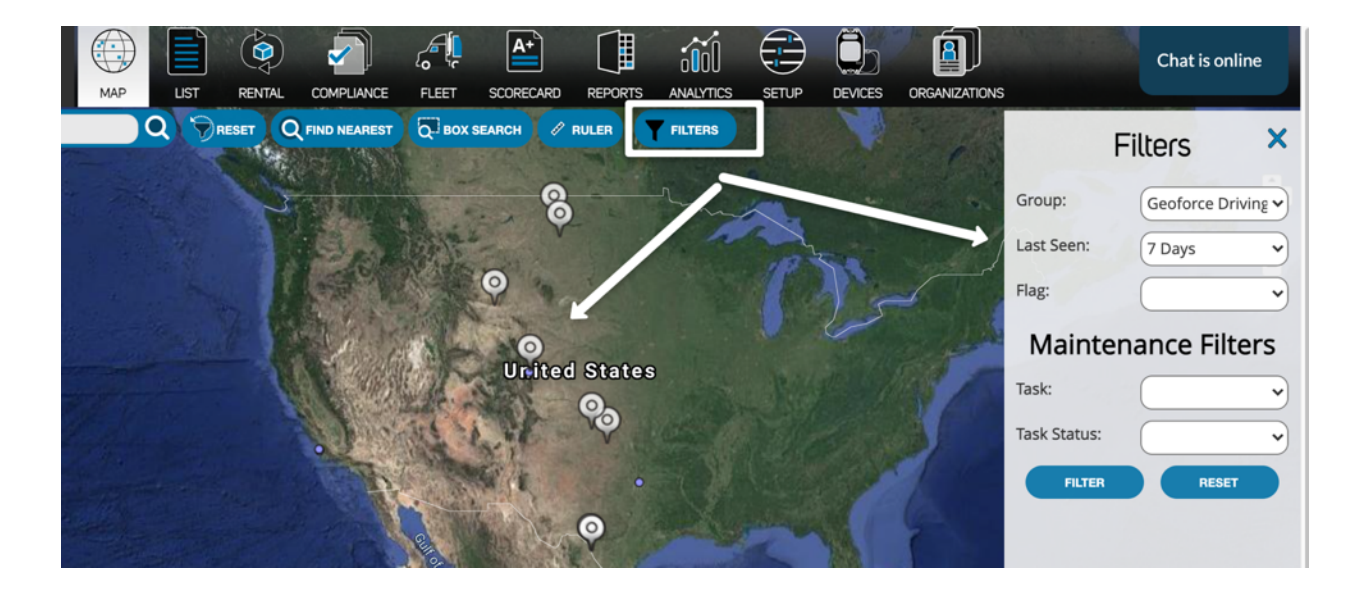

## Línea de tiempo

Para que esta característica funcione, deberá tener un nivel de zoom 7 como mínimo (mostrado en la parte inferior derecha de la pantalla). Esto le permitirá ver dónde se encuentran ciertos vehículos en momentos específicos del mapa. Seleccione el botón "Línea de tiempo" en la parte inferior del mapa, y debería resaltar todos sus bienes visibles en blanco y permitirle utilizar el control deslizante para retroceder en el tiempo y ver el historial de sus bienes.

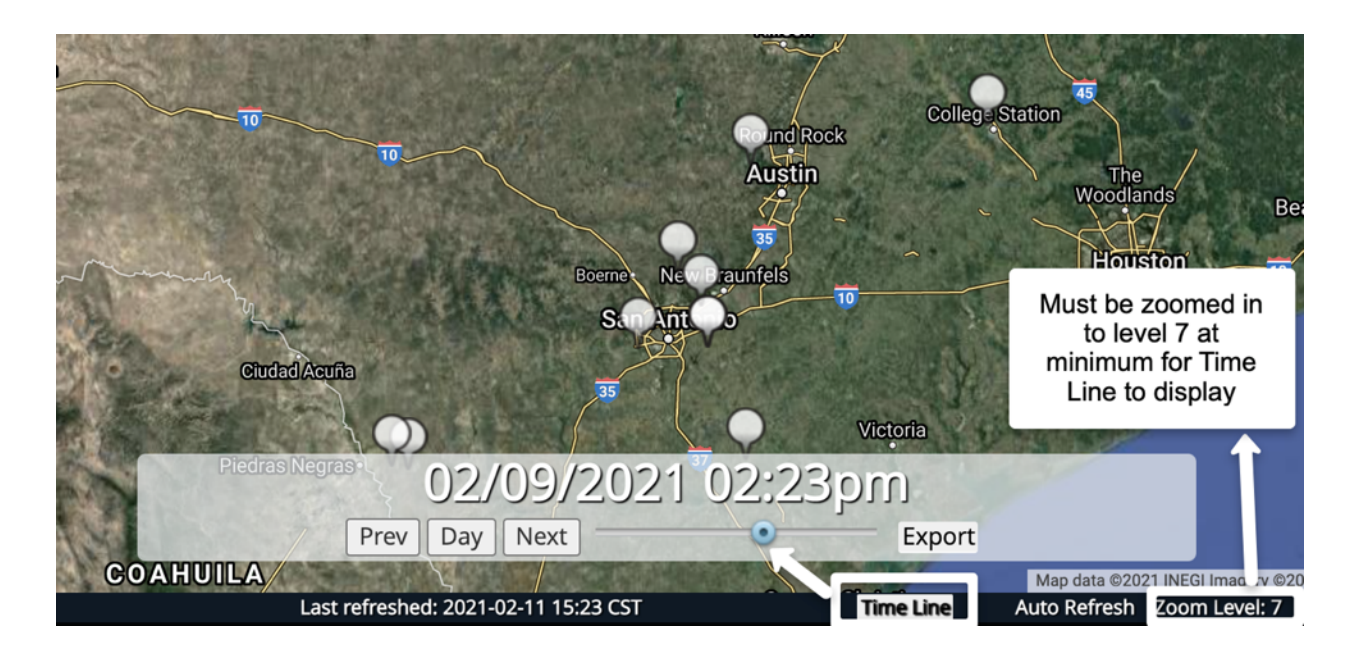

# Vista de lista

La vista de lista le permite ver todos los bienes con el nombre, el ID, la última ubicación vista, la última hora vista, las ubicaciones en las que ha estado el bien desde el último informe, el tipo de bien y si hay algún bien sin rastrear. *La función de bienes no rastreados no está habilitada en todas las cuentas. Para obtener más información, póngase en contacto con Geoforce.* 

| Assets Locations | Untracked Assets                     |               |                                   |               |                                                        |                      |                                   |                                            |
|------------------|--------------------------------------|---------------|-----------------------------------|---------------|--------------------------------------------------------|----------------------|-----------------------------------|--------------------------------------------|
| Search           |                                      |               |                                   |               |                                                        |                      |                                   |                                            |
| TOOLS            | COMPLIANCE FLAG OWNER                | ASSET NAME    | AS                                | SSET ID       | LAST SEEN LOCATION                                     | LAST SEEN<br>TIME    | LOCATIONS                         | TYPE V UNTRACKED<br>ASSETS                 |
| L.               | P Geoforce Global<br>Business Demo   | Spare Vehicle | 03                                | 3245          | 1031 Hastie Rd, Castle<br>Shannon, US-PA, 15234,<br>US | about 2 hours<br>ago | Pennsylvania,<br>US               | Export your list<br>of reporting<br>assets |
| assets to        | Select Flag                          | Heater G      | Search or Filter y                | your          | 11027-11263 US-69, Tyler,<br>US-TX, 75706, US          | about 6 hours<br>ago | Texas, US                         | Heater                                     |
| appij take       | a group of ess Demo                  | Heater C      | assets by Name,<br>Location, Time | , ID,<br>.ect | 11093 US-69, Lindale, US-<br>TX, 75706, US             | about 2 hours<br>ago | Texas, US                         | Heater                                     |
|                  | P assets rce Global<br>Business Demo | Heater 1      | ne                                | edurara       | 11200 N Necken Rd,<br>Linden, US-CA, 95236, US         | 2 days ago           | California, US                    | Heater                                     |
|                  | P P Geoforce Global<br>Business Demo | Excavator SVT | 78                                | 87900         | 12305 Terra Ct, Midland,<br>US-TX, 79707, US           | 18 minutes<br>ago    | Texas, US<br>MIDLAND -Q-<br>FEE 1 | Excavator                                  |

## Ver y filtrar bienes

En esta página podrá ver y filtrar bienes. Por ejemplo, en cada una de las columnas (bandera, propietario, etc.) puede elegir filtrar por colores de bandera específicos, propietario del bien (si esta cuenta tiene bienes en varias cuentas), nombre del bien, etc. Para ver los detalles del bien, haga clic en el nombre del bien o en el ID del bien para acceder a la pantalla de detalles del bien.

## Exportar bienes

Para exportar la lista de bienes desde la vista de lista, haga clic en el botón "Exportar" en la parte superior de la página. Esto descargará un archivo CSV o XLS a su escritorio.

## Herramientas

En la parte izquierda de la página hay un botón llamado "Herramientas". Al seleccionar esta opción, aparecerá una lista de acciones que puede aplicar a sus bienes de forma masiva.

| geo                | force                | мар                                                                                                 | LIST                                         | RENTAL COMPLI   | ANCE FLEE      | SCORECARD         | REPORTS             | ANALYTICS | SETUP            | DEVICES | ORGANIZATIONS |
|--------------------|----------------------|----------------------------------------------------------------------------------------------------|----------------------------------------------|-----------------|----------------|-------------------|---------------------|-----------|------------------|---------|---------------|
| Assets Location    | ons <u>Untracked</u> | Assets                                                                                              |                                              |                 |                |                   |                     |           |                  |         |               |
| Search             |                      | Q Groups                                                                                            | ~                                            | Sharing         | ~              |                   |                     |           |                  |         |               |
| <b>]</b>           | ٩                    |                                                                                                    | i)                                           |                 |                | P                 |                     | )         |                  |         |               |
| My Asset<br>Basket | Share<br>Assets      | Consign C<br>Assets Ass                                                                             | hange<br>set Type                            | Group<br>Assets | Apply<br>Rules | Change<br>Flag    | Change<br>Map Pin C | e<br>olor | Delete<br>Assets |         |               |
| TOOLS              |                      | Click Tools to dia<br>list of items to                                                              | Click Tools to display a list of items to be |                 |                | ASSET NAME        |                     |           |                  |         | ASSET ID      |
| applied to your as |                      | assets                                                                                              |                                              | ~               |                |                   |                     |           |                  |         |               |
| Chass to a         |                      | Check mark multiple<br>assets to apply rules<br>to more than one<br>asset at a time<br>Global Busin |                                              | Business Demo   |                | 2017 Ford F150    | ) M3                |           |                  |         | RT-78444      |
|                    |                      |                                                                                                    |                                              | Business Demo   |                | 2019 Ford F150 M1 |                     |           | 186-A3           |         |               |

Aplicación de las herramientas a los bienes

- Seleccione los bienes a los que desea aplicar las opciones de la herramienta. Puede seleccionar los bienes manualmente o utilizar la casilla de verificación de la parte superior para seleccionar todos.
- Si desea aplicar las opciones de las herramientas sólo a grupos específicos de bienes, filtre la vista de la lista utilizando primero el filtro de grupos y luego "seleccionar todos" los bienes antes de hacer clic en el botón Herramientas.
- 3. Una vez seleccionados los bienes, haga clic en el botón Herramientas y elija una de las siguientes opciones:
  - a. Mi cesta de bienes: agrupa los bienes que principalmente tendrá que ver.

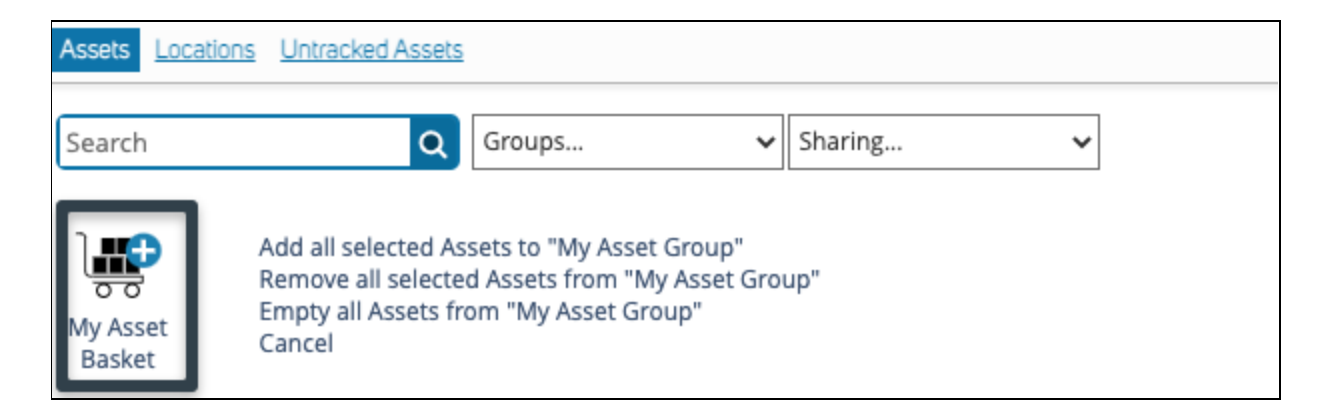

 Compartir bienes: comparta bienes con empresas si utiliza la función "<u>ShareTo</u>" en Track & Trace.

| Assets Locations Untracked Assets |                                                            |
|-----------------------------------|------------------------------------------------------------|
| Search Q Groups                   | ✓ Sharing ✓                                                |
| None                              | SHARE selected assets                                      |
| Share                             | Use the drop down menu to<br>select which account to share |

C. Cambiar el tipo de bien: actualice sus tipos de bienes en bloque.

| Cardy all selected Assets Asset Type:         Charge all selected Assets Asset Type:         Charge all selected Assets Asset Type:         Charge all selected Assets Asset Type:         Charge all selected Assets Asset Type:         Charge all selected Assets Asset Type:         Charge all selected Assets Asset Type:         Charge all selected Assets Asset Type:         Charge all selected Assets Asset Type:         Charge all selected Assets Asset Type:         Charge all selected Assets Asset Type:         Charge all selected Assets Assets Type:         Charge all selected Assets Assets Type:         Charge all selected Assets As | Assets Location | S Untracked Assets   |       |                                                                                                    |                                                                                                    |         |
|----------------------------------------------------------------------------------------------------|-----------------|----------------------|-------|----------------------------------------------------------------------------------------------------|----------------------------------------------------------------------------------------------------|---------|
| Charge al selected Asst's Asst Type:<br>Asst Type Selection                                                                                                    | Search          | Q Grou               | ips 👻 | Sharing                                                                                                    |                                                                                                    | RE 🕞 RE |
| Other Vehicle                                                                                                    |                 | Change<br>Asset Type |       | Change all selected As<br>Asset Type Selection<br>Boot Control of Selection<br>Boot Control of Selection | d's Asset Type: drs Asset Type: drs Asset Ty | Q 123AI |

d. **Agrupar bienes:** agrupar sus bienes en categorías por función, tipo, ubicación geográfica, etc. Tendrá que crear sus grupos primero en la etiqueta "Grupos" de la etiqueta de configuración antes de poder mover los bienes a esos grupos.

| Assets Locations Untracked Assets |                                              |                                                       |
|-----------------------------------|----------------------------------------------|-------------------------------------------------------|
| Search Q                          | Groups 🗸                                     | Sharing 🗸                                             |
| Group<br>Assets                   | Use the drop<br>select a group<br>selected a | GROUP selected assets<br>down to<br>for your<br>ssets |

e. Aplicar reglas: puede aplicar una "Regla" o una notificación a los bienes para que se le notifique casi en tiempo real cuando se haya activado una regla. Seleccione la regla que desea aplicar y, a continuación, elija sus parámetros. Cada regla tendrá su propio conjunto de parámetros que podrá utilizar para personalizarla. Las notificaciones pueden utilizarse en forma de correo electrónico, color de la bandera, o a través de un mensaje de texto introduciendo un número de teléfono en formato de correo electrónico. (Para ello, busque en Google su compañía telefónica y "Email to text" para obtener la dirección de correo electrónico. Por ejemplo, "888.574.3878@txt.att.net"). \*Nota- estas reglas se aplican a bienes individuales en bloque. Si necesita eliminar una regla, tendrá que hacerlo en cada bien individualmente.

| Assets Locations | Untracked Assets |                          |             |                 |             |          |
|------------------|------------------|--------------------------|-------------|-----------------|-------------|----------|
| Search           | ٩                | Groups                   | ❤ Shar      | ring            | ~           |          |
| APPLY<br>RULES   | Rule: Sele       | ect a Rule<br>Choose a R | ule to appl | ly to your sele | cted assets | ▼ Iancel |

| Search |            | Q Groups V Sharing V                                                                                  |  |  |  |  |
|--------|------------|----------------------------------------------------------------------------------------------------|--|--|--|--|
|        | Rule:      | When this asset ENTERS or EXITS a location 🗸 Cancel                                                   |  |  |  |  |
| APPLY  | Condition: | When this asset ENTERS or EXITS Select Location 🗸                                                     |  |  |  |  |
| RULES  | Schedule:  | Always                                                                                                |  |  |  |  |
|        |            | O Weekly                                                                                              |  |  |  |  |
|        |            | Sunday All day 00:00 v to 00:00 v<br>Monday<br>Tuesday<br>Wednesday<br>Thursday<br>Friday<br>Saturday |  |  |  |  |
|        |            |                                                                                                    |  |  |  |  |
|        |            | From ■ All day 00:00 	 to 00:00                                                                       |  |  |  |  |
|        |            | To                                                                                                    |  |  |  |  |
|        |            | 02/15/2021                                                                                            |  |  |  |  |
|        |            | ○ This date                                                                                           |  |  |  |  |
|        |            | 02/15/2021 All day 00:00 V to 00:00 V                                                                 |  |  |  |  |
|        | Set Flag:  | Green 🗸                                                                                               |  |  |  |  |
|        | Email To:  | helpdesk@geoforce.com                                                                                 |  |  |  |  |
|        |            |                                                                                                    |  |  |  |  |
|        |            | Save Rule                                                                                             |  |  |  |  |

f. Aplicar reglas a los grupos: Para aplicar reglas a todo un grupo, que luego puede editarlas, puede hacerlo a través de la etiqueta del grupo en CONFIGURACIÓN > GRUPOS.

| geoforce ist rental computa                                             |                                      | S ANALYTICS SETUP DEVICES ORGANIZATIONS                                                 |  |
|-------------------------------------------------------------------------|--------------------------------------|-----------------------------------------------------------------------------------------|--|
| Accounts Users Drivers Named Locations Named Location Types Assets Shan | ed Assets Tags Groups Speed Limits [ | Device Manager Untracked Assets                                                         |  |
| iroup Name Basket                                                       | Select the group you want            | nt to apply a rule to                                                                   |  |
| JTOMATIC NOTIFICATION RULES                                             |                                      |                                                                                         |  |
| tule: Select a Rule                                                     | ✓ Cancel                             |                                                                                         |  |
| CONDITION SCHEDULE EMAIL TO MESSAGE SET FLAG                            |                                      | <ul> <li>Select the rule and choose your<br/>perameters for the notification</li> </ul> |  |
| t o Rules currently defined                                             |                                      |                                                                                         |  |
| 5                                                                       |                                      |                                                                                         |  |

g. **Cambiar Bandera:** asigne manualmente un color de bandera a sus bienes para proporcionar una indicación visual de un evento. Por ejemplo, puede establecer un color de bandera rojo para cualquier bien que esté en reparación y moverlo de nuevo a una bandera verde una vez que esté listo para ser utilizado.

| Assets Loc     | cations Untracked Assets           |                    |         |   |
|----------------|------------------------------------|--------------------|---------|---|
| Search         | Q Groups                           | ~                  | Sharing | * |
| CHANGE<br>FLAG | Change all selected Assets to Flag | g:<br>Update Cance | el      |   |

h. **Cambiar el color del pin del mapa:** ajuste el color del pin del mapa de cualquiera de sus bienes como representación visual de grupos de bienes, estado de los bienes, función, etc.

| Assets Locations        | Untracked Assets         |
|-------------------------|--------------------------|
| Search                  | Q Groups V Sharing V     |
| CHANGE<br>MAP PIN COLOR | Change Map Pin Color to: |

i. Borrar bienes: utilice esta opción sólo si desea eliminar un bien de su cuenta y no necesita conservar el historial. Recomendamos tener siempre precaución con esta opción. La mejor práctica es agrupar los bienes históricos en su propio grupo archivado, desvincular la etiqueta asociada a él y mantenerlo en la cuenta por si necesita acceder al historial. \* Por favor, tenga en cuenta que la eliminación de un bien no desactiva su suscripción al dispositivo. Póngase en contacto con Geoforce para obtener más información.

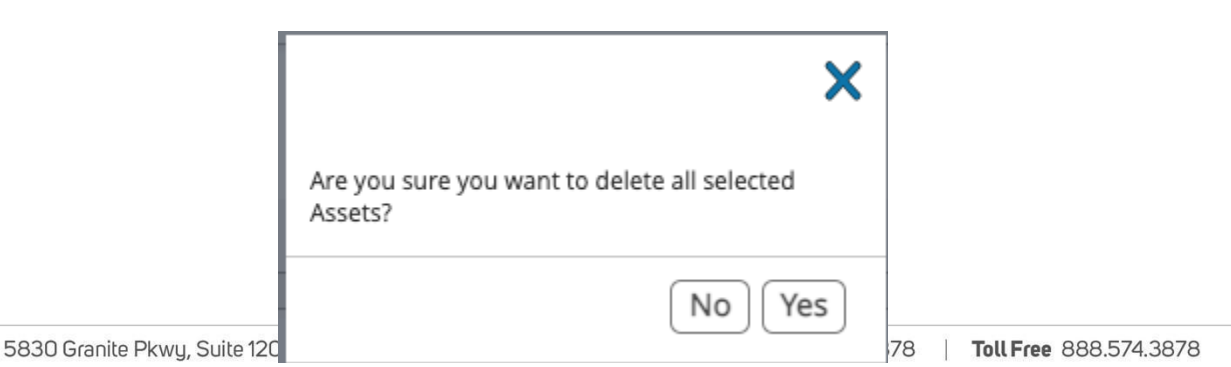

j.

5830 Granite Pkwy, Suite 1200, Plano, Texas 75024 Geoforce.com Main 972.546.3878 Toll Free 888.574.3878

# Detalles de los bienes

El propósito de la página de descripción de bienes (ADP) es proporcionar detalles generales sobre un bien individual, incluyendo dónde ha estado, la telemetría, las notificaciones, etc.

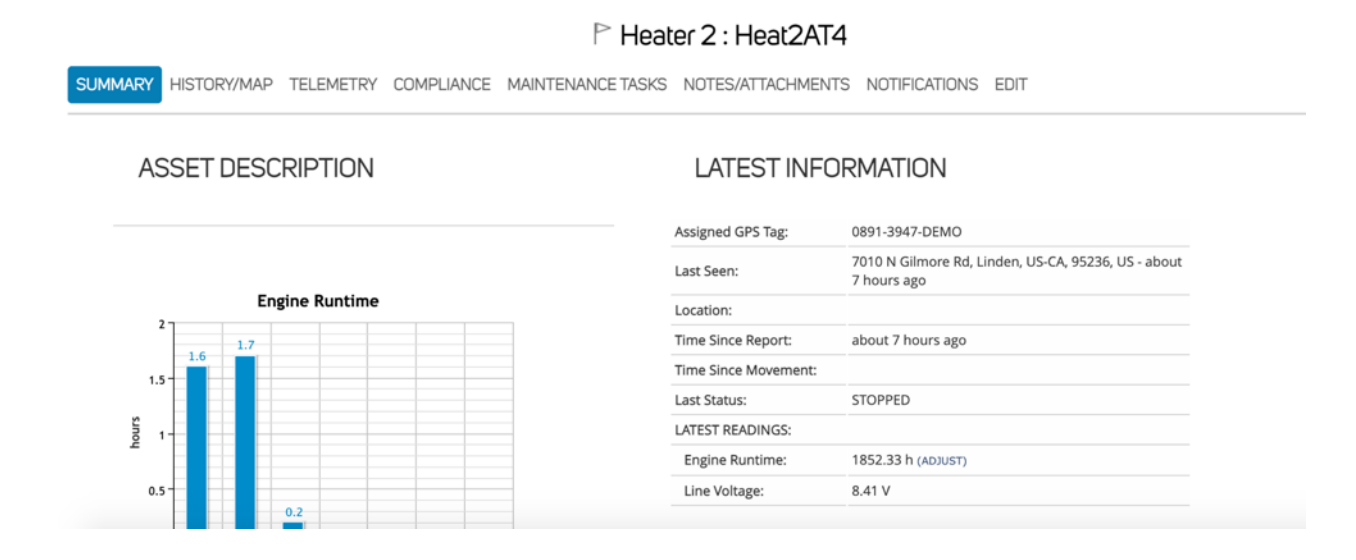

## Resumen

- 1. **Descripción del bien:** Este espacio, que puede ser rellenado en la etiqueta Editar, es un espacio abierto para cualquier información sobre el bien que desee ver fácilmente cuando se haga clic en el bien por primera vez. Esta información no se puede buscar, sin embargo, aparecerá si se exporta la etiqueta de la vista de lista a un informe CSV.
- 2. **Información más reciente** Dependiendo del tipo de dispositivo que haya comprado a Geoforce, podría haber una variedad de campos diferentes dentro de este espacio.
  - a. Etiqueta GPS asignada: Este es el número de serie que encontrará en su dispositivo.
  - b. Última vista: Dirección geolocalizada (o latitud/longitud) de su dispositivo, así como el tiempo que hace que fue visto por última vez (informado).
  - c. **Ubicación:** Cualquier información adicional sobre la ubicación, como una Ubicación Nombrada.
  - d. **Tiempo desde el último informe:** la última vez que su dispositivo informó (en minutos, horas o días).
  - e. Último estado: Tiene dos opciones, PARADO o EN MOVIMIENTO, lo que indica que la última vez que su dispositivo se reportó, estaba en tránsito o detenido.
  - f. Últimas lecturas
i. Tiempo de funcionamiento del motor: Este contador comienza en cero cuando instale su dispositivo, pero puede (y debe) ajustarlo al tiempo de funcionamiento actual del motor que aparece en el bien en el que ha instalado su dispositivo. Para ello, haga clic en "Ajustar" Rellene las horas, y añada el marco de tiempo de cuando usted verificó esas horas en su bien, a continuación, haga clic en "Aplicar". El tiempo de funcionamiento del motor se ajustará al tiempo transcurrido desde entonces. \*Por favor, tenga en cuenta que sólo puede hacer un ajuste por cada período de 24 horas. Además, el ajuste puede tardar hasta 24 horas en aparecer en la plataforma.

|                 | Adjust to <b>0</b> hours                                  |
|-----------------|-----------------------------------------------------------|
| Engine Runtime: | as of <b>02/15/2021</b><br>at <b>16 ~</b> : <b>35 ~</b> . |
|                 | <b>Apply</b> or Cancel                                    |

 Cuentakilómetros GPS: Este contador comenzará en cero cuando instale su dispositivo, pero puede (y debe) ajustarlo al cuentakilómetros actual que aparece en el bien en el que ha instalado su dispositivo. Para ello, haga clic en "Ajustar" Rellene el cuentakilómetros, y añada el tiempo de cuando verificó el kilometraje en su bien, a continuación, haga clic en "Aplicar". El odómetro del GPS se ajustará al tiempo recorrido desde entonces. \* Por favor, tenga en cuenta que sólo puede hacer un ajuste por cada período de 24 horas. Además, el ajuste puede tardar hasta 24 horas en aparecer en la plataforma.

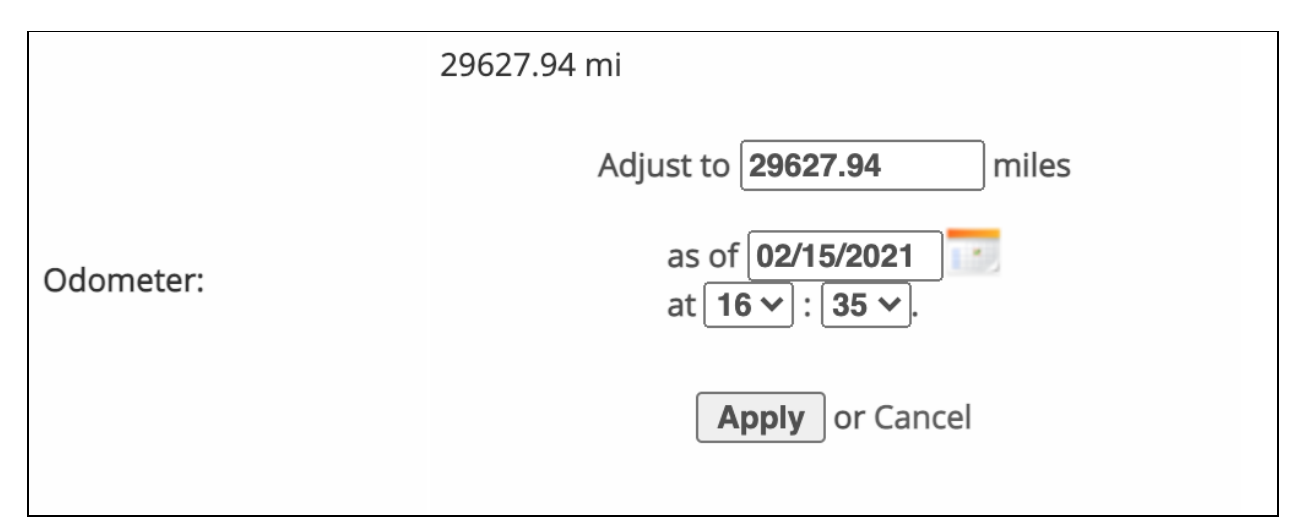

- ii. **Tensión de la línea:** Tensión de la línea registrada en su dispositivo.
- b. **Tiempo de funcionamiento del motor:** Si su dispositivo está registrando el tiempo de funcionamiento del motor, se mostrará aquí un gráfico con el total de horas de funcionamiento por día en la última semana. Además, puede ver esta información en la etiqueta de Telemetría.

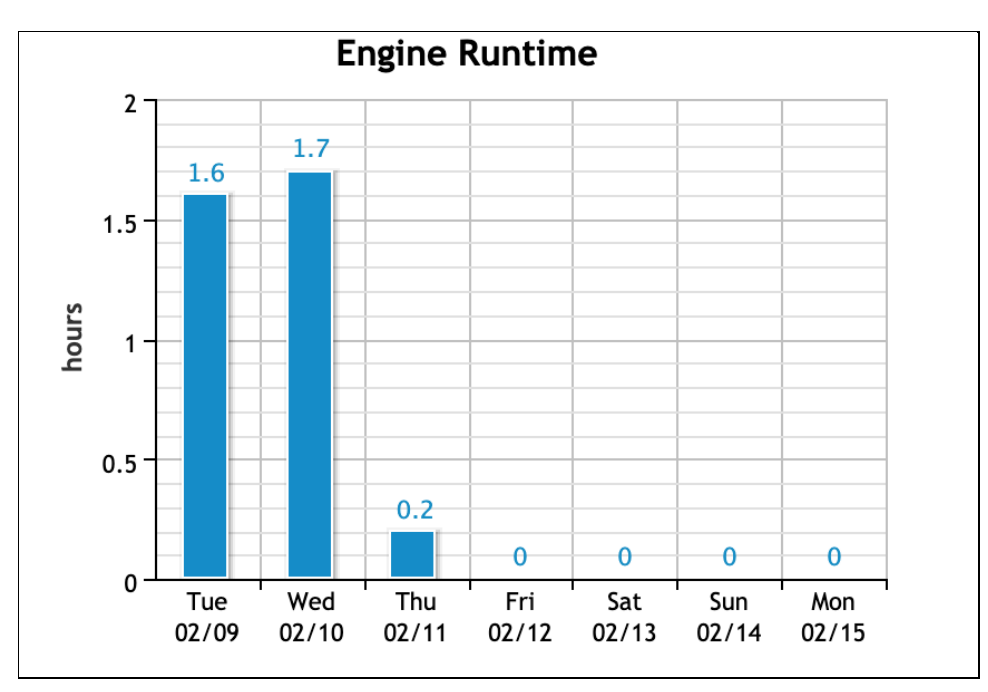

### Historia/Mapa

En esta etiqueta puede ver el historial de migas de pan donde ha estado su dispositivo. Usando los iconos del calendario, puede seleccionar el marco de tiempo que le gustaría observar, y luego seleccionar "Actualizar". El sistema se actualizará para mostrarle todas las veces que el dispositivo se despertó y envió una ubicación al satélite. Puede seleccionar EXPORTAR para que el sistema exporte las migas de ese periodo de tiempo a una hoja de cálculo de Excel.

Seleccionando el texto azul FECHA/HORA, puede ver en el mapa de la derecha dónde estaba su bien en ese momento. Además, puede habilitar las CAPAS DEL MAPA como una superposición para ver cualquier ubicación nombrada en el mapa.

|                            | F                                                                                                    | <sup>&gt;</sup> GT2 - Frac Tank : 56-9968                                            |
|----------------------------|----------------------------------------------------------------------------------------------------|--------------------------------------------------------------------------------------|
| SUMMARY HISTORY/M          | AP COMPLIANCE MAINTENANCE TASKS                                                                                     | NOTES/ATTACHMENTS NOTIFICATIONS EDIT                                                 |
| Show Breadcrumbs v fro     | m 02/08/2021 to 02/15/2021 to EXPORT                                                                                | MAP LAYERS                                                                           |
| DATE/TIME                  | LOCATION                                                                                                    |                                                                                      |
| 02/15/2021 03:37:59 PM CST | 6902 E County Rd 96, Midland, US-TX, 79706, US<br>Texas, US<br>ELKIN 1<br>ELKINS ID<br>Lat/Lon: 32.03633,-102.00357 |                                                                                      |
| 02/15/2021 03:51:25 AM CST | 6902 E County Rd 96, Midland, US-TX, 79706, US<br>Texas, US<br>ELKIN 1<br>ELKIN 1                                   | Google Map data 62021 Imagery 62021 , Maxar Technologies Terms of Use   Report a map |

Dependiendo del dispositivo que tenga instalado en su bien, puede encontrar opciones adicionales haciendo clic en el menú desplegable "Migas de pan", incluyendo:

• **Todos los eventos:** Muestra todos los tipos de eventos en un solo feed. Se puede exportar.

| Show All Events v from 01  | /01/2021 | to 02/15/2021 |                                                                                                    |
|----------------------------|----------|---------------|----------------------------------------------------------------------------------------------------|
| 1 2 3 208 209 Next »       |          |               | A Star set and from the set of the set of th |
| DATE/TIME                  | EVENT    | DESCRIPTION   |                                                                                                    |
| 02/15/2021 09:57:38 AM CST | ENTER    | SMVU ADAM 4   |                                                                                                    |
| 02/15/2021 08:57:38 AM CST | EXIT     | SMVU ADAM 4   |                                                                                                    |
| 02/15/2021 06:57:38 AM CST | ENTER    | SMVU ADAM 4   |                                                                                                    |
| 02/15/2021 04:57:38 AM CST | EXIT     | SMVU ADAM 4   |                                                                                                    |
| 02/14/2021 11:57:38 PM CST | ENTER    | SMVU ADAM 4   |                                                                                                    |
| 02/14/2021 10:57:38 PM CST | EXIT     | SMVU ADAM 4   |                                                                                                    |
| 02/14/2021 11:57:38 AM CST | ENTER    | SMVU ADAM 4   |                                                                                                    |
| 02/14/2021 10:57:38 AM CST | EXIT     | SMVU ADAM 4   | The second second                                                                                                    |
| 02/14/2021 05:57:38 AM CST | ENTER    | SMVU ADAM 4   | Google FF State Maria High School                                                                                                    |

• Eventos de entrada/salida: Cualquier momento en que su bien entró o salió de una ubicación nombrada.

| SUMMARY HISTORY/MAP               | TELEMETRY | COMPLIANCE    | MAINTENA | NCE TASKS  | NOTES/ATTA          | CHMENTS          | NOTIFICATIO                     | ONS EDIT |          |
|-----------------------------------|-----------|---------------|----------|------------|---------------------|------------------|---------------------------------|----------|----------|
| Show Enter/Exit Events v from 02/ | 08/2021   | to 02/15/2021 | RT       | Smap Layer | RS A2               | C.               |                                 | :('      |          |
| DATE/TIME                         | EVENT     | DESCRIPTION   |          | Sand Sand  |                     | ALC: NOR         |                                 | 1.1      |          |
| 02/11/2021 04:21:55 AM CST        | EXIT      | MCGONIGLE 50  |          |            | Service of          | and the second   |                                 | 2042     | - CANY   |
| 02/10/2021 04:18:36 PM CST        | EXIT      | MCGONIGLE 6   |          | 123.7      | and the work of the | 10               | 2 2 2                           | 1184     |          |
| 02/10/2021 04:02:27 PM CST        | ENTER     | MCGONIGLE 6   |          | A COLOR    | to and the          | 1 181            | in.                             |          | 1 States |
| 02/10/2021 04:01:41 PM CST        | ENTER     | MCGONIGLE 50  |          | State of   |                     |                  | Control of                      | 11/10    | 1.       |
| 02/10/2021 03:55:31 PM CST        | EXIT      | MCGONIGLE 50  |          | Station .  |                     | and and and      | and states of the second states | 6-8 × 4  | 100      |
| 02/10/2021 03:39:50 PM CST        | EXIT      | MCGONIGLE 6   |          | The second | Contraction of the  | V CONTRACTOR     |                                 | ALC I    |          |
| 02/10/2021 03:33:31 PM CST        | ENTER     | MCGONIGLE 50  |          | -          |                     | No. of the other |                                 | 100      | 2 Ale    |

#### • Visión general de los viajes: Muestra un registro de los viajes y las migas de pan.

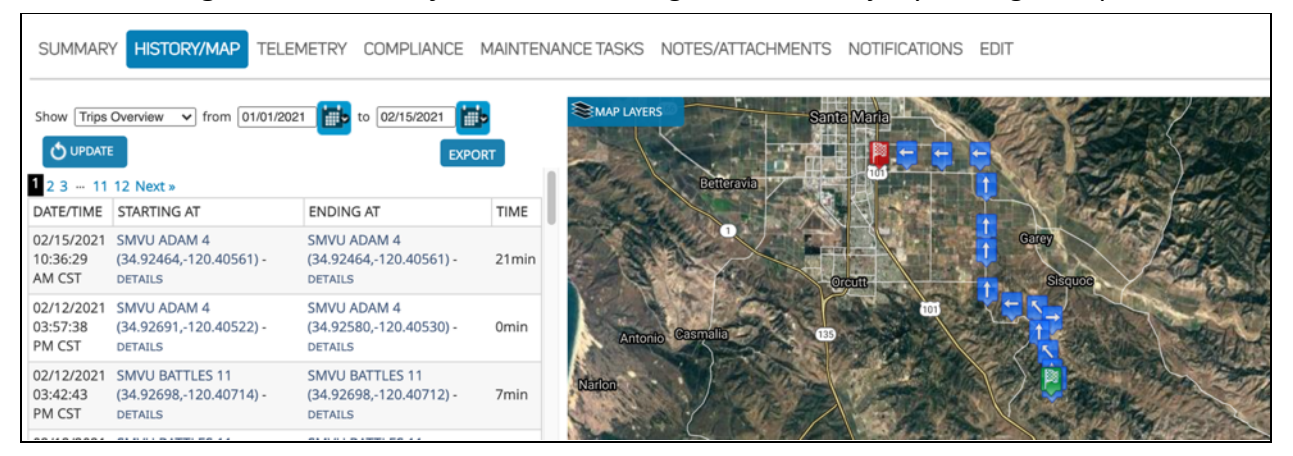

#### • Paradas: Ubicación y duración de una parada (sólo rastreadores de vehículos).

| SUMMARY HIST                  | ORY/MAP TELEMETRY COMPLIAN                                                                        | CE MAINTEN        | IANCE TASKS NOTES | /ATTACHMENTS        | NOTIFICATIONS                    | EDIT          |                                                     |
|-------------------------------|---------------------------------------------------------------------------------------------------|-------------------|-------------------|---------------------|----------------------------------|---------------|-----------------------------------------------------|
| Show Stops                    | ▼ from 02/08/2021 to 02/15/2021                                                                   | EVPORT            | MAP LAYERS        |                     | Tabernash<br>Arapaho and         | Nederland     | Boulder Bright                                      |
| 1 2 Next »                    |                                                                                                   | EAFORT            | Mecoy             | Heeney              | Roosevelt<br>National<br>Forests |               | Thornton                                            |
| DATE/TIME                     | LOCATION                                                                                          | DURATION          | S. F. C.M.        |                     |                                  | Black Hawk    | Arvada -25                                          |
| 02/15/2021 10:16:52<br>AM CST | 3588 S Bannock St, Englewood, US-CO,<br>80110, US<br>Colorado, US<br>Lat/Lon: 39.65155,-104.99002 | about 7<br>hours  | 20<br>Avon        | Vail Silver         | FraysiPeak                       | Idaho Springs | Colden<br>7 as Domer Auror<br>28<br>28<br>Littleton |
| 02/14/2021 04:33:07<br>PM CST | 3588 S Bannock St, Englewood, US-CO,<br>80110, US<br>Colorado, US<br>Lat/Lon: 39.65149,-104.98990 | about 16<br>hours | - NEV             | 20 Frisc<br>70 Bree | o Keystone<br>skenridge          | Grant         | onifer Highlands<br>Ranch 25                        |
| 02/14/2021 03:45:36<br>PM CST | 7856 S Ulster St, Centennial, US-CO,<br>80112, US<br>Colorado. US                                 | 26 minutes        | Google            | Mt Lincoln          | Jefferson<br>285                 | Bailey        | ine                                                 |

• Eventos de seguridad: cada vez que su bien haya experimentado un evento de seguridad (solo rastreadores de vehículos).

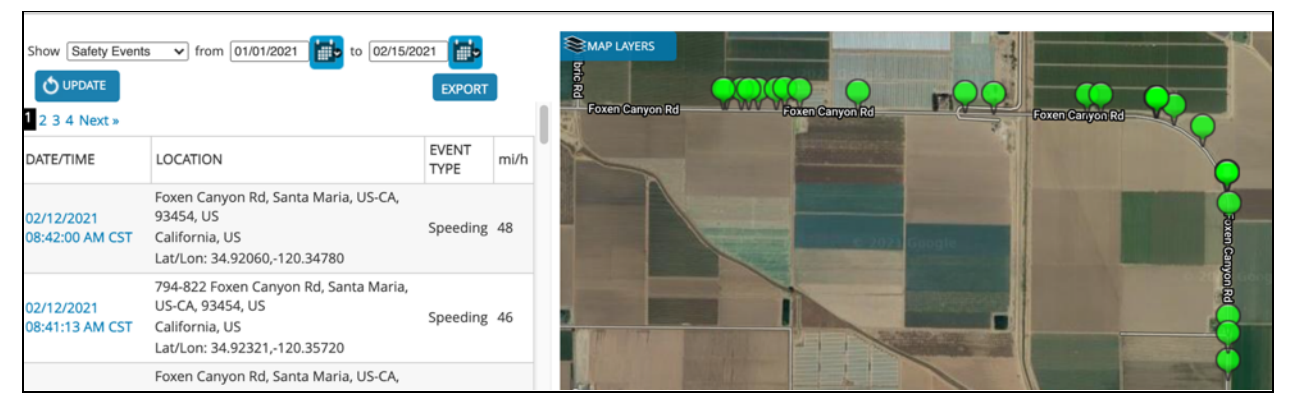

### Telemetría

En este espacio, puede ver una acumulación del tiempo de funcionamiento del motor y del odómetro GPS de este bien. En la parte superior de la pantalla, puede utilizar el menú desplegable para seleccionar lo que le gustaría ver, y elegir el marco de tiempo en el que le gustaría verlo.

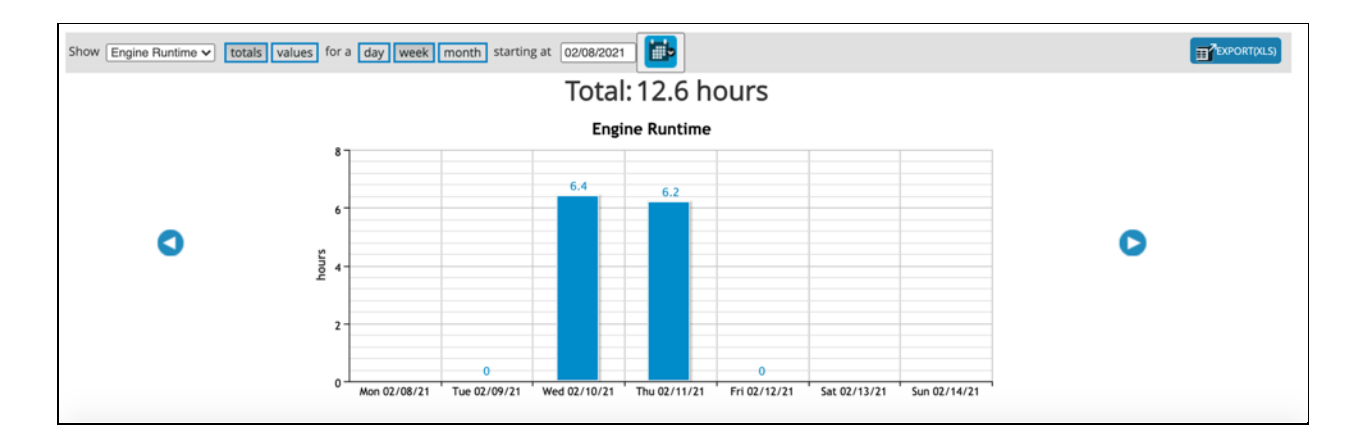

El gráfico le mostrará por defecto el total de horas de funcionamiento en un día, por semana. Puede ajustar seleccionando "día" "semana" o "mes". Además, puede cambiar el gráfico para que muestre los valores a lo largo del tiempo, ya que estos valores aumentan.

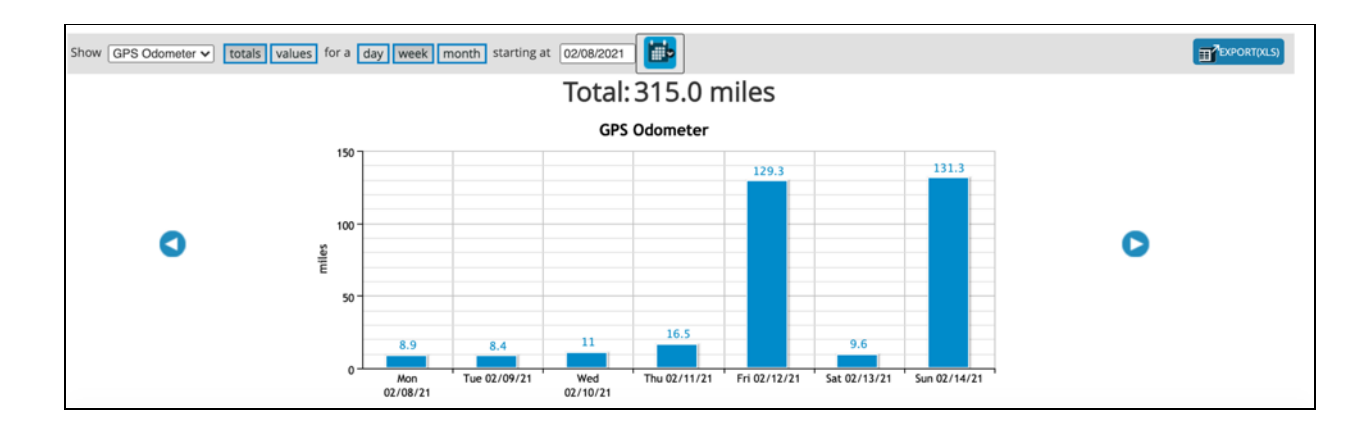

También podrá ver los ajustes que se han realizado en la telemetría, cuándo y quién los ha realizado. Los ajustes se pueden realizar en la telemetría en la etiqueta Resumen. Por último, puede exportar esta información a una hoja de cálculo de Excel haciendo clic en "Exportar" a la derecha.

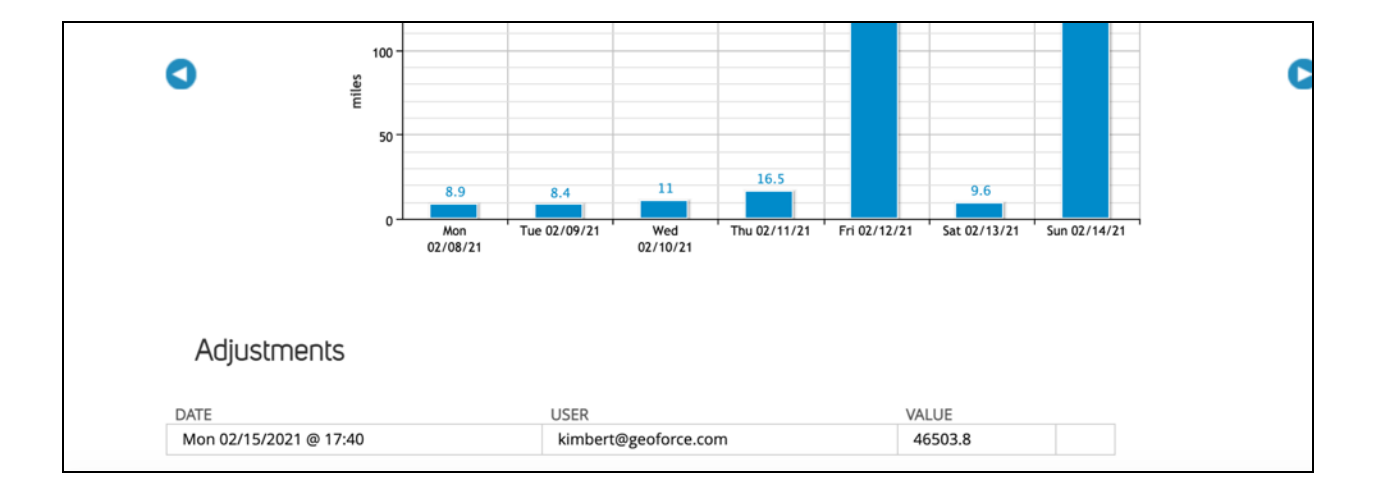

### Compliance

Sólo disponible para los clientes que hayan activado el complemento Compliance en su aplicación. Póngase en contacto con Geoforce para obtener más información.

### Tareas de mantenimiento

Dependiendo del tipo de dispositivo que tenga instalado, puede utilizar el sistema para ayudarle a realizar un seguimiento del mantenimiento de su bienes.

Para empezar, haga clic en "Programar tarea". Luego, puede agregar una descripción del tipo de tarea de mantenimiento que desea establecer. A continuación, seleccione el tipo de tarea.

- Calendario: programe su mantenimiento basándose en un marco de tiempo del calendario (por ejemplo, cada 6 meses).
- Tiempo de funcionamiento del motor: programe las tareas en función de las horas que su bien ha funcionado.
- Cuentakilómetros GPS: programe la tarea en función de los kilómetros que haya recorrido su bien.

Si desea que esta tarea de mantenimiento se repita de forma regular (por ejemplo, cada 5000 millas recorridas, o cada 6 meses) seleccione "Repeticiones". A continuación, puede seleccionar la frecuencia de la tarea de mantenimiento. Si esta tarea de mantenimiento sólo se va a realizar una vez (por ejemplo, en una fecha del calendario), entonces sólo tiene que rellenar la fecha de vencimiento de la tarea.

|                                                                                                    | P FORD250 : 34-3334 Geoforce Global Business Demo - Construction                                                                                                    |
|----------------------------------------------------------------------------------------------------|----------------------------------------------------------------------------------------------------|
| SUMMARY HISTORY/MAP TELEMETRY COMPLIANCE MAINTENANC                                                                                                    | ETASKS NOTES/ATTACHMENTS NOTIFICATIONS EDIT                                                                                                    |
|                                                                                                    |                                                                                                    |
| SCHEDULED TASKS    Schedule Task                                                                                                    |                                                                                                    |
| Scheduled Task - Description Oil Change Task Type Calendar  Repeats?  Every 6 months v starting from 02/01/2021  Warn with a yellow flag?  Warn with a yellow flag?  Days v before due Require this task to save a file attachment when completed?  Schesse Task or Save a file attachment when completed?  Schesse Task or Save a file attachment when completed?  Schesse Task or Save a file attachment when completed?  Schesse Task or Save a file attachment when completed?  Schesse Task or Save a file attachment when completed?  Schesse Task or Save a file attachment when completed?  Schesse Task or Save a file attachment when completed?  Schesse Task or Save a file attachment when completed?  No scheduled tasks currently recorded. | Customize your maintenance<br>schedules with action items<br>based on Calendar or<br>Odometer/Engine Hours<br>Upcoming tasks may flag in yello<br>when coming due as a reminder |
| COMPLETED TASKS (*) New Completed Task Expert<br>ACTIONS DESCRIPTION COST LAST COMPLETED COMPLETED BY<br>Rotate Tires \$100.00 15-JAN-2021 Kim Imbert                                                                                                    | Document completed<br>maitenance, along with<br>associated costs                                                                                                    |

Puede hacer que el sistema "avise con una bandera amarilla", lo que significa que la bandera del bien será amarilla cuando la tarea esté por vencer.

Por último, puede hacer que el sistema "requiera que esta tarea guarde un archivo adjunto cuando se complete". Esto significa que cuando alguien venga a completar la tarea de mantenimiento, deberá añadir un archivo adjunto (pdf, jpg, etc.) como una orden de trabajo para que la tarea se guarde. Cuando haya terminado de configurar su tarea de mantenimiento, haga clic en "Programar tarea". El color de la bandera pasará a ser verde, y cambiará a amarillo (si así lo ha elegido) y luego a rojo cuando la tarea de mantenimiento haya vencido. Este espacio también le mostrará una cuenta atrás.

Cuando la tarea de mantenimiento se haya completado, haga clic en el icono azul de la casilla de verificación situada a la izquierda de la tarea. A continuación, rellene la información correspondiente y haga clic en "Completar tarea". La tarea completada aparecerá en "Tareas completadas" en la segunda mitad de la página de la tarea de mantenimiento.

También puede añadir tareas de mantenimiento completadas o "puntuales" en este espacio haciendo clic en "Nueva tarea completada" y rellenando la información correspondiente. Este espacio es una excelente manera de llevar un registro de todo el mantenimiento realizado a su bien, no sólo de las tareas programadas regularmente. Siempre puede exportar el historial de mantenimiento de su bien seleccionando "Exportar" junto a Nueva Tarea Completada.

### Notas/Anexos

En esta etiqueta, puede añadir cualquier archivo o imagen adicional a la página de descripción del bien. Este es un buen espacio para guardar fotos de su bien, y cualquier orden de trabajo que utilice este bien. En la parte inferior de la página, hay un espacio para añadir notas.

| PI                                                                                                    | FORD250 : 34-3334 Geoforce Global Business Demo - Construction |
|----------------------------------------------------------------------------------------------------|----------------------------------------------------------------|
| SUMMARY HISTORY/MAP TELEMETRY COMPLIANCE MAINTENANCE TASKS                                                                                                    | NOTES/ATTACHMENTS NOTIFICATIONS EDIT                           |
| ATTACHMENTS                                                                                                    |                                                                |
| Upload File: Choose File No file chosen Description: Add Attachment Cancel Upload equipment document Upload equipment document Upload equipment Upload equipment Uploa | ents such<br>on reports                                        |
| FILENAME No file attachments currently recorded.                                                                                                    | DESCRIPTION FILE SIZE                                          |
| IMAGES                                                                                                    |                                                                |
| Upload Image: Choose File No file chosen<br>Description: Upload images such as equivalent of description:                                                                                                    | uipment<br>avice                                               |
| FILENAME<br>No image attachments currently recorded.                                                                                                    | DESCRIPTION FILE SIZE                                          |
| NOTES                                                                                                    |                                                                |
| Subject: Description: Save Nore Cancel                                                                                                    | Add custom notes such as an equipment description              |
| DATE/TIME                                                                                                    | USER SUBJECT/BODY                                              |

### Notificaciones

Hay múltiples maneras en que el sistema puede notificarle cuando algo le sucede a su bien. Una de esas formas es a través de las notificaciones. Recibirá una notificación en su correo electrónico cuando el bien se presente a la hora programada.

Creación de notificaciones para un solo bien

- 1. Seleccione "Nueva regla".
- 2. Elija la regla que mejor describa lo que necesita en el menú desplegable.
- 3. Una vez seleccionada, rellene las condiciones correspondientes a esa regla. Por ejemplo, algunas reglas pueden depender del tiempo (si, por ejemplo, quiere saber si su bien se ha movido durante los fines de semana).
- 4. Puede seleccionar un estado de bandera para cambiar, de modo que si la regla se rompe o se activa, la bandera cambiará de color.
- 5. Añada una dirección de correo electrónico para que el sistema le envíe una alerta cuando se active. \*\* A continuación, haga clic en "Guardar regla".

| Search |            | Q Groups V Sharing V                                                                                       |
|--------|------------|----------------------------------------------------------------------------------------------------|
|        | Rule:      | When this asset ENTERS or EXITS a location                                                                 |
| APPLY  | Condition: | When this asset ENTERS or EXITS Select Location 🗸                                                          |
| RULES  | Schedule:  | Always                                                                                                    |
|        |            | O Weekly                                                                                                   |
|        |            | Sunday All day 00:00 v to 00:00 v<br>Monday<br>Tuesday<br>Wednesday<br>Friday<br>Saturday<br>Between dates |
|        |            |                                                                                                    |
|        |            | From ■ All day 00:00 → to 00:00 →                                                                          |
|        |            | To                                                                                                    |
|        |            | 02/15/2021                                                                                                 |
|        |            | ○ This date                                                                                                |
|        |            | 02/15/2021 I All day 00:00 V to 00:00 V                                                                    |
|        | Set Flag:  | Green 🗸                                                                                                    |
|        | Email To:  | helpdesk@geoforce.com                                                                                      |
|        |            | Save Rule                                                                                                  |

Puede eliminar esta notificación/regla seleccionando el cubo de basura situado a la izquierda de la regla. La regla no se puede editar, sólo se puede eliminar.

\*\*No puede configurar las notificaciones para que lleguen a su teléfono como un mensaje de texto. Sin embargo, muchos operadores de telefonía móvil (Verizon, AT&T) tienen una opción para crear un "Email to text". Para saber cómo hacerlo, escriba su operador de telefonía móvil en Google y añada "Email to text". Aparecerá un formato de dirección de correo electrónico (por ejemplo, "<u>5555684574@vtext.com</u>") que podrá introducir en el campo de correo electrónico para notificaciones, de modo que reciba un mensaje de texto. Si necesita más ayuda, póngase en contacto con nuestro servicio de asistencia.

### Editar

La etiqueta Editar es el lugar donde puede realizar los cambios fundamentales de su bien. Si sus dispositivos se enviaron con el nombre del bien y el ID del bien ya listados como el número de serie del dispositivo, o si sólo necesita cambiar el nombre o el ID de su bien, puede modificar estos campos desde aquí. Aquí también puede añadir información adicional en el espacio "Descripción del bien", que aparecerá en la etiqueta Resumen.

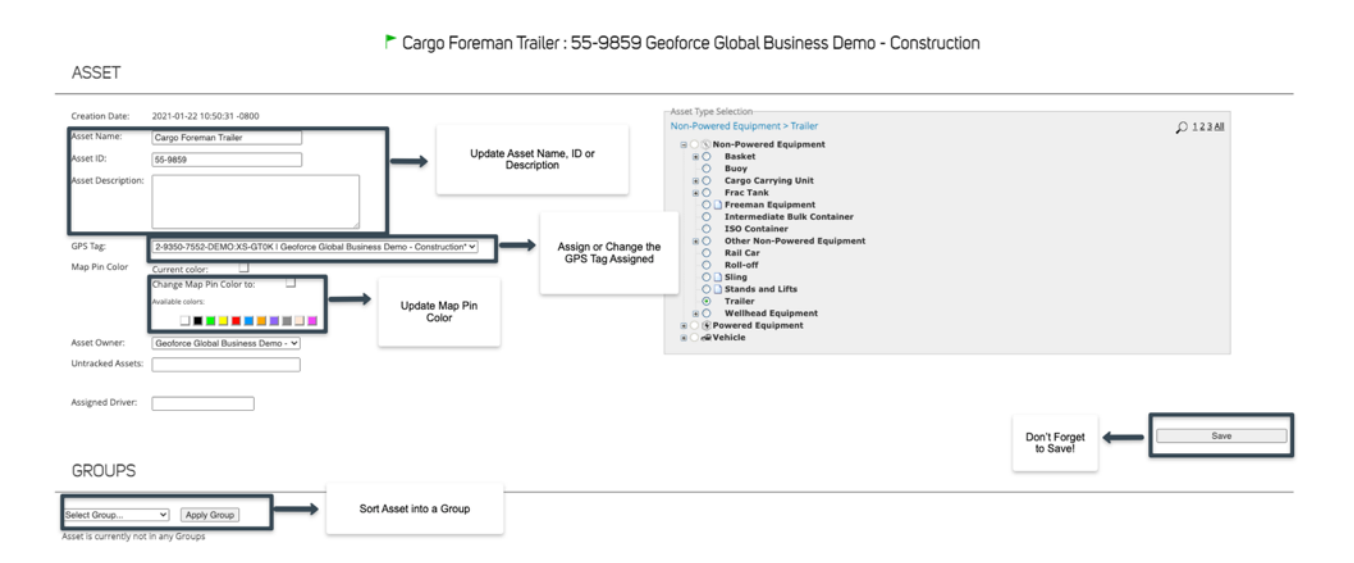

**Etiqueta GPS**: Este es el número de serie del dispositivo que se adjunta a este bien. Puede cambiar este número de serie utilizando el menú desplegable y seleccionando otro. Si no encuentra el número de serie que buscaba en ese menú desplegable, significa que está actualmente en uso en otro bien. Elimínelo de ese bien, o borre el bien, para que la etiqueta sea seleccionable de nuevo.

**Color del pin del mapa:** Dependiendo del tipo de bienes que esté rastreando, puede ser útil tener sus bienes divididos por colores. Este color será el color del pin del mapa en la pantalla del mapa.

**Tipo de bien:** Aquí puede seleccionar el tipo de bienes que mejor se adapte a lo que este dispositivo está instalado. Geoforce puede añadir más tipos de bienes, si no ve uno que se ajuste a sus necesidades. Póngase en contacto con el servicio de asistencia para que añadan estos tipos a su cuenta.

**Grupos:** Añadir su bien a un grupo puede ayudar a dividir sus bienes correctamente en los informes, y en otras vistas de la aplicación. Puede crear grupos en la pantalla de Configuración, y luego añadir sus bienes a un grupo aquí en la etiqueta Editar. Su bien puede estar en varios grupos.

**\*\*\*ADVERTENCIA\*\*\*** En la parte inferior de la pantalla, hay una opción para eliminar su bien. Si lo hace, perderá todos los datos históricos de sus bienes. **Tenga en cuenta que la eliminación de su bien no desactiva su dispositivo.** Póngase en contacto con el servicio de asistencia técnica para detener el servicio de su dispositivo Geoforce si lo necesita.

# Informes

Geoforce ofrece una serie de informes estándar diseñados para ayudarle en su actividad diaria. Cualquiera de estos informes puede ejecutarse desde la propia aplicación o programarse para que se ejecuten y se envíen periódicamente.

### Grupos de informes

Para limitar los informes que se van a utilizar, puede hacer clic en una categoría de informes individual para obtener sugerencias de informes basadas en sus necesidades:

- Compliance: informes para mostrar la actividad de la ubicación.
- Eventos: informes que muestran los eventos.
- General: informes más utilizados para el seguimiento básico de los bienes.
- Mantenimiento: informes utilizados para hacer un seguimiento de las tareas de mantenimiento de sus bienes.
- Seguimiento de alquileres: informes que se utilizan mejor cuando se hace un seguimiento de sus bienes de alquiler.
- Manejo de etiquetas: informes que muestran los dispositivos no asignados.
- Vehículos: estos informes son específicamente para los datos de los vehículos de seguimiento.

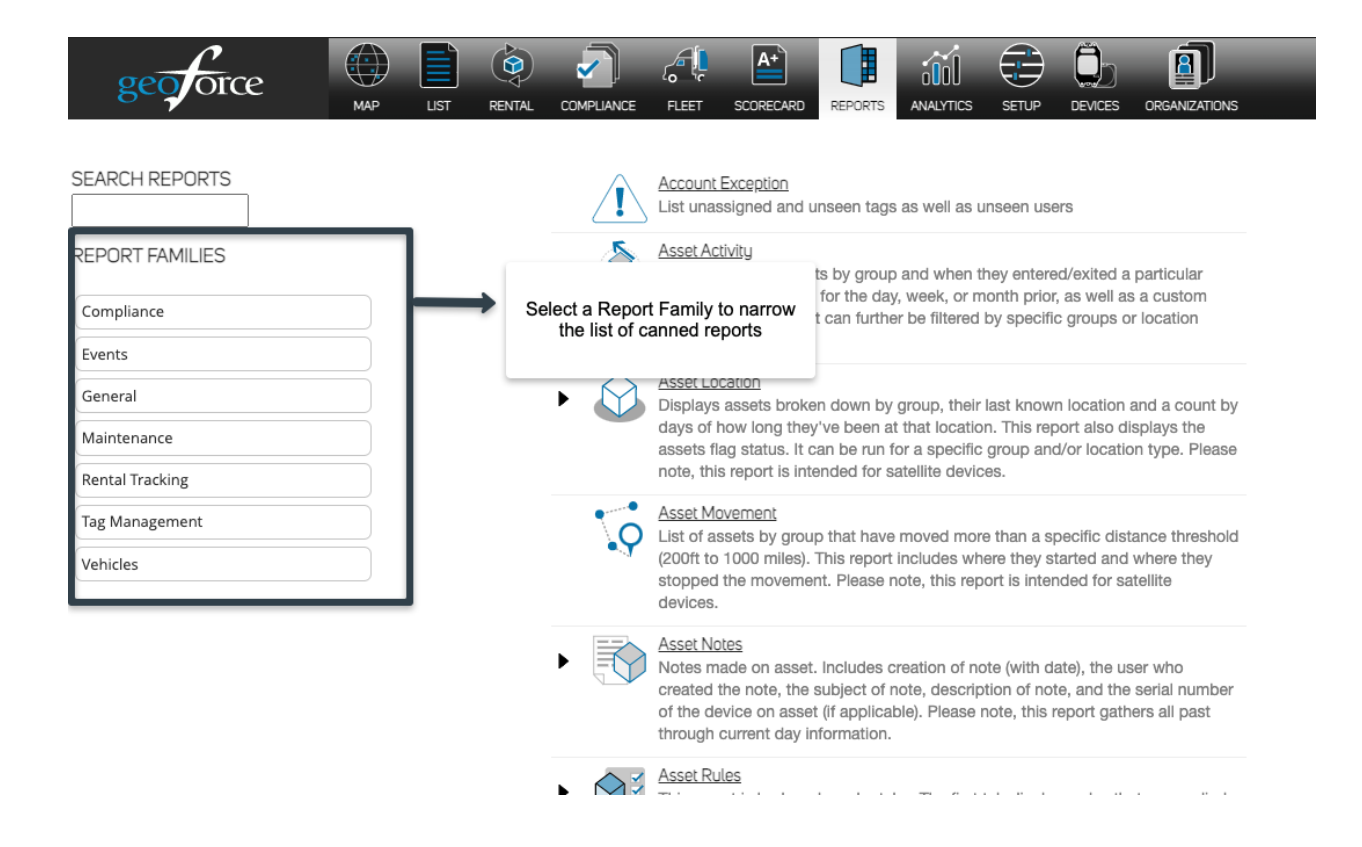

### Ejecución y filtrado de informes

Para ejecutar un informe, comience por seleccionar el informe que mejor se adapte a sus necesidades. Cada informe tendrá diferentes opciones de configuración. Puede seleccionar grupos, periodos de tiempo, lugares, etc. Si necesita seleccionar varias opciones, mantenga pulsada la función "Control" del teclado y utilice el ratón para seleccionar cada opción. Si no selecciona ninguna configuración específica del informe, se incluirán automáticamente todas las opciones. Por ejemplo, si no se seleccionan grupos específicos, se incluirán todos los grupos en los resultados del informe.

Una vez que tenga la configuración específica para su informe, haga clic en el botón "Ejecutar informe" en la parte inferior de la pantalla.

#### Run Days On Location By Asset - Excel Report

| You can modify the report options for this run if you like. If the report has op | tions, you may only schedule it after it has been saved (using the checkbox) and run an initial time. Click "Run Report" (at the bottom right) when you are ready to                            | generate your report.                              |
|----------------------------------------------------------------------------------|----------------------------------------------------------------------------------------------------|----------------------------------------------------|
|                                                                                  | Days On Location By Asset - Excel<br>Broken down by asset, this report loss location, first date entered and exited with total days on that site, as well as the last seen date for that asset. |                                                    |
|                                                                                  | This is a base report.                                                                                                    |                                                    |
|                                                                                  | March Current Marth w Groups All Assets Groups All Assets Generation to or more) Generation to one the type of resistence Driving Satery Tarks                                                  | Choose to Run the Report or Schedule<br>the Report |
| _                                                                                | Thates<br>Thates<br>Show Totals                                                                                                    | 1                                                  |
|                                                                                  | Saving the report configuration<br>will allow you to schedule the<br>report                                                                                                    | Run Report Schedule Report Cancel                  |

х

### Informes

En el extremo derecho, puede ver cómo se procesa su informe

- Informes en espera de ejecución: Este es el informe en la cola.
- Informes en ejecución: Su informe se mostrará aquí cuando se esté ejecutando.
- <u>Informes completados</u>: Cuando su informe haya terminado de ejecutarse, podrá seleccionar la hoja de cálculo Excel en este espacio. Tenga en cuenta: el espacio de "Informes completados" se borrará por sí solo en uno o dos días. No es necesario eliminar los informes de este espacio.

\* Consejo rápido: salir de la etiqueta de Informes y volver a entrar, hará que los informes pasen más rápido por la cola.

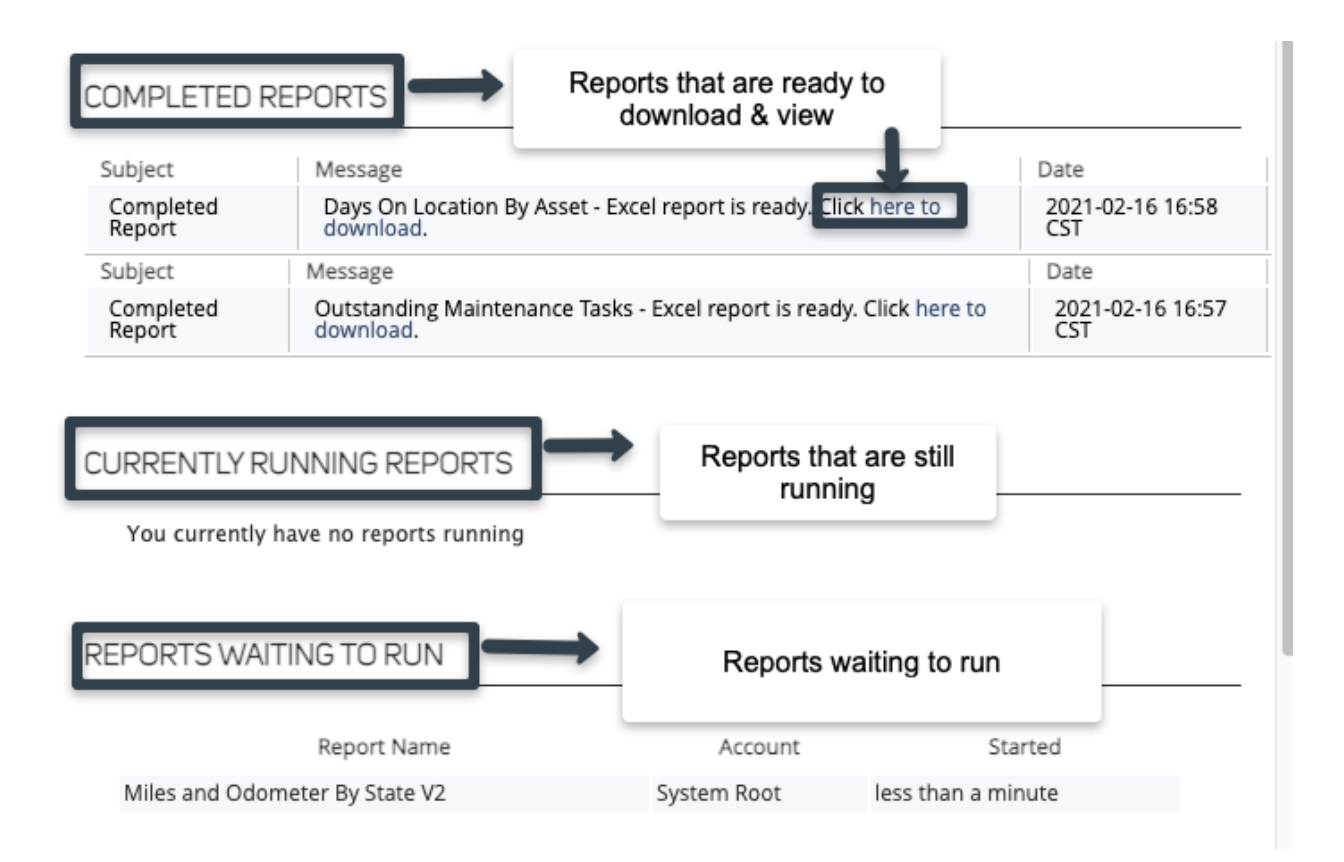

### Informes programados

Para programar un informe, haga clic en el propio informe. Complete los pasos anteriores para "Ejecutar y filtrar informes", pero antes de hacer clic en "Ejecutar informe" en su lugar, haga clic en la casilla de verificación que dice "Guardar la configuración de este informe." Asigne un nombre a su informe (por ejemplo, "Informe de mantenimiento mensual") y luego seleccione "Ejecutar informe".

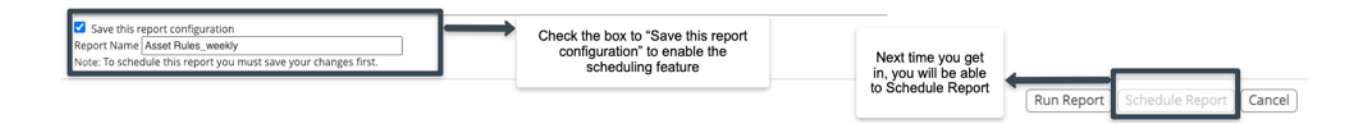

En la pantalla principal de informes, ahora verá una flecha junto al nombre del informe. Al hacer clic en ella, aparecerá un menú desplegable con su informe guardado. Desde su informe guardado, ahora puede seleccionar "Programar informe".

- En la parte superior de la pantalla, seleccione "Programar".
- <u>Repeticiones</u>: Puedes elegir la frecuencia con la que quieres que te llegue el informe seleccionando en el menú desplegable.

- <u>Próxima ejecución en:</u> elija la fecha en la que desea comenzar a recibir este informe. Por ejemplo, si desea recibir este informe cada mes, elija el primer día del mes siguiente.
- <u>Se ejecuta en</u>: Elija la hora del día en que desea que se ejecute el informe. Recomendamos ejecutar los informes con más datos durante las horas libres.
- <u>Destinatarios</u>: Añada las direcciones de correo electrónico que desea que reciban este informe. Estas direcciones de correo electrónico no tienen que ser necesariamente usuarios del sistema. Para añadir varios destinatarios, asegúrese de añadir una coma y un espacio entre las direcciones de correo electrónico.

### Schedule Basket Asset Location - Excel Report

| Repeats Weekly 🗸       |
|------------------------|
| Next Run On 02/22/2021 |
| Runs At 15 🗸 : 00 🗸    |
| Recipients             |
| kimbert@geoforce.com - |
| @txt.att.net -         |
| +                      |
|                        |

Schedule or Cancel

### Resumen de los informes

| Nombre del<br>informe | Descripción | ¿El informe<br>funciona con el<br>celular, el<br>satélite o<br>ambos? |
|-----------------------|-------------|-----------------------------------------------------------------------|
|-----------------------|-------------|-----------------------------------------------------------------------|

| Recuento de<br>cuentas                                    | Lista de tipos de etiquetas y número de tipos de<br>etiquetas asignadas o no asignadas. Lista de tipos de<br>bienes, etiquetados y no etiquetados.                                                                                                    | Ambos    |
|-----------------------------------------------------------|----------------------------------------------------------------------------------------------------|----------|
| Informe de<br>excepción de la<br>cuenta                   | Lista de etiquetas no asignadas, y lista de etiquetas y<br>bienes no vistos en 30 días, y una lista de usuarios que<br>no se han conectado en un tiempo.                                                                                                    | Ambos    |
| Actividad de los<br>bienes                                | Lista de bienes por grupo, y cuando entraron y salieron<br>de una ubicación en particular. Puede ejecutarse para el<br>día, la semana o el mes anterior, o un rango de fechas<br>personalizado y puede ejecutarse para un grupo o tipo<br>de ubicación específicos | Ambos    |
| Ubicación de<br>los bienes                                | Lista de bienes por grupo, su última ubicación conocida<br>y un recuento por días del tiempo que llevan allí.<br>También muestra el estado de las banderas. Puede<br>ejecutarse para un grupo y/o tipo de ubicación<br>específicos.                                | Satélite |
| Utilización<br>basada en la<br>ubicación de<br>los bienes | Lista de bienes por grupo que muestra el porcentaje de<br>tiempo que el bien estuvo en el patio del hogar frente al<br>que estuvo fuera del mismo ("tiempo fuera").                                                                                                | Ambos    |
| Movimiento de<br>bienes                                   | Lista de bienes por grupo que se han desplazado un<br>umbral de distancia específico (de 200 pies a 1000<br>millas), incluye dónde empiezan y dónde pararon el<br>movimiento.                                                                                      | Satélite |
| Notas sobre los<br>bienes                                 | Notas hechas sobre una base de bien por bien. Incluye<br>la creación del bien (con fecha), las tareas de<br>mantenimiento realizadas. Las notas son actuales; es lo<br>que hay en el bien en este momento.                                                         | Ambos    |
| Reglas de los<br>bienes                                   | Informe por etiquetas: primera etiqueta, reglas que se<br>aplican a grupo por grupo. Segunda etiqueta, reglas que<br>se aplican a los bienes individuales por bien. Tercera<br>etiqueta, bienes sin reglas aplicadas.                                              | Ambos    |
| Días en la<br>ubicación por<br>bien                       | Por bien, enumera la ubicación, la primera fecha de<br>entrada y salida con el total de días en ese sitio, y la<br>última fecha vista para ese bien.                                                                                                    | Ambos    |
| Días en el sitio                                          | Lista de bienes por grupo, cuántos días estuvieron en un lugar determinado.                                                                                                    | Satélite |

| Primera salida<br>Última parada                 | Bienes por grupo que muestren el primer encendido<br>(arranque del motor) del día, dónde fue, y la última<br>parada, y dónde fue. Lista también de las horas totales<br>que el vehículo estuvo en uso durante ese día | Celular |
|-------------------------------------------------|----------------------------------------------------------------------------------------------------|---------|
| Ubicación<br>Actividad                          | Informe de entrada/salida por ubicación, con una lista<br>de todos los bienes vistos en ese sitio y la fecha en que<br>fueron vistos.                                                                                 | Celular |
| Ubicación<br>Conteos de<br>entrada/salida       | Introducir el recuento de salidas por ubicación,<br>enumeradas por grupo.                                                                                                    | Ambos   |
| Inventario de la<br>ubicación                   | Enumera los bienes en cada lugar nombrado, y la fecha<br>en que fueron vistos por última vez.                                                                                                    | Ambos   |
| Kilómetros y<br>cuentakilómetr<br>os por estado | Kilómetros recorridos por grupo de bienes por día.<br>También incluye el ODO (odómetro GPS) inicial y final.                                                                                                    | Celular |
| Tareas de<br>mantenimiento<br>pendientes        | Lista de bienes y sus tareas de mantenimiento con la<br>última ubicación vista. Se puede acotar por grupo o por<br>estado de la bandera.                                                                              | Ambos   |
| Informe de preparación                          | Ubicación y hora de la última vez que se vio a todos los<br>bienes, incluye el nivel de la batería y los días<br>transcurridos desde la última vez que se vio.                                                        | Ambos   |
| Eventos de<br>exceso de<br>velocidad            | Muestra los eventos de exceso de velocidad de los bienes celulares.                                                                                                    | Celular |
| Telemetría                                      | Por grupo, por bien muestra por día los datos de telemetría con un total al final de la semana.                                                                                                    | Ambos   |
| Instantánea de<br>telemetría                    | Instantánea de la telemetría del día anterior o de una<br>fecha personalizada - el informe depende de lo que<br>quiera ver, odómetro, voltaje, precisión del GPS, tiempo<br>de inactividad y tiempo en movimiento.    | Ambos   |
| Informe sobre<br>el exceso de<br>velocidad      | Informe por bien cuando el vehículo supera una cantidad determinada por hora. Se puede cambiar por informe.                                                                                                    | Celular |

| Actividad de los<br>usuarios                                 | Muestra los inicios de sesión de los usuarios.                                                            | Ambos   |
|--------------------------------------------------------------|----------------------------------------------------------------------------------------------------|---------|
| Informe de<br>actividad de<br>entrada/salida<br>de vehículos | Por grupo, por bien muestra cuándo un vehículo entró o<br>salió de un lugar, y cuánto tiempo estuvo allí. | Celular |

## Paneles de análisis

Los cuadros de mando le permiten tener una mayor visibilidad de sus bienes para ayudarle a planificar con confianza y reducir los costes, mejorar la seguridad y aumentar la eficiencia al ver las tendencias a largo plazo en toda su operación. Si no ve el panel de análisis en su cuenta, póngase en contacto con el servicio de asistencia de Geoforce. No se trata de un complemento, sino de una nueva función que puede no estar activada todavía.

Los paneles incluyen:

- Movimiento de bienes
- Encendido/apagado en patio
- Ciclos en el patio
- Compliance
- Estado de la bandera de mantenimiento
- Alquiler

Cada panel incluye filtros para filtrar por tiempo, grupo o tipo de bienes.

| geoforce                                    | МАР              | LIST RENTAL          |                      | FLEET SCO | A+<br>IRECARD REPOR |         | SETUP            | DEVICES                  | ORGANIZATIONS                   |       |
|---------------------------------------------|------------------|----------------------|----------------------|-----------|---------------------|---------|------------------|--------------------------|---------------------------------|-------|
| Asset Movement On/Off Yard                  | Home Yard Cycles | Compliance Flag stat | us Driver Behavio    | ۲.        |                     |         |                  |                          |                                 |       |
| Asset Movement                              |                  |                      |                      |           |                     |         |                  |                          |                                 |       |
| <ul> <li>▼ Filters</li> <li>Date</li> </ul> | is in the past   | <b>\$</b> 30         | days                 | :         | + +                 | Use the | drop down<br>fil | to contro<br>ter         | l your date                     |       |
| Group                                       | is equal to      | \$ Geofo             | rce Driving Safety > | ¢         |                     | +       |                  |                          |                                 |       |
| Asset Type                                  | is equal to      | \$ Power             | ed Equipment ×       |           | $\vdash$            |         | Select oth       | ner availal<br>your repo | ble filters to n<br>ort's focus | arrow |
| Asset Subtype                               | is equal to      | +                    |                      |           |                     | +       |                  |                          |                                 |       |

Para descargar un panel, seleccione el icono del engranaje en la esquina superior derecha y seleccione el tipo de archivo que prefiera. También puede enviar un panel a un colega o programarlo para que se envíe a su correo electrónico.

|                                                                                          | TIONS                                                                              | Selecting the gear icon wil<br>enable you to Download<br>the report, Send the<br>report, or Schedule the<br>report |          | Download as PDF<br>Download as CSVs<br>Send<br>Schedule | 2m ago<br>⊕ ¥D<br>℃ ΦS<br>℃ ¥S |
|------------------------------------------------------------------------------------------|------------------------------------------------------------------------------------|----------------------------------------------------------------------------------------------------|----------|---------------------------------------------------------|--------------------------------|
| <b>4</b><br>issets                                                                       | 55<br>@ Moving Ass                                                                 | ets                                                                                                    | ⑦ Non-A: | <b>11</b><br>ssociated Assets                           |                                |
| Give your schedule a name.<br>Where should this data go?<br>Who should it be emailed to? | Asset Movement                                                                     | or multiple addresses                                                                                              |          |                                                         | Add                            |
| Format data as                                                                           | PDF Visualization                                                                  | CSV ZIP file                                                                                                    |          |                                                         |                                |
| Trigger                                                                                  | Repeating interval O Date                                                          | agroup update                                                                                                    |          |                                                         |                                |
| Deliver this schedule                                                                    | <ul> <li>○ Daily ● Weekly ○ Mo</li> <li>Send At</li> <li>Friday ≠ 6 ≠ :</li> </ul> | onthly O Hourly O By m<br>00 + AM +                                                                                | inute    |                                                         |                                |

### Panel de movimientos de bienes

Le proporciona una visión general de los bienes que se están moviendo, que están parados o que no están informando. Este panel le permite:

- Obtener visibilidad de los bienes que están en movimiento.
- Identificar la última ubicación de los bienes que no están informando.
- Localizar los bienes ociosos y movilizarlos para aumentar los ingresos.
- Hipervincular cada bien a la página de detalle de bienes para obtener información más detallada.

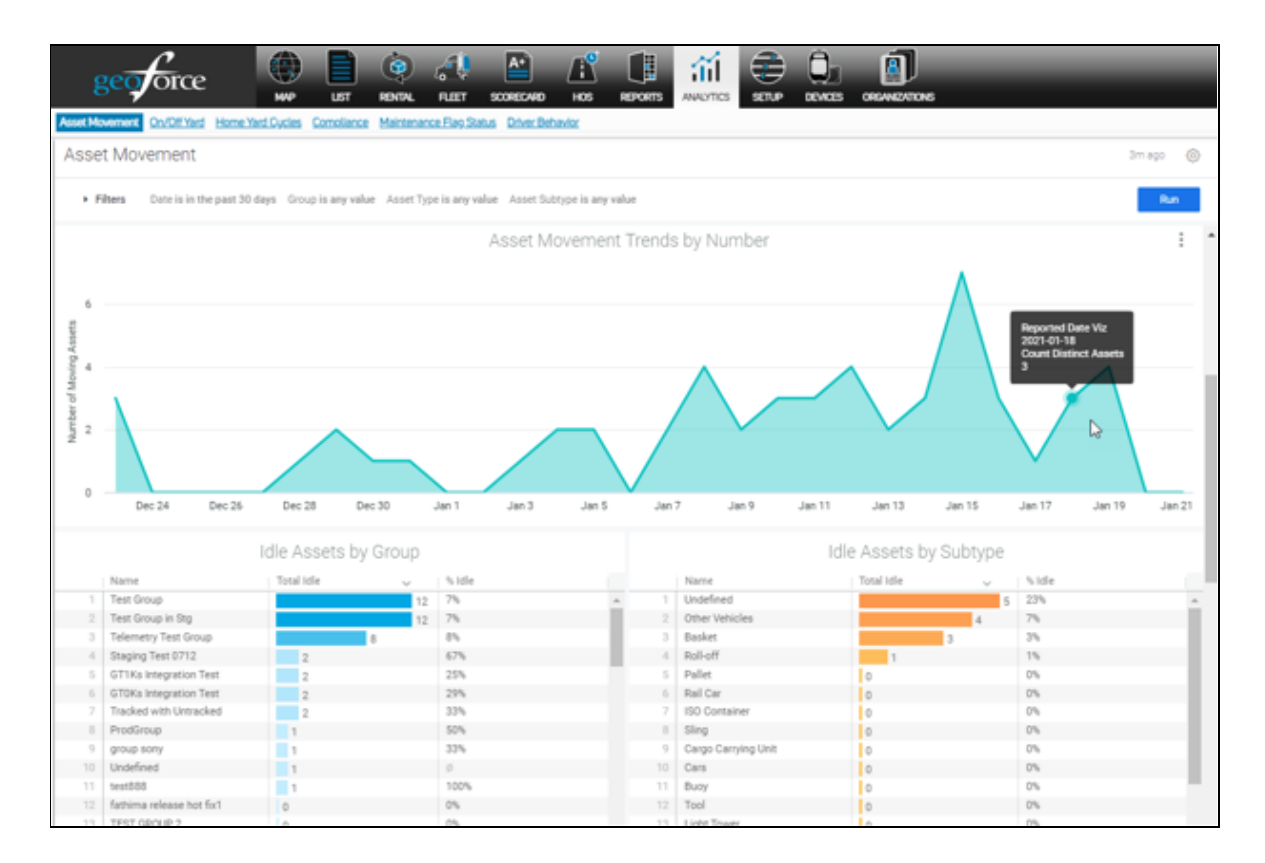

### Encendido/apagado en patio

Esta sección le permite evaluar rápidamente qué bienes están actualmente en el lugar o en el campo, lo que le da una visión para aumentar la utilización de los bienes.

El análisis de tendencias también es importante para administrar una flota de bienes y le ayuda a identificar y comprender las tendencias estacionales. Este panel le permite:

- Ver qué bienes están "en el patio" para planificar las tareas de mantenimiento.
- Garantizar que los bienes estén siempre listos para su uso.
- Identificar los tipos de bienes de bajo rendimiento dentro o fuera del patio en su inventario.
- Racionalizar la utilización de los bienes, reducir los costes y mejorar el rendimiento general de los bienes.

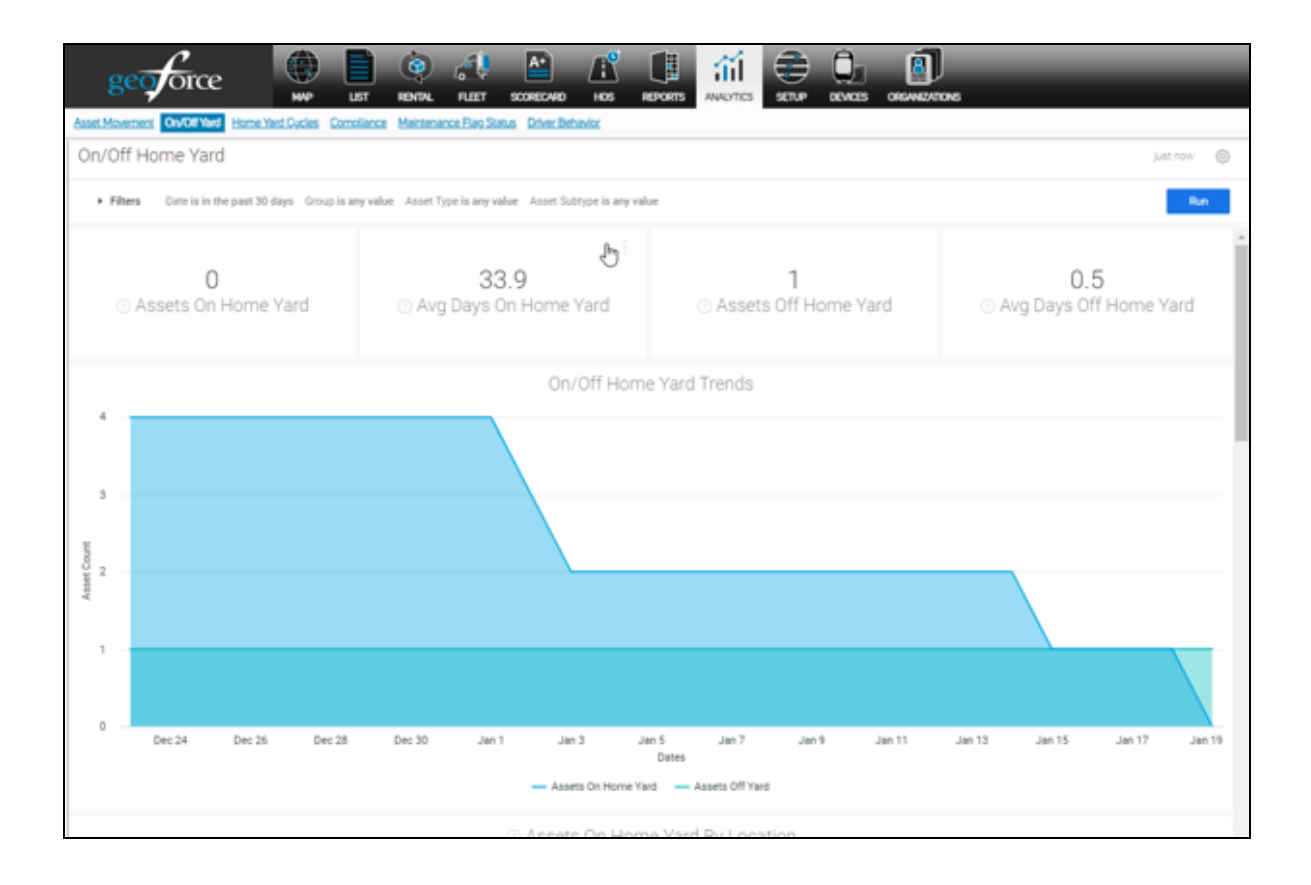

### Ciclos en el patio

Proporciona información sobre el ciclo de un bien que sale de un patio de origen y vuelve a cualquier otro patio de origen. Este cuadro de mandos le permite:

- Saber con qué frecuencia y cuánto tiempo tardan los bienes en realizar un ciclo de trabajo.
- Conocer el rendimiento de su inventario.
- Ver las tendencias de cómo estos números se relacionan con los patios específicos, así como el tiempo que los bienes pasan en varios puntos a lo largo del ciclo.
- Descubrir ineficiencias y ayudarle a optimizar sus operaciones.

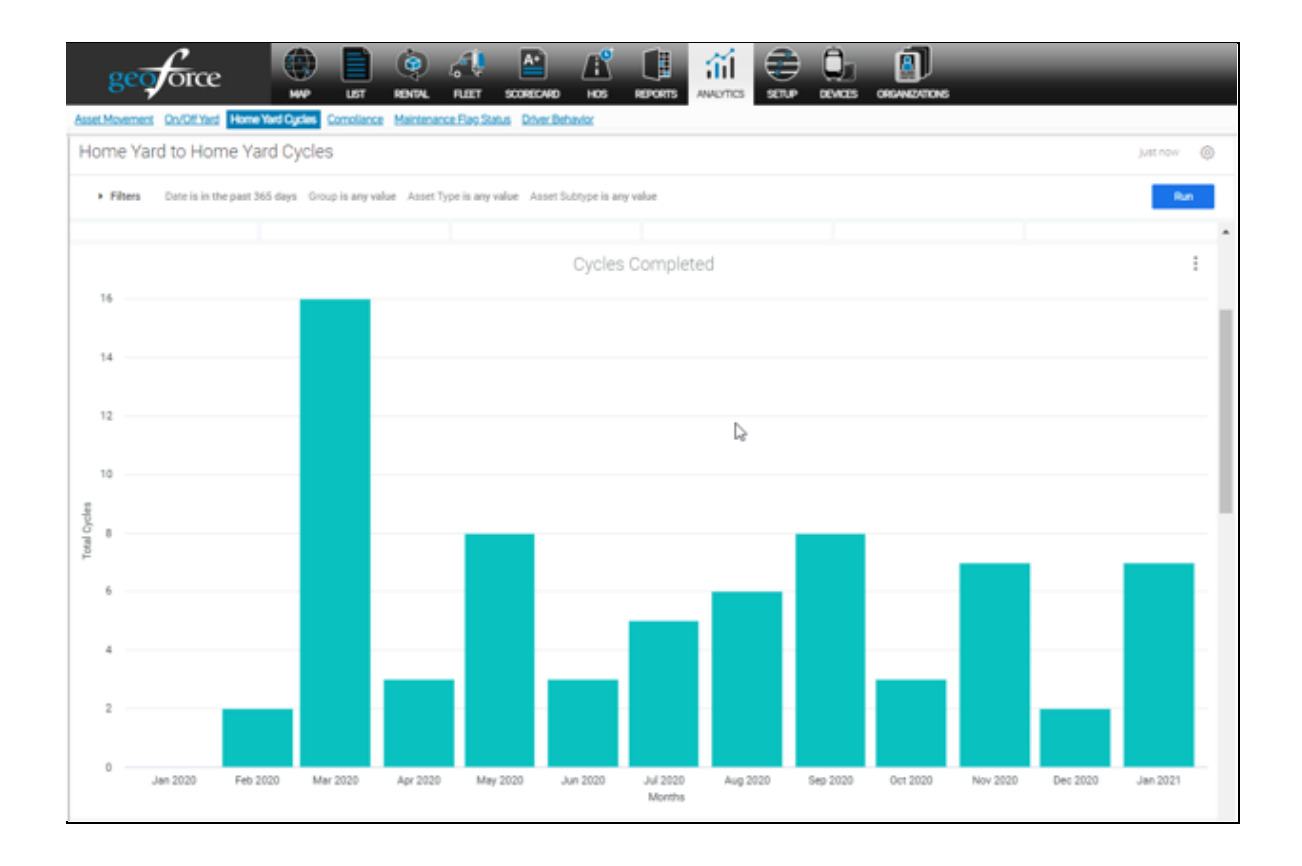

### \*Panel de Compliance

Compliance es una aplicación complementaria especializada disponible para los clientes de Track and Trace que puedan necesitar un seguimiento adicional y una visión del cumplimiento y las certificaciones de sus bienes. Este panel le proporciona:

- La posibilidad de realizar un seguimiento de las inspecciones y certificaciones que pueden requerirse en función de las necesidades legales o empresariales.
- Información adicional sobre el estado de cumplimiento de su inventario, tanto para los Bienes sin Seguimiento como para los Bienes con Seguimiento.
- Estado de cuáles de sus bienes pueden necesitar atención ahora o en un futuro próximo.
- La capacidad de ver las tendencias que le ayudarán a identificar las eficiencias para planificar y tener siempre los equipos listos y conformes.

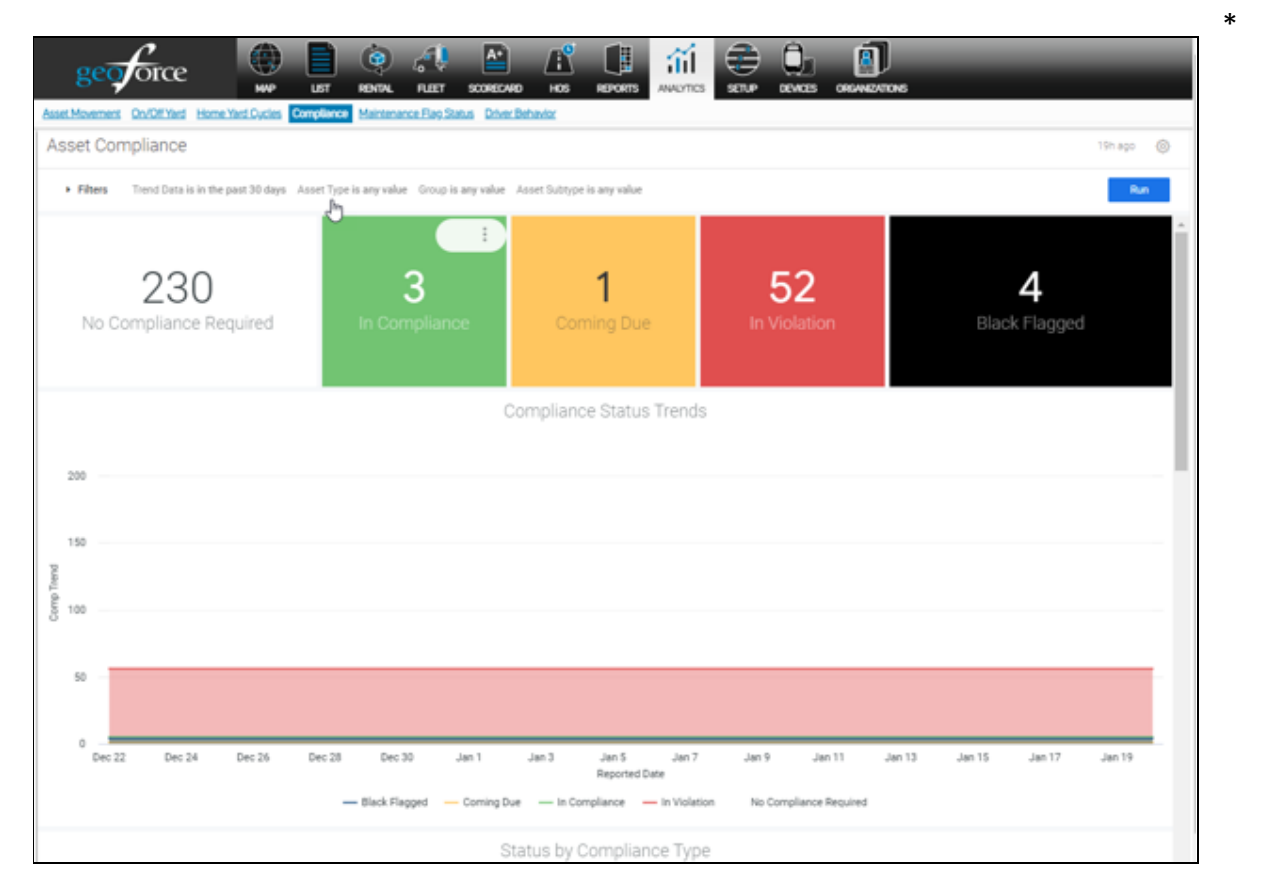

Debe haber adquirido el Modelo de Compliance para poder utilizarlo.

### Panel de estado de la bandera de mantenimiento

Las banderas ayudan a los usuarios a comprender el estado de los bienes en función de las reglas creadas por el usuario. Este panel le permitirá:

- Ver grupos de bienes y tipos de bienes y proporcionar visibilidad a los bienes que necesitan atención ahora o en un futuro próximo.
- Ser capaz de ver las tendencias a lo largo del tiempo para obtener información sobre dónde se pueden hacer eficiencias tanto en los procesos internos como en el tipo de bienes que más a menudo necesitan atención.

| • Filt                                          |                                                                                                    |                                                                                               |                                                                                                    |                                                                                                    |                                                            |                                                                                                    |                                                                               |                                                                                                    | 19h ago                                    |
|-------------------------------------------------|----------------------------------------------------------------------------------------------------|-----------------------------------------------------------------------------------------------|----------------------------------------------------------------------------------------------------|----------------------------------------------------------------------------------------------------|------------------------------------------------------------|----------------------------------------------------------------------------------------------------|-------------------------------------------------------------------------------|----------------------------------------------------------------------------------------------------|--------------------------------------------|
|                                                 | ters Trend Data is in                                                                                                    | the past 30 days G                                                                            | iroup is any value Asset                                                                                            | Type is any value Asset Subtype is a                                                                        | iny value                                                  |                                                                                                    |                                                                               |                                                                                                    | Run                                        |
|                                                 |                                                                                                    | Top 10 Red F                                                                                  | lagged by Group                                                                                                    | )S                                                                                                    |                                                            | To                                                                                                    | op 10 Yellow F                                                                | lagged by Group                                                                                                    | )S                                         |
|                                                 | Name                                                                                                    | Total Assets                                                                                  | # Flagged                                                                                                    | % of Assets Flagg                                                                                           |                                                            | Name                                                                                                    | Total Assets                                                                  | # Flagged                                                                                                    | % of Assets Flagged                        |
| 1                                               | Test Group                                                                                                    | 181                                                                                           | 7                                                                                                    | 3.87%                                                                                                    | 1                                                          | Test Group                                                                                                    | 181                                                                           | 1                                                                                                    | .55%                                       |
|                                                 | Test Group in Stg                                                                                                    | 177                                                                                           | 7                                                                                                    | 3.95%                                                                                                    | 2                                                          | Staging Test 0712                                                                                                    | 3                                                                             | 1                                                                                                    | 33.335                                     |
| 3                                               | Telemetry Test Group                                                                                                    | 104                                                                                           | 6                                                                                                    | 5.77%                                                                                                    | 3                                                          | Test Group in Stg                                                                                                    | 177                                                                           | 1                                                                                                    | 56%                                        |
| 4                                               | Undefined                                                                                                    | 46                                                                                            | 1                                                                                                    | 2.17%                                                                                                    | 4                                                          | GroupT                                                                                                    | 8                                                                             | 0                                                                                                    | .00%                                       |
| 5                                               | PROD-GROUP1                                                                                                    | 5                                                                                             | 1                                                                                                    | 20.00%                                                                                                    | 5                                                          | QA1                                                                                                    | 31                                                                            | 0                                                                                                    | .00%                                       |
| 6                                               | GT1Ks Integration Test                                                                                                    | 8                                                                                             | 1                                                                                                    | 12.50%                                                                                                    | 6                                                          | Tracked with Untracke                                                                                                    | 32                                                                            | 0                                                                                                    | .00%                                       |
| 7                                               | «script-alert/XSS Ne                                                                                                    | 1                                                                                             | 1                                                                                                    | 100.00%                                                                                                    | 7                                                          | GK TEST                                                                                                    | 4                                                                             | 0                                                                                                    | .00%                                       |
| 8                                               | DecRelGroup1                                                                                                    | 1                                                                                             | 1                                                                                                    | 100.00%                                                                                                    | 8                                                          | SHARED FROM: Geofo                                                                                                    | 2                                                                             | 0                                                                                                    | .00%                                       |
| 9                                               | TGroup                                                                                                    | 1                                                                                             | 1                                                                                                    | 100.00%                                                                                                    | - 9                                                        | fathima release hot fix1                                                                                                    | 33                                                                            | 0                                                                                                    | .00%                                       |
|                                                 |                                                                                                    |                                                                                               |                                                                                                    |                                                                                                    |                                                            |                                                                                                    |                                                                               |                                                                                                    |                                            |
| 10                                              | AG-GROUP                                                                                                    | 6                                                                                             | 1                                                                                                    | Flags by As                                                                                                 | 10<br>iset Su                                              | Child A - Group 1                                                                                                    | 2                                                                             | 0                                                                                                    | .00%                                       |
| 10                                              | AG-GROUP                                                                                                    | 6                                                                                             | 1                                                                                                    | Flags by As                                                                                                 | 10<br>Iset Su                                              | Child A - Group 1                                                                                                    | 2                                                                             | 0                                                                                                    | .00%                                       |
| 10                                              | AGGROUP                                                                                                    | 6<br>10 Red Flagg                                                                             | 1<br>ed Asset by Sub                                                                                                | Flags by As                                                                                                 | 10<br>iset Su                                              | Child A - Group 1 Debugge                                                                                                    | 2<br>0 Yellow Flagg                                                           | o<br>ged Asset by Sub                                                                                                    | types                                      |
| 10                                              | ас-сеоце<br>Тор<br>Name                                                                                                    | 6<br>10 Red Flagg<br>Total Assets                                                             | ed Asset by Sub                                                                                                    | Flags by As                                                                                                 | 10<br>iset Su                                              | Child A-Group 1<br>btype<br>Top 10<br>Name                                                                                   | 2<br>0 Yellow Flagg                                                           | ed Asset by Sub                                                                                                    | 1.00%                                      |
| 10                                              | AG-GROUP<br>TOP<br>Name<br>Basket                                                                                               | 6<br>10 Red Flagg<br>Total Assets                                                             | ed Asset by Sub                                                                                                    | Flags by As<br>Flags by As<br>types<br>S of Assets Flags.                                                   | 10<br>isset Su                                             | Child A-Group 1<br>btype<br>Top 1(<br>Name<br>Basket                                                                         | 2<br>0 Yellow Flagg<br>Total Assets                                           | o<br>jed Asset by Sub<br>, # Risged<br>0                                                                                                    | 00%                                        |
| 10                                              | AG-GROUP<br>TOP<br>Name<br>Basket<br>Pallet                                                                                     | 6<br>10 Red Flagg<br>Total Assets                                                             | ed Asset by Sub<br>, # Flagged                                                                                      | Flags by As<br>Flags by As<br>types<br>% of Assets Flags_<br>1.67%                                          | 10<br>sset Su                                              | Child A-Group 1<br>btype<br>Top 1(<br>Name<br>Basket<br>Pallet                                                               | 2<br>0 Yellow Flagg<br>Total Assets<br>34                                     | o<br>jed Asset by Sub<br>, # Flagged<br>0                                                                                                    | types<br>% of Assets Flagged<br>0.00%      |
| 10 i<br>1 i<br>3 i                              | AG-GROUP<br>TOP<br>Name<br>Basket<br>Sling                                                                                      | 6<br>10 Red Flagg<br>Total Assets<br>60<br>34<br>27                                           | ed Asset by Sub<br>, # Plaged                                                                                       | Flags by As                                                                                                 | 10<br>sset Su                                              | Child A-Group 1 Debtype<br>Top 1(<br>Name<br>Basket<br>Pallet<br>Sling                                                       | 2<br>0 Yellow Flagg<br>Total Assets<br>40<br>24<br>27                         | o<br>jed Asset by Sub<br>, # Flaged<br>0<br>0                                                                                                    | types<br>% of Assets Plapped<br>00%<br>00% |
| 10 1<br>1 2<br>3 4                              | TOP<br>Name<br>Basket<br>Pallet<br>Sing<br>Light Duty Truck                                                                     | 6<br>10 Red Flagg<br>Total Assets<br>60<br>34<br>27<br>24                                     | ed Asset by Sub<br>, #Flapped                                                                                       | Flags by As                                                                                                 | 10<br>Isset Su                                             | Child A-Group 1 D<br>btype<br>Top 1(<br>Name<br>Basket<br>Pallet<br>Sling<br>Light Dury Truck                                | 2<br>D Yellow Flagg<br>Total Assets<br>40<br>34<br>27<br>24                   | o<br>ped Asset by Sub<br>, #Plaged<br>0<br>0<br>0<br>0                                                                                                    | 1.00%                                      |
| 10 / / / / / / / / / / / / / / / / / / /        | AG-GROUP<br>TOP<br>Name<br>Basket<br>Pallet<br>Sling<br>Uigh Duty Truck<br>Other Vehicles                                       | 6<br>10 Red Flagg<br>Total Assets<br>60<br>34<br>27<br>24<br>22                               | ed Asset by Sub<br>, # Plaged<br>0<br>0<br>3<br>2                                                                   | Flags by As                                                                                                 | 10<br>iset Su<br>1<br>2<br>3<br>4<br>5                     | Child A-Group 1 D<br>btype<br>Top 10<br>Name<br>Basket<br>Pallet<br>Sing<br>Light Dury Truck<br>Onler Vehicles               | 2<br>Total Assets<br>60<br>34<br>27<br>24<br>22                               | o<br>yed Asset by Sub<br>, sPlaged<br>0<br>0<br>0<br>0<br>0                                                                                                    | 00%                                        |
| 10 1<br>1 2<br>3 4<br>5 6                       | AG-GROUP<br>TOP<br>Name<br>Basket<br>Sling<br>Light Duty Truck<br>Other Vehicles<br>Undefined                                   | 6<br>10 Red Flagg<br>Total Assets<br>60<br>34<br>27<br>24<br>22<br>22                         | ed Asset by Sub<br>, # Flagged<br>1<br>0<br>0<br>3<br>2<br>0                                                        | Flags by As                                                                                                 | 10<br>sset Su<br>1<br>2<br>3<br>4<br>5<br>6                | Child A-Group 1<br>btype Top 1( Name Basket Pallet Sling Light Dury Truck Orner Vehicles Undefined                           | 2<br>0 Yellow Flagg<br>Total Assets<br>40<br>34<br>27<br>24<br>22<br>22       | o<br>Jed Asset by Sub<br>Flagged<br>0<br>0<br>0<br>0<br>0<br>0<br>0<br>0<br>0<br>0<br>0<br>0<br>0                                                                                                    | 1.00%                                      |
| 10 1<br>1 2<br>3 1<br>5 1<br>7 1                | AG-GROUP<br>TOP<br>Name<br>Basket<br>Pallet<br>Sing<br>Light Duty Truck<br>Other Vehicles<br>Undefined<br>Crate                 | 6<br>10 Red Flagg<br>total Assets<br>20<br>24<br>22<br>24<br>22<br>22<br>21<br>7              | ed Asset by Sub<br>, #Plapped<br>1<br>0<br>3<br>2<br>0<br>0                                                         | Flags by As                                                                                                 | 10<br>sset Su<br>1<br>2<br>3<br>4<br>5<br>6<br>7           | Child A-Group 1                                                                                                    | 2<br>Total Assets<br>40<br>22<br>24<br>22<br>22<br>22<br>22<br>17             | o<br>yed Asset by Sub<br>, #Flagged<br>0<br>0<br>0<br>0<br>0<br>0<br>0<br>0<br>0<br>0<br>0<br>0<br>0                                                                                                    | 1.00%                                      |
| 10<br>1<br>2<br>3<br>4<br>5<br>6<br>7<br>8      | AG-GROUP<br>TOP<br>Name<br>Basket<br>Pallet<br>Sling<br>Light Duty Truck<br>Other Vehicles<br>Undefined<br>Crate<br>Buoy        | 6<br>10 Red Flagg<br>Total Assets<br>60<br>34<br>27<br>24<br>22<br>24<br>22<br>17<br>15       | a set by Sub<br>a Flaged<br>a<br>a<br>a<br>a<br>a<br>a<br>a<br>a<br>a<br>a<br>a<br>a<br>a                           | Flags by As<br>Flags by As<br>types<br>5 of Assets Flags.<br>1 167%<br>2 0%<br>2 0%<br>2 0%<br>2 0%<br>2 0% | 10<br>iset Su<br>1<br>2<br>3<br>4<br>5<br>6<br>7<br>8      | Child A-Group 1                                                                                                    | 2<br>0 Yellow Flagg<br>Total Assets<br>40<br>54<br>22<br>24<br>22<br>17<br>15 | ed Asset by Sub<br>Ped Asset by Sub<br>Ped Asset by | 00%                                        |
| 10<br>1<br>2<br>3<br>4<br>5<br>6<br>7<br>8<br>9 | AG-GROUP<br>TOP<br>Name<br>Basket<br>Sling<br>Light Duty Truck<br>Other Vehicles<br>Undefined<br>Crate<br>Buoy<br>ISO Container | 6<br>10 Red Flagg<br>Total Assets<br>60<br>34<br>27<br>24<br>22<br>22<br>22<br>17<br>15<br>10 | ed Asset by Sub<br>, # Flagged<br>0<br>0<br>3<br>2<br>0<br>0<br>0<br>0<br>0<br>0<br>0<br>0<br>0<br>0<br>0<br>0<br>0 | Flags by As                                                                                                 | 10<br>sset Su<br>1<br>2<br>3<br>4<br>5<br>6<br>7<br>8<br>9 | Child A - Group 1<br>btype Top 1( Name Basket Pallet Sling Light Duty Truck Omer Vehicles Undefined Crate Buay Bio Container | 2<br>0 Yellow Flagg<br>Total Assets<br>40<br>34<br>22<br>22<br>17<br>15<br>10 | o<br>Jed Asset by Sub<br>Flagged<br>0<br>0<br>0<br>0<br>0<br>0<br>0<br>0<br>0<br>0<br>0<br>0<br>0                                                                                                    | 1.00%                                      |

### \* Panel de alquiler

Si está utilizando el Alquiler Integrado o el Alquiler Incorporado, podrá ver sus datos de alquiler en este panel. Este panel sustituye a las herramientas y procesos manuales de seguimiento de alquileres, proporcionando una capacidad de seguimiento más precisa y eficiente.

- Vea fácilmente cuáles de sus bienes están en alquiler o no, incluso por ubicación y grupo.
- Mejore la utilización de sus bienes de alquiler y la precisión de la facturación basada en la ubicación GPS.

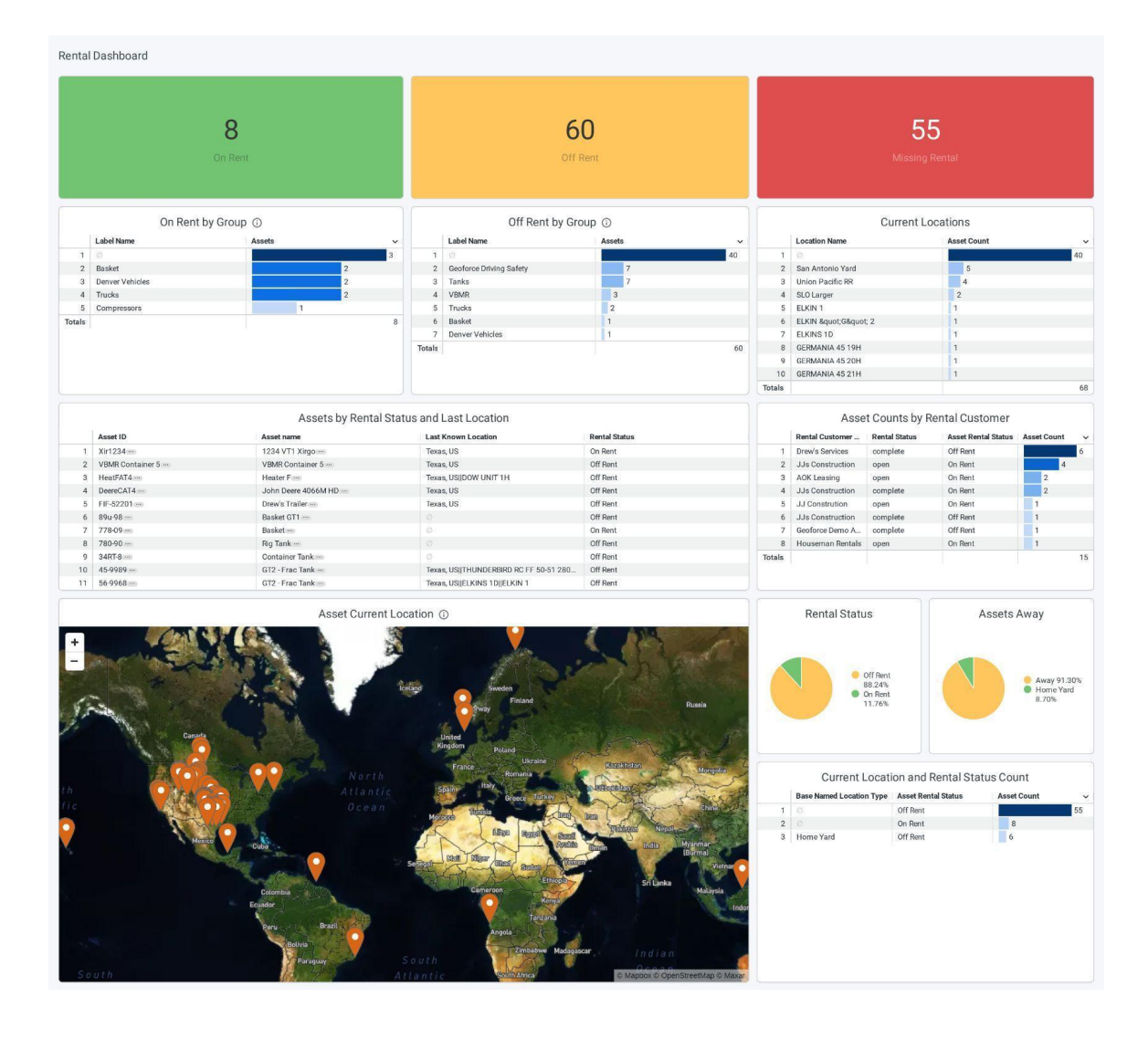

\* Debe haber comprado el alquiler para poder utilizarlo. Consulte la sección "Alquiler" de esta guía del usuario.

### Flota

La sección Flota de la aplicación le permite ver un día en la vida de su vehículo. \* *Esta parte de Track and Trace sólo puede ser utilizada por dispositivos de seguimiento de vehículos.* 

### Verificación del servicio

Para empezar, utilice el campo de búsqueda para escribir el nombre de su vehículo. Al escribirlo, debería aparecer en el menú desplegable. Seleccione su vehículo y, a continuación, seleccione un intervalo de tiempo de 24 horas para ver los detalles de los viajes de su vehículo. Nota: esta etiqueta sólo le permite ver 24 horas de las migas de su vehículo a la vez. Una vez que haya elegido un marco de tiempo, seleccione "Hecho" y luego "Ir".

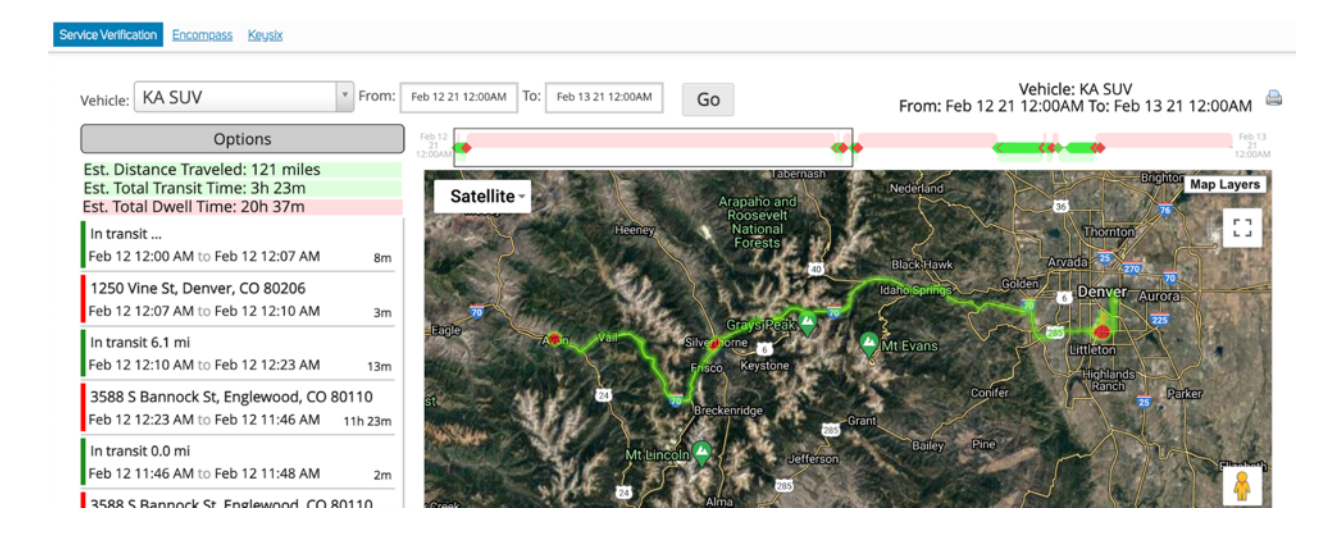

En el lado izquierdo, verá un resumen de las paradas y los tiempos de tránsito de su vehículo. Puede hacer doble clic en cada sección para verla resaltada en la pantalla del mapa.

Al desplazarse por la barra superior, podrá ver los periodos de tránsito (resaltados en verde) y las paradas (resaltadas en rojo).

En la esquina superior derecha de la pantalla, verá un icono de impresora. Puede utilizarlo para exportar los datos de ese día a un PDF.

La etiqueta de opciones le permite cambiar lo que el sistema considera un "stop" a un marco temporal mayor. También le permite habilitar la visibilidad para ver otros vehículos que puedan haber estado alrededor del vehículo que estaba buscando.

# Tarjeta de puntuación\*

\* Función complementaria sólo para dispositivos GPS de vehículos. Póngase en contacto con Geoforce para obtener más información.

Las tarjetas de puntuación permiten a las organizaciones identificar los riesgos y promover una cultura de seguridad positiva. Las tarjetas de puntuación están diseñadas para proporcionar a los conductores y supervisores una instantánea semanal que les permita autocorregir sus comportamientos más arriesgados, al tiempo que reconocen las áreas en las que ya están mostrando una conducción segura.

### Tipos de tarjetas de puntuación

Tarjeta de puntuación personal

Las tarjetas de puntuación personales son para que los conductores reciban sus propias métricas de puntuación semanales para que puedan evaluar rápidamente sus puntos fuertes y las áreas que necesitan mejorar para la semana de conducción. Estas tarjetas de puntuación mostrarán la información de la tarjeta de puntuación personal del conductor, como las tendencias generales de conducción, el exceso de velocidad, el frenado brusco, la aceleración rápida, el ralentí, etc. Estas tarjetas de puntuación del conductor se envían automáticamente a los conductores todos los lunes.

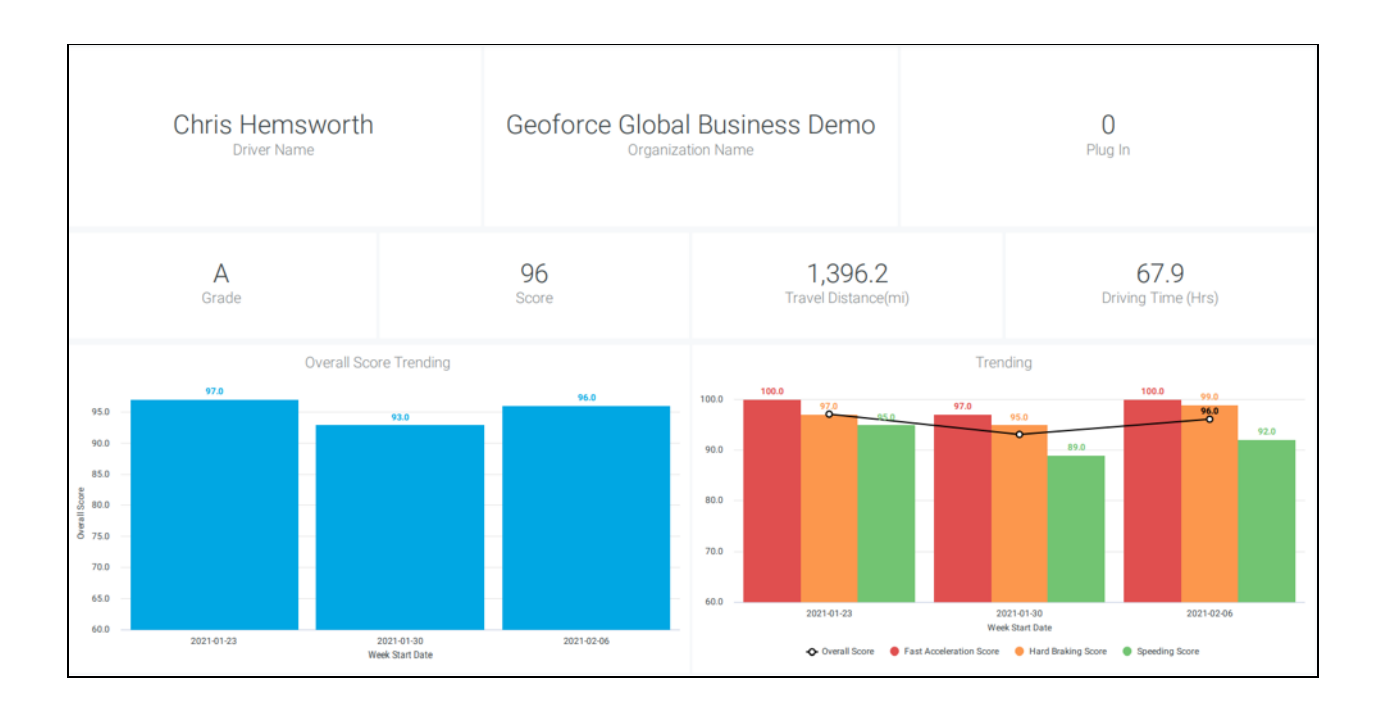

#### Panel de la organización

Las tarjetas de puntuación de la organización son para los supervisores, gerentes u otro personal de nivel corporativo que necesita administrar un equipo de conductores. Estos tipos de tarjetas de puntuación mostrarán los conductores bajo la cuenta u organización. Se programan para ser enviados a cada cuenta utilizando la función de programación de tarjetas de puntuación. Los supervisores pueden utilizar los cuadros de mando de la organización para administrar la seguridad de la conducción de su flota, analizando su rendimiento máximo e identificando las necesidades de formación de los conductores.

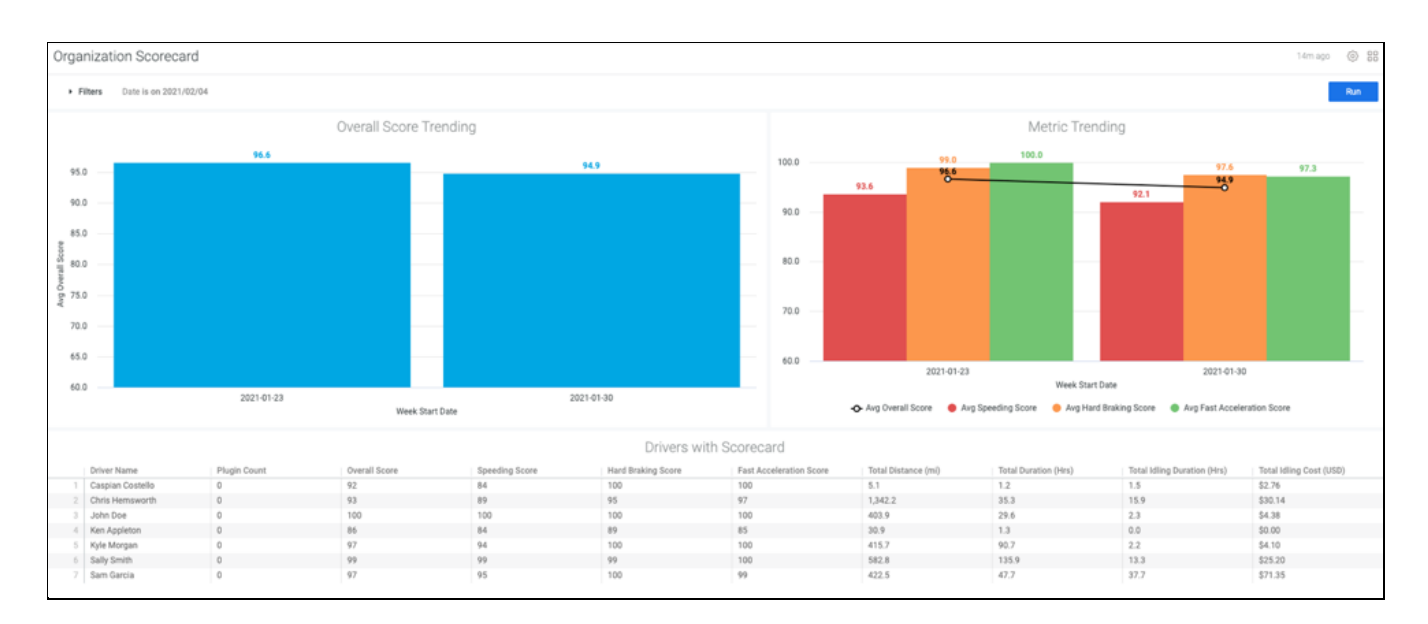

### Habilitación de los paneles de conductores y supervisores

Configuración de los paneles de los conductores

1. Diríjase a la etiqueta de configuración y seleccione la etiqueta "Controladores".

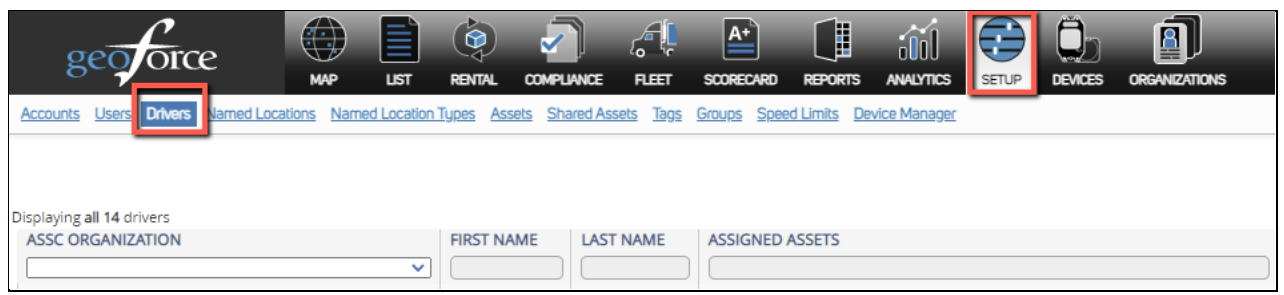

 Seleccione un conductor existente para el que desee habilitar tarjetas de puntuación o seleccione "Nuevo conductor" para crear un nuevo conductor para habilitar una tarjeta de puntuación.

|                                                                                                 | KE FLEET SCOREONRO | REPORTS ANNUMICS |                 | nons                        | _                |                          | _                              | _     |        |
|-------------------------------------------------------------------------------------------------|--------------------|------------------|-----------------|-----------------------------|------------------|--------------------------|--------------------------------|-------|--------|
| zoors Lies Dies Nimetication Lies Asis ShiedAsis lies Gross Seetilinis DeterMinage UniciteAsies |                    |                  |                 |                             |                  |                          |                                |       |        |
| ASSC ORGANIZATION                                                                               | FIRST NAME         | LAST NAME        | ASSIGNED ASSETS | EMAIL                       | DRIVER SCORECARD | ADDITIONAL EMAIL ADDRESS | DISABLED                       | NOTES | ACTION |
| Geoforce Global Business Demo                                                                   | Geoforce Training  | Demo             |                 | kbtraining2018@geoforce.com | 0                |                          | Cloik to Edit<br>Current Drive |       | 12 6   |

- 3. En el panel "Datos de la tarjeta de puntuación", marque la casilla "Enviar tarjetas de puntuación por correo electrónico a este conductor".
- 4. Asegúrese de que el conductor tiene un correo electrónico en el campo Correo electrónico.
- Si desea añadir a un supervisor para que reciba la tarjeta de puntuación individual del conductor, añada su correo electrónico en la casilla "Correos electrónicos adicionales".
- 6. No olvide hacer clic en Guardar.

| Accounts Users Drivers                                     | Named Locations Named Location Types Assets Shared As                                        | ssets Tags Groups Speed Limits Devi                                | ce Manager Untracked Assets                                                                               |
|------------------------------------------------------------|----------------------------------------------------------------------------------------------|--------------------------------------------------------------------|----------------------------------------------------------------------------------------------------|
| NEW DRIVER                                                 | Driver First & Last Name and Email is<br>required for driver to receve a weekly<br>scorecard |                                                                    | Check mark the box to enable<br>driver scorecards to be<br>automatically sent to the driver<br>every week |
| 2                                                          | General Info                                                                                 | न्द्र Driver Details                                               | Scorecard Data                                                                                            |
| First Na<br>Kimber<br>Last Na<br>Imbert<br>Email<br>Kimber | me *<br>hy<br>me *<br>t@geoforce.com<br>ee ID                                                | License Number<br>Button Number<br>Minimum Trip Duration (minutes) | State C Email Scorecards to this Driver Additional Email Addresses katherton@geoforce.com                 |
| Phone                                                      |                                                                                              | Associate Personal User                                            | Check mark to enable driver Trip<br>Reports and to automatically<br>associate a Personal User account     |
|                                                            |                                                                                              | Don't forget to save!                                              |                                                                                                    |

Configuración de paneles de la organización

Cuando se activan los cuadros de mando para una organización, éstos se generarán automáticamente en la etiqueta de cuadros de mando para los usuarios que tengan el acceso adecuado.

**Nota:** Las tarjetas de puntuación de la organización se aplican a toda la cuenta. Si desea generar tarjetas de puntuación de la organización para cuentas secundarias o subcuentas, tendrá que programar cada tarjeta de puntuación de la organización en cada cuenta secundaria. Actualmente, las tarjetas de puntuación no se pueden filtrar por grupo.

Programación de paneles de la organización

- 1. Navegue hasta la etiqueta Panel.
- 2. Haga clic en "Informes de tarjetas de puntuación".
- 3. Seleccione la tarjeta de puntuación de la organización en el panel de la izquierda.
- 4. Haga clic en el icono del engranaje en la esquina superior derecha.
- 5. Seleccione Programación.
- 6. Añada los destinatarios del correo electrónico (incluyéndose a sí mismo si no ve su correo electrónico en la lista).
- 7. Ajuste los filtros adicionales, como el formato del informe (PDF, visualización, CSV) y el horario de entrega.

- 8. jImportante! En los filtros, seleccione la cuenta actual en la que está trabajando en la sección denominada "Nombre de la organización". Si no selecciona el filtro de la organización, las tarjetas de puntuación se enviarán con la misma información de la cuenta.
- 9. En Opciones Avanzadas, marque la casilla de "Expandir tablas" para asegurarse de que se envía la tarjeta de puntuación completa en lugar de una versión recortada.
- 10. Haga clic en "Guardar todo" para guardar el informe programado.
- 11. Repita los pasos anteriores para cada subcuenta que desee programar.
- 12. Una vez que esté en la ventana de programación, haga clic en "Nuevo" en el panel de la izquierda para establecer un nuevo horario. Si no hace clic en "Nuevo" continuará editando sus horarios anteriores.
- 13. Haga clic en "Guardar todo" para guardar su informe programado.

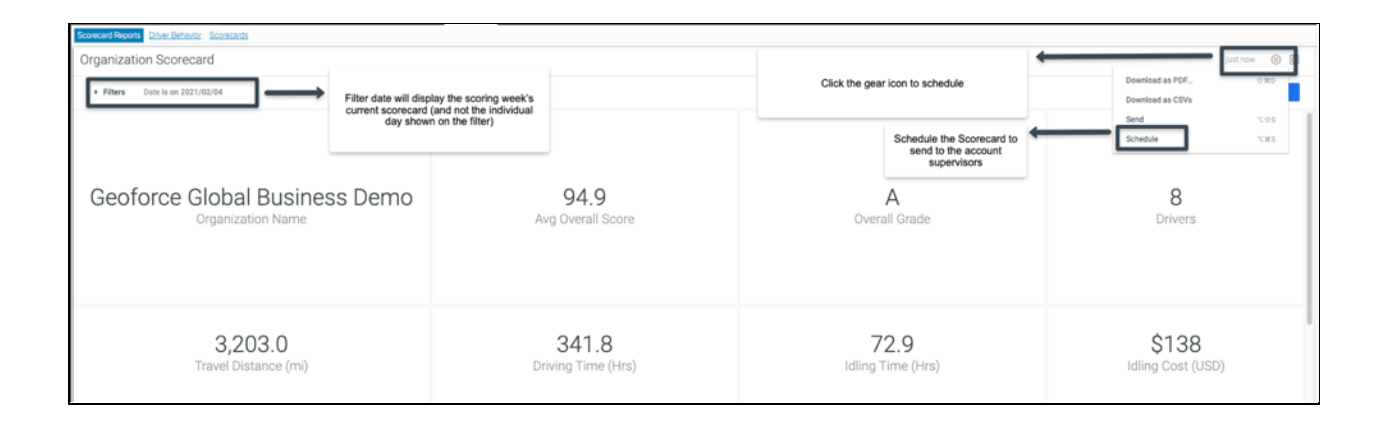

### Informes de la tarjeta de puntuación

Las tarjetas de puntuación del conductor y de la organización se pueden ver navegando a la etiqueta de tarjetas de puntuación > Informes de tarjetas de puntuación. También puede encontrar otros análisis de puntuación de tendencias en esta sección.

Vea la descarga o la programación haciendo clic en el icono del engranaje en la esquina superior derecha y seleccionando su preferencia.

- Analítica
- Analítica Tendencia de conductores
- Analítica Puntuación general Tendencia Grupos
- Analítica Puntuación general Tendencia Conductor
- Top 5 de conductores por distancia

- Top 5 de conductores por puntuación
- Informe de utilización de varios conductores

### Informes sobre el comportamiento de los conductores

Además de los informes de la tarjeta de puntuación, puede encontrar una serie de informes sobre el comportamiento del conductor en la etiqueta de la tarjeta de puntuación. Estos incluyen comportamientos de conducción como el exceso de velocidad o el frenado brusco, pero también incluyen informes de la flota para el kilometraje, el ralentí y la desconexión de dispositivos.

Todos los informes pueden descargarse en formato PDF o CSV, enviarse a un destinatario o programarse haciendo clic en el icono del engranaje en la esquina superior derecha y seleccionando la opción que desee.

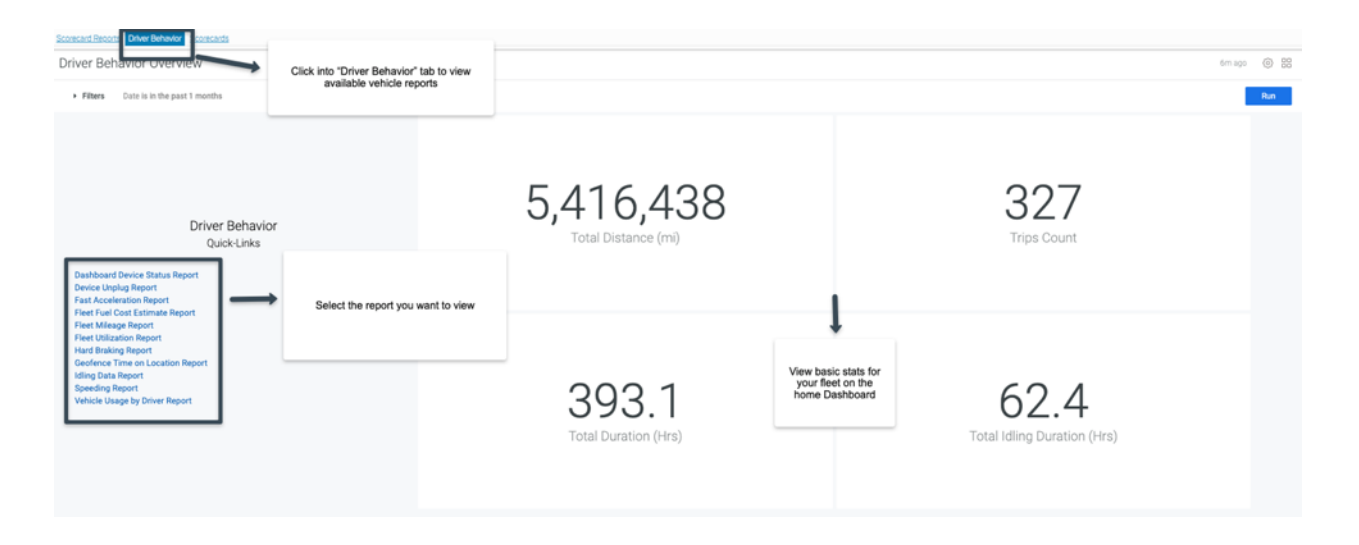

La lista completa de informes sobre el comportamiento de los vehículos es la siguiente:

- Informe del estado de los dispositivos en el panel
- Informe de desconexión de dispositivos
- Informe de aceleración rápida
- Informe de estimación de costes de combustible de la flota
- Informe de kilometraje de la flota
- Informe de utilización de la flota
- Informe de frenado brusco
- Informe de tiempo de geocerca en la ubicación
- Informe de datos de ralentí

- Informe de exceso de velocidad
- Informe de uso del vehículo por conductor
# Administrador de dispositivos

El Administrador de Dispositivos ha sido diseñado para permitirle ver una vista más granular de sus dispositivos, sus perfiles de información y su estado general. Por favor, tenga en cuenta que esta sección sólo proporciona lecturas para los rastreadores por satélite y no funcionará para los dispositivos celulares. El Administrador de dispositivos se habilita para los clientes sólo a petición. Si está interesado, póngase en contacto con Geoforce.

### Panel de los dispositivos

Esta pantalla le permite ver sus dispositivos divididos en tres categorías:

- Recién asignados: Dispositivos que están asignados (tienen un nombre/ID de bien) y están informando.
- Nuevo no asignado: Dispositivos que están informando, pero no tienen un nombre e ID de bien.
- Asignados antiguos: Dispositivos que están asignados pero que no han informado en más de 30 días.
- No asignado antiguo: Dispositivos que no están asignados y no están informando probablemente desinstalados.

| Geoforce Global Business Demo <u>CHANGE</u><br>Stats / 93 Devices / 90 Active |                                 |                                      |                                                           |                                                       | Search devices   | ٩               |
|-------------------------------------------------------------------------------|---------------------------------|--------------------------------------|-----------------------------------------------------------|-------------------------------------------------------|------------------|-----------------|
| FRESH                                                                         | FRESH                           |                                      | STALE                                                     |                                                       | STALE            |                 |
| 47 52%                                                                        | 0                               | 0%                                   | 42                                                        | 47%                                                   | 1                | 1%              |
| GPS SEARCH TIME <sup>†</sup><br>HIGHER VALUES INDICATE POOR GPS RECEPTION     | BATTERY LEV<br>TOTAL DEVICE BAT | ELS <sup>†</sup><br>TERY % REMAINING |                                                           | MT30 / MT30E <sup>†</sup><br>ACTUAL REPORTING FREQUER | NCY VS. EXPECTED |                 |
| 0 devices                                                                     | 8 derices<br>4                  |                                      |                                                           | 50 devices<br>25                                      |                  |                 |
| Os ideal                                                                      | 2556 100%                       | 50%                                  | 0%                                                        | Over reporting                                        | ideal            | Under reporting |
| MESSAGE COUNTS<br>TOTAL MESSAGES RECEIVED IN LAST 90 DAYS                     |                                 | NULL GPS<br>HIGHER VALUE             | MESSAGES LAST 90 DAYS (G<br>s INDICATE POOR GPS RECEPTION | T DEVICES)                                            |                  |                 |
| 8000 readings per day                                                         | 100                             | 2 madings per d                      | tay                                                       |                                                       |                  |                 |
|                                                                               | feb 1                           | 1<br>Ma                              | L.                                                        | 2e 1                                                  | Feb 1            | Ma              |

Para ver los dispositivos dentro de estas categorías, haga clic en el número de dispositivos que aparecen en la lista para ir a esa pantalla. Desde aquí encontrará más información sobre sus dispositivos, incluyendo:

- Duración de la batería
- Ubicaciones actuales (en latitud/ longitud)

Número de lecturas en los últimos 90 días

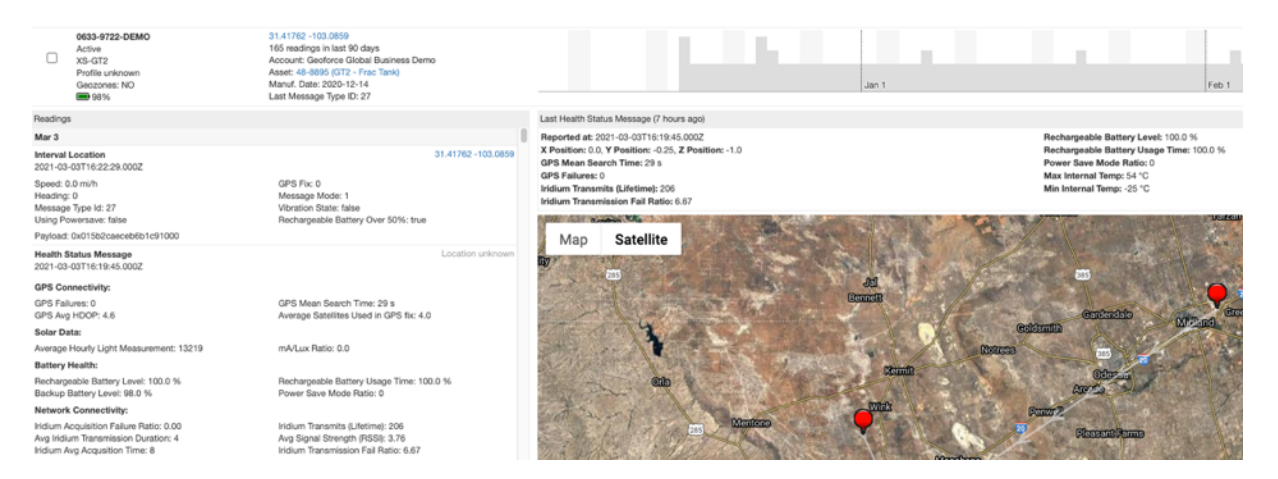

Desplazando el ratón a lo largo de la barra en el lado derecho de la pantalla, puede ver cuántas lecturas recibió el dispositivo por día. Si observa constantemente que faltan lecturas (mostrando menos lecturas por día de las que el dispositivo está programado para reportar) podría indicar que su dispositivo fue instalado incorrectamente.

En el extremo izquierdo, puede utilizar los campos de filtrado para acotar la lista de dispositivos. En la esquina superior derecha, puede buscar un dispositivo específico.

Al hacer clic en el ESN del dispositivo, accede a una nueva pantalla que le mostrará lecturas más detalladas de ese dispositivo, incluido el último mensaje de estado de salud.

#### Por favor, tenga en cuenta que para los dispositivos GT2:

Esta página está llena de información, pero la parte más importante a tener en cuenta aquí es el nivel de la batería recargable, que le mostrará el estado actual de su batería solar. Si la batería no recibe suficiente luz solar para recargarse, el dispositivo puede entrar en "Modo de ahorro de energía", que reduce la frecuencia de los informes a dos veces al día hasta que reciba suficiente luz solar para cargarse y volverá a los tiempos de informe programados.

### Perfiles

Esta sección le permite manipular los perfiles de información de su dispositivo GT2.

## Perfiles de cuenta

Esta pantalla le mostrará los perfiles de información disponibles que se han añadido a su cuenta de cliente.

| Account Pro | fles Device Profiles Profile Reports |   |                           |   |             |               |
|-------------|--------------------------------------|---|---------------------------|---|-------------|---------------|
| PROFI       | LES                                  |   |                           |   |             |               |
| Enabled     | Name                                 | ٥ | Definition                | ٥ | Description | Hardware Type |
|             | profile-builder-form-test            |   | profile-builder-form-test |   |             | GT2           |
| 2           | PRF-GT2-INT-1xd                      |   | PRF-GT2-INT-1xd           |   |             | GT2           |
|             | PRF-GT2-VBMR-1xdSS                   |   | PRF-GT2-VBMR-1xdSS        |   |             | GT2           |
|             | PRF-GT2-INT-1x3d                     |   | PRF-GT2-INT-1x3d          |   |             | GT2           |
|             | PRF-GT2-GBMR-1xd15m                  |   | PRF-GT2-GBMR-1xd15m       |   |             | GT2           |
|             | PRF-GT2-GBMR-1xd30m                  |   | PRF-GT2-GBMR-1xd30m       |   |             | GT2           |

En esta sección, podrá crear nuevos perfiles de información para sus dispositivos GT2. Para empezar, haga clic en crear en el extremo derecho. Añada un nombre para su perfil de informe y utilice el menú desplegable para seleccionar los siguientes tipos de informe:

- Intervalos diarios: Configure el dispositivo para que informe en un intervalo diario específico y/o en horas específicas del día/de la noche.
- Intervalos diarios y eventos de vibración: Informe de intervalo diario, además el dispositivo informará al producirse una vibración. (Recomendado para equipos como soldadores, compresores de aire).
- Intervalos diarios y eventos de movimiento GPS: Reporte de intervalos diarios, además de reportar con mayor frecuencia cuando el bien está en tránsito.

### Intervalos diarios

Utilice el menú desplegable para seleccionar la frecuencia de los informes, hasta 12 veces al día. Si selecciona hasta 8 veces al día, obtendrá una opción para especificar las horas de transmisión. Si hace clic en el botón de la derecha, podrá personalizar las horas de transmisión. Puede hacer clic dentro del cuadro para cambiar la hora manualmente o hacer clic en el reloj de la derecha para seleccionar una hora. En la parte inferior, seleccione la zona horaria en la que estará este bien. En la parte derecha de la pantalla, puede seleccionar mantener su bien en el modo de ahorro de energía, que revierte la tasa de informes a dos veces al día hasta que recibe suficiente luz solar para cargar y volver a sus tiempos de informes programados.

### Intervalo diario y eventos de vibración

Recibirá las mismas opciones que en Intervalos Diarios solamente, pero en el lado derecho tendrá ahora la opción de seleccionar "Enviar informes cuando el bien empiece y deje de vibrar".

### Intervalo diario y eventos de movimiento GPS

Si selecciona esta opción, podrá seguir seleccionando un intervalo de tiempo diario, pero no podrá especificar las horas de notificación. A la derecha, puede seleccionar que el dispositivo compruebe cada 15 o 30 minutos si el dispositivo está en movimiento. Si se detecta movimiento, puede seleccionar la frecuencia de los informes.

### Todos los perfiles

Para todos los perfiles, puede seleccionar mantener su bien en el modo de ahorro de energía, que revierte la tasa de informes a dos veces al día hasta que reciba suficiente luz solar para cargar y volverá a sus tiempos de informes programados. Cuando haya terminado, haga clic en "Siguiente". Esta pantalla le mostrará la configuración completa del informe. Si todo parece correcto, haga clic en "Guardar". Este perfil de informe aparecerá ahora en los perfiles de los dispositivos.

## Perfiles de dispositivos

Desde aquí, puede ver qué perfiles de informe tienen actualmente sus dispositivos. Para realizar un cambio en el perfil de informes de su dispositivo:

- Añada el ESN del dispositivo en el campo ESN.
- En el menú desplegable del extremo derecho, seleccione el perfil correcto que desea desplegar.
- Haga clic en actualizar.
- La próxima vez que su dispositivo informe, leerá y descargará su nuevo perfil de informe, y empezará a informar con esa tasa a partir de ahí.

**TENGA EN CUENTA:** Cambiar su perfil de notificación puede aumentar o disminuir la cantidad de datos que utiliza su dispositivo. El uso de una tasa de informes de mayor frecuencia puede

requerir una tarifa de suscripción de datos más alta, o bien estar sujeto a cargos por exceso de uso. Normalmente, un cambio de perfil requerirá un presupuesto de Geoforce.

### Informes del perfil

Esta pantalla le mostrará el estado de su perfil actualizado, si se ha desplegado con éxito o no.

# Compliance

\*Compliance requiere una cuota de configuración única. Póngase en contacto con Geoforce si está interesado en utilizar la función Compliance para su organización. Normalmente, esto requiere un presupuesto de Geoforce antes de que podamos configurar su cuenta.

Compliance permite a las empresas identificar, rastrear y mantener las certificaciones de los equipos de forma proactiva.

### Cómo empezar con Compliance

#### Primer paso: Añada Geoforce Compliance a su paquete de productos Geoforce

Geoforce Compliance es un producto independiente que, una vez habilitado, aparece como una parte perfecta del conjunto de productos Geoforce en la etiqueta "Compliance". Como cliente existente, puede ponerse en contacto con helpdesk@geoforce.com para activar el producto Geoforce Compliance.

#### Segundo paso: Conceda a los usuarios funciones y permisos dentro de Geoforce Compliance

La función de compliance dentro de una organización suele traer nuevos usuarios al paquete de productos Geoforce, pero no todos esos nuevos usuarios quieren o necesitan acceder a la funcionalidad completa de Geoforce. Por este motivo, las funciones y los permisos dentro del producto Geoforce Compliance están totalmente separados de las funciones y los permisos para el resto del paquete de productos de Geoforce.

#### Tercer paso: Definir una política de compliance

Una política de compliance es un conjunto de reglas que definen los requisitos de cumplimiento para su equipo.

#### Cuarto paso: Cargue su documentación

Deberá utilizar sus certificaciones de bienes actuales y aplicarlas a sus bienes a medida que define sus políticas para que sus datos estén actualizados.

#### Quinto paso: Maneje sus bienes en Compliance

En esta etapa ya tiene sus bienes compartidos con Geoforce Compliance, ha definido una política y tiene técnicos de compliance que cargan los documentos de certificación existentes para que Geoforce Compliance esté totalmente actualizado.

El siguiente paso es compartir lo que tiene con dos usuarios importantes: el director de compliance y el personal de operaciones. Estos usuarios deben estar al tanto de las certificaciones actuales y programar los bienes que están pendientes de pago o en infracción.

### Visión general de los usuarios de Compliance

Los usuarios con el rol de Administrador en Compliance pueden acceder a las funciones de Configuración de Usuarios haciendo clic en "Configuración" y luego en "Usuarios":

| Compliance Status | Certification Search | Policies | Reports | Configuration 🔻  |
|-------------------|----------------------|----------|---------|------------------|
|                   |                      |          |         | Account          |
|                   |                      |          |         | Compliance Types |
|                   |                      |          |         | Certifications   |
|                   |                      |          |         | Users            |

Una vez en esta página, un administrador de compliance puede ver:

- 1. Una lista de los usuarios existentes y su rol asignado actualmente.
- 2. Una acción de "Editar" para los usuarios existentes.
- 3. Un botón "Añadir nuevo usuario" para crear nuevos usuarios de Compliance.
- 4. Una lista de definiciones para los diferentes roles disponibles en el producto Compliance.

### **Usuarios Compliance**

Los usuarios compliance son simplemente usuarios del paquete de productos Geoforce a los que se les ha concedido permiso para acceder al producto Compliance.

Si existe un usuario en el paquete de productos Geoforce con, por ejemplo, el nombre de usuario "test@geoforce.net", un administrador de compliance puede concederle acceso al producto Compliance añadiendo un usuario con el nombre de usuario "test@geoforce.net" y asignándole una función de compliance.

### Añadir un nuevo usuario de Compliance

Como administrador de Compliance, haga clic en el botón "Añadir nuevo usuario" en la página de usuarios:

| Compliance Status      | Certification Search Policies Rep | ports Configuration • |      |      |       |     |              |
|------------------------|-----------------------------------|-----------------------|------|------|-------|-----|--------------|
| lleere                 |                                   |                       |      |      |       |     |              |
| Users                  |                                   |                       |      |      |       |     | Add New User |
| Name                   | Username                          | Deleted By            | Adm. | Man. | Tech. | Op. | Actions      |
| Search                 | Search                            |                       |      |      |       |     |              |
| Training Administrator | compliance.training.admin@        | )geoforce.com         | 4    |      |       |     | Edit         |
| Training Manager       | compliance.training.manage        | er@geoforce.com       |      | 1    |       |     | Edit Delete  |
| Training Technician    | compliance.training.tech@g        | eoforce.com           |      |      | 1     |     | Edit Delete  |
| Training Operations    | compliance.training.ops@ge        | eoforce.com           |      |      |       | 1   | Edit Delete  |
| David Sawyers          | dsawyers21@gmail.com              |                       |      |      | 4     |     | Edit Delete  |

Introduzca el nombre completo como "Nombre para mostrar" y la dirección de correo electrónico como "Nombre de usuario" del nuevo usuario de compliance y seleccione una función de compliance. (NOTA: el nombre de usuario debe coincidir con la dirección de correo electrónico de un usuario existente del paquete de productos Geoforce).

| User         |                                                 |
|--------------|-------------------------------------------------|
| Display name | Roles<br>Administrator<br>Manager<br>Technician |
|              | Cancel Save                                     |

Ver los usuarios de Compliance existentes

En la página Configuración / Usuarios se muestra una lista de los usuarios existentes para una cuenta de compliance:

| Users                  |                                          |            |      |      |       |     |             |
|------------------------|------------------------------------------|------------|------|------|-------|-----|-------------|
| Name                   | Username                                 | Deleted By | Adm. | Man. | Tech. | Op. | Actions     |
| Search                 | Search                                   |            |      |      |       |     |             |
| Training Administrator | compliance.training.admin@geoforce.com   |            | 1    |      |       |     | Edit        |
| Training Manager       | compliance.training.manager@geoforce.com |            |      | 1    |       |     | Edit Delete |
| Training Technician    | compliance.training.tech@geoforce.com    |            |      |      | 4     |     | Edit Delete |
| Training Operations    | compliance.training.ops@geoforce.com     |            |      |      |       | 4   | Edit Delete |
| David Sawyers          | dsawyers21@gmail.com                     |            |      |      | d.    |     | Edit Delete |

En esta página puede ver cada usuario y su(s) rol(es). En la parte inferior de la página de Usuarios de Compliance está el desglose de cada rol de Compliance y su desglose de permisos.

| Role          | Description                                                              |
|---------------|--------------------------------------------------------------------------|
| Administrator | Define compliance policies and configure application settings            |
| Manager       | View asset status                                                        |
| Technician    | View asset status and upload new certificates                            |
| Operations    | Read-only access to assets and their compliance status and documentation |

### Editar un usuario y sus funciones

Compliance Status Certification Search Policies Reports Configuration 🔻

Para cambiar el nombre o las funciones de un usuario, basta con hacer clic en el botón "Editar" situado en la parte derecha de la lista:

| User                                                                  |                                                               |
|-----------------------------------------------------------------------|---------------------------------------------------------------|
| Display name<br>Demo Manager<br>Username<br>demo.manager@geoforce.net | Roles<br>Administrator<br>Manager<br>Technician<br>Operations |
|                                                                       | Cancel                                                        |

Tenga en cuenta que el "nombre de usuario" (dirección de correo electrónico) no se puede editar una vez que se ha creado un usuario.

## Políticas de Compliance

Una Política de Compliance es una colección de reglas que definen los requisitos de compliance para sus equipos. Tipo de bienes por tipo de bienes. Por ejemplo, usted puede tener un requisito de que las cestas offshore de cualquier tipo requieren una prueba de elevación cada dos años.

### Normas de Compliance en tres partes:

- 1. El tipo de bien, en este ejemplo, es una "cesta offshore".
- 2. La Certificación que se requiere, en este ejemplo, es una "prueba de levantamiento".
- 3. El Período de Validez o Renovación, en este ejemplo, es cada dos años (la validez puede establecerse también como "permanente").

Su Política de Compliance es simplemente todas las Reglas de Compliance que ha definido para su equipo en un momento dado.

Los administradores de compliance, y sólo los administradores de compliance, pueden definir reglas de compliance y añadirlas a una política de compliance.

### Creación de políticas de compliance

Los administradores de compliance (y sólo los administradores de compliance) tienen la capacidad de crear y administrar las políticas de compliance.

### Políticas de Compliance activas

Una Política de Compliance es el conjunto de Reglas de Compliance que usted ha definido en todos los Tipos de Compliance. Por esta razón, sólo hay una única política de Compliance global que está en vigor o "activa" en un momento dado. Esa Política Activa es el total de los requisitos que usted quiere que estén en vigor en ese momento.

Como ocurre con todo, las normas y los requisitos aparecen y desaparecen o requieren ajustes. Los administradores deben ser capaces de administrar esos cambios sin problemas y de manera eficiente. La Política de Compliance permite a un Administrador de Compliance realizar esos cambios.

### Borrador de la política

El primer paso para introducir una nueva Norma de Compliance es añadirla al "Borrador de la Política" (mostrado abajo). El Borrador de la Política comienza como una copia idéntica de la Política Activa y usted puede comenzar a hacer cambios desde allí. Estos cambios incluyen:

- Añadir nuevas reglas
- Eliminar reglas existentes
- Ajustar una regla existente

¿Por qué hacer cambios en un borrador de la política en lugar de hacerlo directamente en la política activa? La razón principal es que, al realizar primero los cambios en el borrador de la política, puede prever el impacto de esos cambios en las reglas antes de ponerlos en práctica. Esto le da la oportunidad, por ejemplo, de introducir un nuevo requisito sin marcar inmediatamente todos los bienes afectados como "en violación" porque, por supuesto, se trata de un nuevo requisito y ninguno de ellos tiene la certificación requerida.

Por esta razón, sólo hay un Borrador de la Política en cualquier momento. Una vez que esté satisfecho con sus cambios en el borrador de la política, puede "activar" esa política, convirtiéndola en la nueva política activa.

La política activa anterior se sustituye, pero sigue estando disponible como referencia histórica, por lo que tiene una prueba de auditoría completa de qué políticas y reglas estaban en vigor y cuándo. También podrá ver cuándo fueron modificadas y por quién.

Una vez que se crea una nueva Política Activa, se genera un nuevo Borrador de Política como una copia idéntica de la Política Activa recién publicada y el ciclo comienza de nuevo.

## Ver el estado de Compliance

La etiqueta Estado de Compliance mostrará el estado actual de todos los bienes que tenga asignados a una política de compliance activa. Filtre por número de bienes o por tipo de compliance. Puede exportar su informe directamente desde esta página o programarlo para que se envíe periódicamente.

| All Assets (7) Selected Assets (0) Clear Selected Clear Filters |                                  |                         | Schedule New Report Export All | Export Selected |
|-----------------------------------------------------------------|----------------------------------|-------------------------|--------------------------------|-----------------|
|                                                                 | Top Previous 1 - 7 of 7 Next End |                         |                                |                 |
| □ Serial #                                                      | Comp                             | pliance Type Overall    | Location                       | Actions         |
| Filter                                                          |                                  | Daya Daya               | Filter                         |                 |
| 123456                                                          | Slings                           | s Missing Cert.         |                                | Certs.          |
| Asset 00001                                                     | Detail<br>Inspe                  | ection -68 days         |                                | Certs.          |
| David Mordoh's                                                  | Load                             | Test No Requirements    |                                | Certs.          |
| GT0K - 2-3095460                                                | Simpl<br>Inspe                   | le Annual Missing Cert. | sc-c                           | Certs.          |
| UNIQUE ID TEST                                                  | Detail                           | ection -160 days        |                                | Certs.          |
| 0-2693656                                                       | Slings                           | s Missing Cert.         | Midland                        | Certs.          |
| 0-2695452                                                       | Slings                           | Missing Cert.           | Sugarbag Rd E                  | Certs.          |

# **Compliance Status**

| ОК            | 1 |
|---------------|---|
| Warning       | 0 |
| Violation     | 6 |
| Black Flagged | 0 |

### Añadir certificaciones completadas

Una vez que tenga sus certificaciones y tipos de compliance añadidos al sistema y haya asignado sus bienes a una política, querrá cargar sus certificaciones completadas para empezar a hacer un seguimiento de las infracciones.

Para ello, permanezca en la etiqueta de Estado de Compliance y vea la etiqueta de "acciones" para los bienes que necesitan tener una certificación cargada. Al hacer clic en el hipervínculo que aparece junto al bien en cuestión, accederá a la pantalla de certificaciones de ese bien.

Al hacer clic en "Añadir certificación del bien" podrá cargar un certificado, añadir el número y seleccionar la fecha en que se completó.

| Certificate    | Certifications                                                                             |  |  |  |
|----------------|--------------------------------------------------------------------------------------------|--|--|--|
| Browse         | Annual Inspection Item 01                                                                  |  |  |  |
| Certificate #  | Renamed Certification 02                                                                   |  |  |  |
|                | <ul> <li>Annual Inspection Item 03</li> <li>Comprehensive Annual<br/>Inspection</li> </ul> |  |  |  |
| 12345          |                                                                                            |  |  |  |
| Effective Date | Six Month Inspection                                                                       |  |  |  |
| 07-21-2020     | Load Test                                                                                  |  |  |  |
|                | 🗌 t                                                                                        |  |  |  |
|                | Sling Certification                                                                        |  |  |  |
|                | Cancel                                                                                     |  |  |  |

,

# Alquiler

\*Rental Manager es una función de pago que le permite aprovechar Track & Trace como un software de administración de alquileres. Hay dos maneras de hacerlo. La primera es el alquiler integrado, que le permite integrar su otro software de alquiler comercial (como TrackQuip, Basis, RTMS) en Track & Trace. La segunda es utilizando Embedded Rental, que le permite utilizar Track & Trace como su único software de administración de alquileres. Póngase en contacto con Geoforce si está interesado en habilitar cualquiera de las dos opciones para su organización.

### Alquiler integrado

Si está integrando su software de alquiler existente en Geoforce, extraemos los datos para mostrar en la aplicación y en el panel de alquiler cuando sus dispositivos están en alquiler o no. Tendrá la funcionalidad de Alquiler Integrado, pero no tendrá que introducir manualmente los datos de alquiler.

### Alquiler de vehículos

Para poner un bien en alquiler, haga clic en la página de descripción del bien. Desde allí, haga clic en "Información de alquiler".

- Introduzca el nombre del cliente
- Número de trabajo (opcional)
- Fecha de inicio
- Fecha de finalización (opcional)
- Haga clic en "Iniciar el alquiler"

|                       |                              | ₽ 70001807:7      | 0001807       |                    |
|-----------------------|------------------------------|-------------------|---------------|--------------------|
| SUMMARY HISTORY/MAP C | COMPLIANCE MAINTENANCE TASKS | NOTES/ATTACHMENTS | NOTIFICATIONS | RENTAL INFORMATION |
|                       |                              |                   |               |                    |
| Status: 🥑 On Rent     |                              |                   |               |                    |
| Customer Name: *      | JJs Construction             |                   |               |                    |
| Ticket Number: *      | 4330_4683_2021-11-12         |                   |               |                    |
| Start Date: *         | 11/12/2021                   |                   |               |                    |
| End Date:             |                              |                   |               |                    |
| Save Cancel Del       | lete                         |                   |               | Rental ir          |

Observe que el estado del alquiler ha cambiado a "En alquiler" y que la información de alquiler introducida se ha rellenado. El alquiler ha comenzado. Cuando necesite finalizar el tiempo de alquiler, sólo tiene que volver a la etiqueta "Información de alquiler" y hacer clic en "Finalizar alquiler".

Desde la vista de lista, también puede hacer clic en "Bien alquilados" para ver una lista de sus bienes actualmente en alquiler. Además, verá los iconos "Alquilado"/"Desalquilado" en el ADP.

|        | geo       | Orce          |      | MAP          | LIST | RE |
|--------|-----------|---------------|------|--------------|------|----|
| Assets | Locations | Rented assets | Untr | acked Assets | 5    |    |
| Search | 1         | C             | G    | iroups       |      | ~  |

### Importación masiva

Para importar de forma masiva la información de los alquileres (sólo para el Alquiler Integrado), haga clic en la etiqueta "Lista" y luego en "Bienes alquilados". En el lado izquierdo, haga clic en el botón de "Importar". Esto le llevará a una pantalla para importar sus datos de alquiler. Para empezar, deberá descargar la plantilla de hoja de cálculo en Excel.

## Import Rental Data

Upload a properly formatted .csv file in bring rental data into the system in bulk. Download template.

Please Note: If Ticket Number is left blank, one will be auto generated by our system.

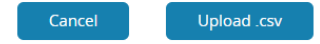

Una vez que haya rellenado la plantilla, puede utilizar este módulo para cargar el CSV.

#### Panel de alquiler

Por favor, consulte la sección del Panel de Análisis de la guía del usuario para aprender sobre el Panel de Alquiler.

# Aplicaciones móviles Geoforce

Geoforce ofrece dos tipos diferentes de aplicaciones móviles para una mayor comodidad y capacidad de seguimiento de bienes sobre la marcha.

## Aplicación Track & Trace

Dispositivos compatibles: Apple y Android

Esta aplicación es una versión muy simplificada de nuestra aplicación de escritorio Track & Trace. Una vez que inicie sesión en su cuenta, podrá ver la vista del mapa de sus bienes. Haciendo clic en el icono del mapa, puede ver desde dónde se está informando y la última vez que se vio. También puede utilizar el botón de filtrado situado en la parte superior derecha de la navegación para limitar la vista de los bienes a ese grupo concreto.

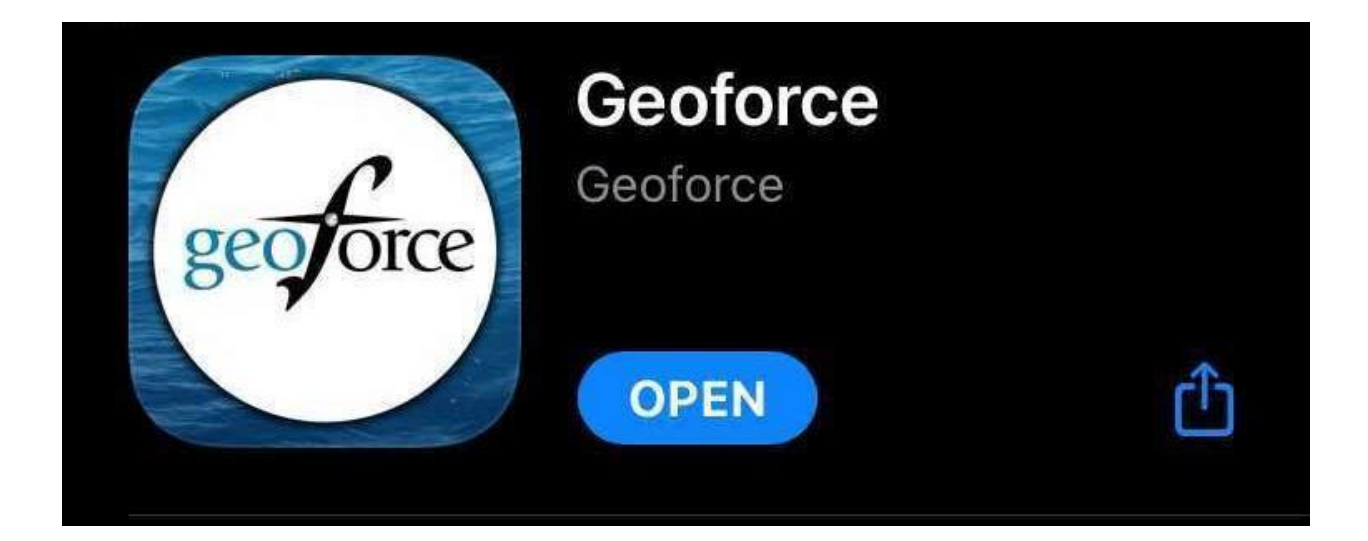

## Mobile Field Tools (MFT)

Dispositivos compatibles: Esta aplicación sólo puede descargarse en dispositivos Apple.

**Geoforce: Tools** es una aplicación que puede descargar para ayudarle a administrar sus dispositivos sobre el terreno. Ofrece muchas formas de actualizar el firmware, hacer un seguimiento del estado de los dispositivos y actualizar los perfiles de información.

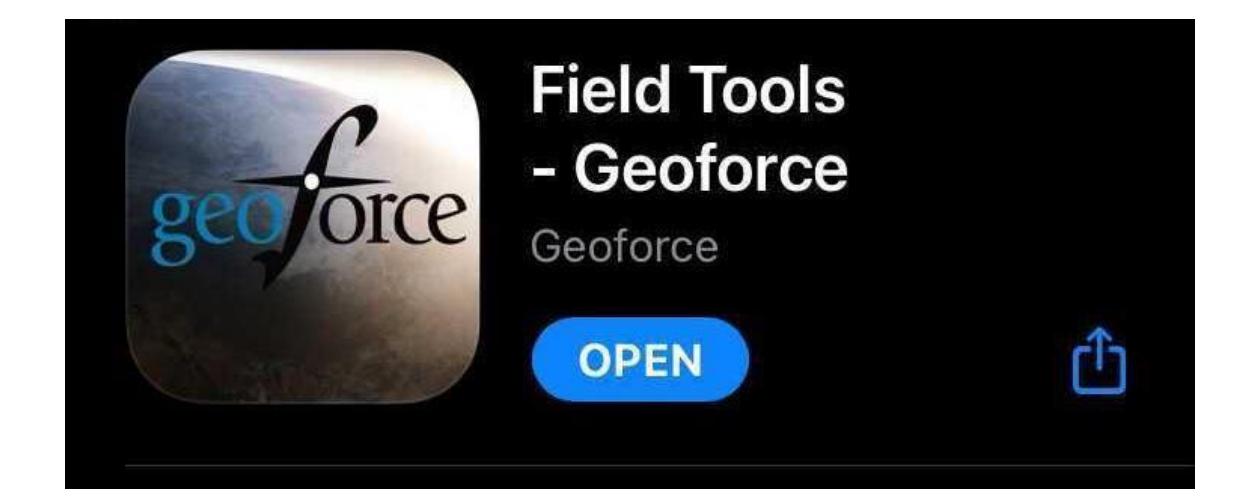

#### Iniciar sesión:

- 1. Abra la aplicación Mobile Field Tool en su dispositivo inteligente.
- 2. Introduzca su nombre de usuario y contraseña. Utilice las mismas credenciales de inicio de sesión que utiliza para iniciar sesión en la aplicación de escritorio Track & Trace.
- 3. Seleccione "Iniciar sesión"

#### Pantalla de inicio

En el menú de la pantalla de inicio, verá todas las opciones para seleccionar:

- Lista de vigilancia
- Sustituir el dispositivo de seguimiento
- Administración de bienes
- Healthcheck
- Inspección de dispositivos
- Actualización del firmware
- Actualización de perfiles
- Geozonas

#### Lista de vigilancia

Este es un lugar donde puedes escanear y añadir los dispositivos que quieras vigilar.

#### Sustituir el dispositivo de seguimiento

Desde esta pantalla, puede sustituir su dispositivo Geoforce en un bien. Puede hacerlo utilizando la tecnología Bluetooth para escanear los dispositivos de la zona y reemplazarlos.

- 1. Seleccione Reemplazar dispositivo de rastreo en el menú de inicio.
- En las secciones "Dispositivo original" y "Dispositivo nuevo", pulse "Seleccionar dispositivo" para introducir el número de serie correspondiente. Esto puede hacerse de una de estas cuatro maneras:
  - a. Escanear: utilice la cámara del dispositivo inteligente.
  - b. Escuchar: utilice el Bluetooth para escanear las etiquetas cercanas.
  - c. Bien: busque introduciendo la información del bien.
  - d. Manual: escriba manualmente el ESN (número de serie electrónico) del dispositivo.
- 3. Asegúrese de que los números de serie resaltados en verde son correctos. Si lo son, pulse "Reemplazar dispositivo".
- 4. La siguiente pantalla mostrará la confirmación del cambio. Para finalizar el proceso, pulse "Completar".

### Administración de bienes

Desde esta pantalla, puede escanear un dispositivo para conocer su estado. A continuación, puede configurar su bien y/o asignar esta etiqueta a un bien.

### Healthcheck

La opción de menú Healthcheck le ofrecerá una sinopsis de información útil relativa a un dispositivo concreto. Una vez abierta, en la parte superior de la pantalla puede seleccionar un método de entrada para el número de serie del dispositivo. Cuando encuentre el número de serie, seleccione "Usarlo".

La siguiente pantalla le mostrará un informe del dispositivo escaneado. Esta información puede ser fundamental para el seguimiento de los dispositivos recientemente desplegados, la comprobación de los datos de los informes y la resolución de problemas en general.

### Inspección del dispositivo

Una vez que introduzca el número de serie de su dispositivo (opciones dictadas en "Reemplazar dispositivo de seguimiento") puede realizar una inspección del dispositivo. A continuación,

puede introducir su ubicación, y la orientación del dispositivo (donde se coloca en el equipo), a continuación, pulse siguiente.

La siguiente pantalla le llevará a la comprobación de la salud (véase la sección anterior para más detalles). En la parte inferior, encontrará las siguientes opciones:

- Lista de vigilancia: Añade este dispositivo a su lista de vigilancia.
- Acciones de mantenimiento: Esta pantalla le permite reportar daños físicos, reemplazar el dispositivo de rastreo o reemplazar las baterías.

| Verizon 🗢 7:51 PM                      | → * 💴               |  |  |  |  |  |  |
|----------------------------------------|---------------------|--|--|--|--|--|--|
| <b>¢</b> GEOZONE SET LIST              |                     |  |  |  |  |  |  |
| Device ESN 2-3145                      | 2-3145089           |  |  |  |  |  |  |
| Profile Name CONFIC                    | CONFIG-GZN-1x3d-4xd |  |  |  |  |  |  |
| Profile Type Geozor                    | Geozone             |  |  |  |  |  |  |
| INSTALLED ON DEVICE                    |                     |  |  |  |  |  |  |
| JR - Geoforce Coppell O<br>v1 - ACTIVE | f 1 Geozones        |  |  |  |  |  |  |
| AVAILABLE FOR INSTALLATION             |                     |  |  |  |  |  |  |
| JR - North Texas Region<br>v1          | 4 Geozones          |  |  |  |  |  |  |
| JR - South Texas Region                | 1 Geozones          |  |  |  |  |  |  |
| JR - West Texas Region                 | 2 Geozones          |  |  |  |  |  |  |
| Install (1 Geozones)                   |                     |  |  |  |  |  |  |

#### Actualización del firmware

Introduciendo el número de serie de su dispositivo (opciones dictadas en "Reemplazar dispositivo de seguimiento") puede realizar una actualización del firmware del dispositivo si está dentro del alcance del mismo. Debe estar dentro del rango de Bluetooth para que el firmware se actualice.

#### Actualización del perfil

Desde esta pantalla puede actualizar el perfil de información de su dispositivo. Debe estar dentro del rango de escaneo de Bluetooth para que esto tenga efecto. El perfil también debe añadirse desde la aplicación principal de Geoforce Track & Trace para que pueda ser seleccionado. Consulte la sección sobre el <u>Administrador de dispositivos</u> para obtener más información sobre cómo añadir perfiles de informes a su cuenta.

#### Geozonas

Si compró su dispositivo con las Geozonas habilitadas, podrá utilizar esta funcionalidad para cambiar la tasa de notificación en su bien. Al seleccionar el número de serie de su dispositivo, podrá instalar un nuevo firmware de perfil Geozone en su bien.

# Recursos de Geoforce

Visite nuestra biblioteca de formación en línea para ver vídeos, guías prácticas, recursos de seguridad y imucho más! \* Debe iniciar sesión en la aplicación Geoforce Track & Trace para acceder al sitio de formación. www.helpdesk.geoforce.com

¿Tiene preguntas o necesita un tutorial rápido?

#### Póngase en contacto con el servicio de asistencia de Geoforce

Email: helpdesk@geoforce.com

Teléfono: 888.574.3878 Opción 2

¿Desea programar una formación en grupo para la organización?

#### Póngase en contacto con el equipo de formación de Geoforce

Envíe un correo electrónico a training@geoforce.com con su solicitud

# ¡Gracias!